# Contenido

| AUTODESK CONSTRUCTION CLOUD BIM COLLABORATE PRO                              | 6  |
|------------------------------------------------------------------------------|----|
| Administración                                                               | 6  |
| Administración de cuentas                                                    | 6  |
| Administrar los miembros de las cuentas                                      | 6  |
| Añadir miembros a la cuenta                                                  | 6  |
| Editar miembros de la cuenta                                                 | 7  |
| Eliminar miembros de la cuenta                                               | 8  |
| Administración de proyectos                                                  | 8  |
| Crear y configurar un proyecto                                               | 9  |
| Administrar los miembros del proyecto                                        | 10 |
| Añadir miembros al proyecto                                                  | 10 |
| Editar miembros del proyecto                                                 | 11 |
| Eliminar miembros del proyecto                                               | 12 |
| Autodesk Design Collaboration                                                | 12 |
| Funciones de Design Collaboration                                            | 13 |
| Collaboration for AutoCAD Plant 3D                                           | 13 |
| Compartir un proyecto de Plant 3D en Construction Cloud                      | 13 |
| Abrir un proyecto de Plant 3D almacenado en Construction Cloud               | 15 |
| Opciones de colaboración de Plant 3D                                         | 16 |
| <u>Compartir un nuevo dibujo</u>                                             | 17 |
| Extraer dibujos de una carpeta o proyecto                                    | 18 |
| Deshacer la extracción de un dibujo                                          | 19 |
| Compartir modificaciones a los dibujos de una carpeta o proyecto             | 20 |
| Eliminar un dibujo del proyecto                                              | 21 |
| Vincular referencias en un dibujo desde Construction Cloud                   | 22 |
| Actualizar las referencias de un dibujo en Construction Cloud                | 23 |
| Actualizar la ruta de referencia de un dibujo desde Construction Cloud       | 24 |
| Flujo de trabajo y configuración de Design Collaboration                     | 26 |
| Administración del acceso a los miembros del proyecto a Design Collaboration | 27 |
| Creación y administración de equipos                                         | 28 |
| Configurar una carpeta compartida y añadir equipos                           | 28 |
| Desactivar equipos                                                           | 31 |
| Suprimir equipos                                                             | 32 |
| Administrar miembros del equipo                                              | 32 |
| Espacio de equipo                                                            | 34 |
| Notificaciones por correo electrónico                                        | 34 |
| Modelo del Proyecto                                                          | 35 |
| Abrir el modelo del proyecto desde el espacio de equipo                      | 35 |
| Abrir el modelo del proyecto mientras se explora un paquete                  | 36 |
| Navegar por el modelo del proyecto                                           | 37 |
| Estado del proyecto                                                          | 38 |
| <u>Trabajo con modelos DWG</u>                                               | 38 |
| Cargar archivos DWG                                                          | 38 |

| Trabajar con referencias externas                                          | 39 |
|----------------------------------------------------------------------------|----|
| Transformar los modelos                                                    | 41 |
| Permisos para la función Transformar                                       | 41 |
| Acceder a la función Transformar                                           | 41 |
| <u>Utilizar las opciones de Transformar</u>                                | 42 |
| Secuencia temporal                                                         | 44 |
| Controlador de la secuencia temporal                                       | 45 |
| Seleccionar el equipo por defecto                                          | 46 |
| Filtrar modelos en la secuencia temporal                                   | 46 |
| Nodos de secuencia temporal                                                | 47 |
| Paquetes                                                                   | 48 |
| <u>Crear un paquete</u>                                                    | 48 |
| Editar un paquete abierto                                                  | 51 |
| Compartir un paquete                                                       | 52 |
| <u>Consumir un paquete de otro equipo</u>                                  | 53 |
| Volver a utilizar un paquete existente                                     | 54 |
| Revisión y gestión de cambios en el diseño                                 | 56 |
| Interfaz de Cambiar visualización                                          | 57 |
| Comparar cambios                                                           | 58 |
| Trabajar con grupos de inspección                                          | 61 |
| Crear y administrar incidencias con Design Collaboration                   | 65 |
| Crear incidencias en Design Collaboration                                  | 66 |
| Incidencias publicas frente a privadas                                     | 68 |
| <u>Buscar, ordenar y filtrar incidencias</u>                               | 68 |
| <u>Visualizar y modificar incidencias</u>                                  | 69 |
| Publicar y cancelar la publicación de incidencias                          | 70 |
| Suprimir una incidencia                                                    | 71 |
| Exportar incidencias                                                       | 72 |
| Reuniones                                                                  | 73 |
| <u>Crear reuniones</u>                                                     | 74 |
| Durante la reunión                                                         | 77 |
|                                                                            |    |
| Autodesk Model Coordination                                                | 77 |
| Funciones de Model Coordination                                            | 77 |
| Flujo de trabajo de Model Coordination                                     | /8 |
| Administración del acceso a los miembros del proyecto a Model Coordination | 79 |
| <u>Crear espacios de coordinación</u>                                      | 79 |
| Largar modelos para la coordinación                                        | 81 |
| ver y filtrar modelos                                                      | 81 |
| Irabajo con vistas                                                         | 83 |
| <u>Crear una vista</u>                                                     | 83 |
| <u>Actualizar una vista</u>                                                | 84 |
| Ver, filtrar e investigar conflictos                                       | 86 |
| <u>ver connictos</u>                                                       | 80 |
| <u>Filtrar conflictos</u>                                                  | 8/ |
| Investigat Commences and incidencies                                       | 88 |
| Denmi conflictos como no incluencias<br>Reactivar conflictos corrados      | 89 |
| reactival communes certados                                                | 90 |
| Crear incidencias                                                          | 91 |
| <u>Crear mouencias</u><br>Revisar y responder las incidencias              | 91 |
| nevisar y responder las incluencias                                        | 55 |

# Insight

| Inicio del proyecto                                             | 95 |
|-----------------------------------------------------------------|----|
| Personalizar el inicio del proyecto                             | 96 |
| Flujo de trabajo y configuración de Insight                     | 97 |
| Administración del acceso a los miembros del proyecto a Insight | 97 |
| Informes en Insight                                             | 98 |

# Bienvenido a tu curso

Autodesk Construction Cloud Design Collaborate y Plant 3D

Al finalizar este curso podrás estar preparado para gestionar y administrar los modelos y planos de un proyecto de diseño de una planta industrial. Además comprenderás el procedimiento de colaboración a través de Design Collaboration y AutoCAD Plant 3D y podrás integrar diferentes modelos para realizar revisiones de interferencias.

Preguntas frecuentes sobre nuestros Cursos Presenciales

Preguntas frecuentes sobre nuestros Cursos Online

# Derechos reservados

© Todos los derechos reservados Darco©

Todos los materiales contenidos en este sitio (incluyendo, pero no limitado a, texto, logotipos, contenido, imágenes [animadas y estáticas], iconos videos y fotografías, entre otros) están protegidos por las leyes de Derechos de Autor y Propiedad Industrial, tanto nacionales como internacionales.

En relación con todo lo contenido en esta guía de estudio, se prohíbe la reproducción, uso, copia, impresión, distribución, publicación, traducción, adaptación, reordenación y cualquier otro uso o modificación total o parcial de los datos y obras contenidos en esta página, por cualquier medio y de cualquier forma.

Para cualquier asunto relacionado con este aviso, por favor contacte a darco@darco.com.mx

Aviso de Privacidad

La privacidad de sus datos personales es de gran importancia para Darco por lo que hacemos de su conocimiento nuestro Aviso de Privacidad en www.darco.com.mx/privacidad

Darco© es una marca registrada Autodesk© es una marca registrada......

# Autodesk Construction Cloud Collaborate y Plant 3D

Permite a los equipos de proyecto alinear y ejecutar los diseños según lo previsto mediante la gestión completa del flujo de trabajo de colaboración y coordinación desde una única solución, con el fin de reducir las repeticiones de trabajo, mejorar la productividad y acelerar la entrega de proyectos.

# Administración

Autodesk BIM Collaborate Pro cuenta con una experiencia de administración en dos niveles:

- Administración de cuentas
- Administración de proyectos

# Administración de cuentas

En este nivel, los administradores de cuentas pueden administrar o crear proyectos y plantillas de proyecto, gestionar los miembros de las cuentas de la organización y administrar la configuración de cuentas básica. El módulo Account Admin permite gestionar y ver las funciones, las aplicaciones, las empresas y el análisis de nivel de cuenta de la organización. Los administradores de cuentas también pueden limitar las funciones del administrador de proyecto.

#### Administrar los miembros de las cuentas

Los administradores de cuentas pueden administrar todos los miembros de la cuenta y sus respectivas propiedades desde la herramienta Miembros en el módulo Account Admin. Las propiedades incluyen:

- Empresa
- Función
- Nivel de acceso
- Suscripciones

#### Añadir miembros a la cuenta

Para añadir miembros a una cuenta:

- 1. En el módulo Account Admin, hacer clic en Miembros ubicado en el panel de navegación de la izquierda.
- 2. En la herramienta Miembros, hacer clic en Añadir miembros.

| AUTODESK Construction Cloud |                                            |        |         |                                    |
|-----------------------------|--------------------------------------------|--------|---------|------------------------------------|
| 🔞 Account Admin 👻           | Dibujo Arquitectonico por Computadora SA 👻 |        |         | • IN -                             |
| Proyectos<br>Miembros       | Miembros de la cuenta                      |        |         |                                    |
| Biblioteca                  | + Añadir miembros                          |        |         | 🔀 Exportar                         |
| Aplicaciones                | Nombre                                     | Estado | Empresa | Función Nivel de acceso Añadido el |
| Admin. de BIM 360           |                                            | Activo |         | - Administrador del p 25/04/2022   |

- 3. En el cuadro de diálogo Añadir miembros de la cuenta, introducir la dirección de correo electrónico de los miembros. Se pueden añadir 200 miembros a la vez separados por comas, tabuladores, espacios o puntos y coma.
- 4. Seleccionar una Empresa o una Función para los miembros.
- 5. Seleccionar el nivel de acceso que se le otorgará a los nuevos miembros:
  - a. **Administrador de cuentas**: los miembros se añaden como administradores de cuentas.
  - b. **Ejecutivo**: los miembros contarán con acceso a los paneles principales específicos de la cuenta en Insight.
  - c. No asignar nivel de acceso: los miembros se añaden a la cuenta y quedan disponibles para ser añadidos a un proyecto.
- 6. Hacer clic en Añadir.

| Añadir miembros de la cuenta                                                                                                    | ×    |
|----------------------------------------------------------------------------------------------------|------|
| Introduzca o copie y pegue direcciones de correo electrônico *                                                                                                    |      |
| persona01@darco.com.mx×                                                                                                    | *    |
| Empresa                                                                                                    |      |
| Dibujo Arquitectonico por Computadora SA de CV                                                                                                    | /    |
| Función por defecto                                                                                                    |      |
| Administrador de VDC                                                                                                    | /    |
| Nivel de acceso<br>Los administradores de proyectos pueden invitar a un proyecto a los miembro<br>sin nivel de acceso añadidos, pero estos no recibirán todavía la invitación.<br>Administrador de cuenta<br>Añada administradores para administrar su cuenta. | S    |
| <ul> <li>Ejecutivo</li> <li>Añada ejecutivos para acceder a los paneles principales de una cuenta<br/>específica.</li> </ul>                                                                                                    |      |
| Cancelar Aña                                                                                                    | adir |

#### Editar miembros de la cuenta

Para editar la empresa, función, nivel de acceso o acceso a los productos de los miembros de una cuenta:

- 1. En la herramienta Miembros, hacer clic en el nombre del miembro.
- 2. En el perfil del miembro ubicado a la derecha, definir los datos que desean editarse.

| 😥 Account Admin 👻                               | Dibujo Arquitectonico por Computadora SA 👻 |             |                  |                           | @ <u>IN</u>                                           |   |
|-------------------------------------------------|--------------------------------------------|-------------|------------------|---------------------------|-------------------------------------------------------|---|
| Proyectos<br>Miembros<br>Plantillas de provecto | Miembros de la cuenta                      |             |                  |                           | Usuario bim 4<br>@gmail.com                           | × |
| Biblioteca                                      | + Añadir miembros                          | 🖒 Exportar  | Q Buscar por nom | nbre o dirección de co    | Activo                                                | _ |
| Aplicaciones<br>Configuración                   | Nombre                                     | Estado      | Empresa          | Función<br>predeterminada | Empresa<br>Seleccione una empresa (opcional).         |   |
| Admin. de BIM 360                               |                                            | Activo      |                  | Arquitecto                | Función                                               |   |
|                                                 |                                            | Activo      |                  | -                         | Seleccione una función (opcional) 🗸                   |   |
|                                                 |                                            | Activo      |                  | -                         | Nivel de acceso                                       | ٦ |
|                                                 | UB Usuario A BIM                           | No invitado |                  | -                         |                                                       | - |
|                                                 | U4 Usuario bim 4                           | Activo      | -                |                           | Suscripción de socio O                                | _ |
|                                                 |                                            | No invitado | -                | -                         | Autodesk BIM Collaborate Autodesk BIM Collaborate Pro |   |

### Eliminar miembros de la cuenta

Para eliminar un miembro de la cuenta:

- 1. En la herramienta Miembros, hacer clic en el nombre del miembro.
- 2. En el perfil del miembro ubicado a la derecha, hacer clic en el botón •••• y seleccionar Eliminar miembro.

| AUTODESK Construction Cloud                     | Dibujo Arquitectonico por Computadora SA | Ŧ             |                                     |          | 0 IN -                                     |
|-------------------------------------------------|------------------------------------------|---------------|-------------------------------------|----------|--------------------------------------------|
| Proyectos<br>Miembros<br>Plantillas de provecto | Miembros de la cuenta                    |               |                                     |          | Usuario bim 4 X                            |
| Biblioteca                                      | + Añadir miembros                        | C Exportar    | Buscar por nombre o dirección de co | $\nabla$ | Activo                                     |
| Aplicaciones<br>Configuración                   | Nombre                                   | Estado En     | ipresa Función predeterminada       | •        | Empresa Seleccione una empresa (opcional). |
| Admin. de BIM 360                               |                                          | Activo        | Arquitecto                          |          | Función                                    |
|                                                 |                                          | Activo        | -                                   |          | Seleccione una función (opcional) 🗸 🗸      |
|                                                 |                                          | Activo        | -                                   |          | Nivel de acceso                            |
|                                                 | UB Usuario A BIM                         | No invitado - | -                                   |          | Licenso V                                  |
|                                                 | U4 Usuario bim 4                         | Activo -      | -                                   |          | Suscripción de socio ©                     |
|                                                 |                                          | No invitado - | -                                   | 1        | Autodesk BIM Collaborate Pro 🗸             |

# Administración de proyectos

En este nivel, los administradores de proyectos pueden administrar miembros del proyecto, permisos, detalles del proyecto, ubicaciones y todos los parámetros de notificación de los miembros. Los administradores de proyectos también pueden crear proyectos desde la lista de proyectos.

#### Crear y configurar un proyecto

Para crear un proyecto:

1. En el selector de proyectos, hacer clic en Ver todos los proyectos en la parte inferior del menú.

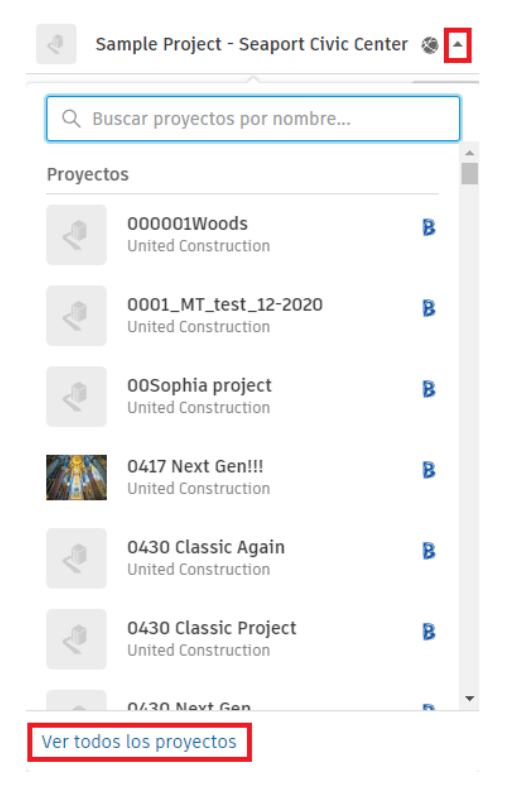

- 2. En la Lista de proyectos, hacer clic en la pestaña Proyectos.
- 3. Hacer clic en Crear Proyecto.

# Lista de proyectos

| Projects | Project Templates |  |
|----------|-------------------|--|
| + Crear  | proyecto          |  |

- 4. En el cuadro de diálogo Crear proyecto, introducir los detalles del proyecto.
- 5. Hacer clic en Crear proyecto.

| Crear proyecto                        |                 | >                 |
|---------------------------------------|-----------------|-------------------|
| Nombre de proyecto *                  |                 |                   |
| Proyecto Plant 3D                     |                 |                   |
| Número de proyecto                    |                 |                   |
| 0001                                  |                 |                   |
| Cuenta *                              |                 |                   |
| Dibujo Arquitectonico por Computadora | SA de CV        | $\sim$            |
| Tipo de proyecto *                    |                 |                   |
| Manufactura / Fábrica                 |                 | ~                 |
| Plantilla                             |                 |                   |
| Seleccionar una plantilla de proyecto |                 | ~                 |
| Dirección                             | Introducir dire | cción manualmente |
| Introduzca una ubicación              |                 |                   |
| Zona horaria 🔅                        |                 |                   |
|                                       | Cancolar        |                   |

#### Administrar los miembros del proyecto

Los administradores de proyectos pueden administrar todos los miembros del proyecto y sus respectivas propiedades desde la herramienta Miembros en el módulo Project Admin. Las propiedades incluyen:

- Empresa
- Función
- Nivel de acceso
- Acceso a los productos

#### Añadir miembros al proyecto

Para añadir miembros a un proyecto:

- 1. En el módulo Project Admin, hacer clic en Miembros ubicado en el panel de navegación de la izquierda.
- 2. En la herramienta Miembros, hacer clic en Añadir miembros.

| AU 🗠 | TODESK Construction Cloud |                                              |            |                                                   |
|------|---------------------------|----------------------------------------------|------------|---------------------------------------------------|
| ଡି   | Project Admin 👻           | Proyecto Ejemplo - Autodesk Construction & * |            | (IN) -                                            |
| **   | Miembros                  | Miombros                                     |            |                                                   |
| Ê    | Empresas                  | Membros                                      |            |                                                   |
| ÷    | Puente                    |                                              |            | -                                                 |
| Ś    | Configuración             | + Aña. miembros                              | 🖒 Exportar | Q Buscar miembros por nombre o correo electrónico |

- 3. En el cuadro de diálogo Añadir miembros del proyecto, introducir la dirección de correo electrónico de los miembros. Se pueden añadir 200 miembros a la vez separados por comas, tabuladores, espacios o puntos y coma.
- 4. Seleccionar una Empresa o una Función para los miembros.
- 5. Seleccionar el nivel de acceso que se le otorgará a los nuevos miembros:
  - a. **Miembro del proyecto**: los miembros se añaden como miembros del proyecto con acceso de visualización a menos que se defina de otro modo según la función.
  - b. Administrador del proyecto: a los miembros se le concede acceso administrativo al proyecto, lo que les permite crear y administrar proyectos.
- 6. Seleccionar el nivel de acceso a los productos para controlar cuales pueden ser utilizados por los miembros.
- 7. Hacer clic en Añadir.

| Añadir miembros del proyecto                                                                                                    | ×    |
|----------------------------------------------------------------------------------------------------|------|
| Introduzca o copie y pegue direcciones de correo electrónico *                                                                                                    | Î    |
| persona01@darco.com.mx×                                                                                                    | -    |
| Empresa * 💿                                                                                                    | - 1  |
| Dibujo Arquitectonico por Computadora SA de CV                                                                                                    | ~    |
| Función * 🛈                                                                                                    | - 1  |
| Coordinador BIM                                                                                                    | ·    |
| <ul> <li>Miembro del proyecto</li> <li>Tiene acceso de visualización a todas las herramientas, pero los permisos<br/>específicos varían según la función.</li> </ul> |      |
| <ul> <li>Administrador del proyecto</li> <li>Tiene permisos administrativos y puede crear nuevos provectos.</li> </ul>                                               |      |
| Invitar a estos productos<br>Los miembros también deben tener una suscripción a los productos                                                                        | -    |
| Cancelar Aña                                                                                                    | adir |

#### Editar miembros del proyecto

Para editar la empresa, función, nivel de acceso o acceso a los productos de los miembros del proyecto:

- 1. En la herramienta Miembros, hacer clic en el nombre del miembro.
- 2. En el perfil del miembro ubicado a la derecha, definir los datos que desean editarse.

| Project Admin 👻                  | Proyecto Ejemplo - Autodesk Constru | ction 🛞 👻          |                             |                      |     | 0 IN .                                     |
|----------------------------------|-------------------------------------|--------------------|-----------------------------|----------------------|-----|--------------------------------------------|
| Constants                        | Miembros                            |                    |                             |                      |     | X<br>Sin número de teléfono                |
| <ul> <li>Onfiguración</li> </ul> | + Aña. miembros                     | C Exportar         | uscar miembros por nombre c | o correo electrónico |     | Empresa                                    |
|                                  | Nombre 🔨                            | Correo electrónico | Empresa                     | Función              | Niv | Dibujo Arquitectonico por Computadora 🗸    |
|                                  | NCC I                               | @darco.co          | Dibujo Arquitectonico       |                      | Adn | Función                                    |
|                                  | EC                                  | @da                | Dibujo Arquitectonico       | Coordinador B        | Adn | Jefe de proyecto 🗸 🗸                       |
|                                  | (IN)                                | @darco.co          | Dibujo Arquitectonico       | Jefe de proye        | Adn | Nivel de acceso Administrador del proyecto |
|                                  |                                     |                    |                             |                      |     | Productos y permisos asignados             |
|                                  |                                     |                    |                             |                      |     | > Docs                                     |
|                                  |                                     |                    |                             |                      |     | Cost Management                            |

#### Eliminar miembros del proyecto

Para eliminar un miembro del proyecto:

- 1. En la herramienta Miembros, hacer clic en el nombre del miembro.
- 2. En el perfil del miembro ubicado a la derecha, hacer clic en el botón •••• y seleccionar Eliminar miembro.

| PIROTODESK CONstruction cloud |                          |                         |                             |                      |     |                                         |
|-------------------------------|--------------------------|-------------------------|-----------------------------|----------------------|-----|-----------------------------------------|
| 😥 Project Admin 👻             | Proyecto Ejemplo - Autor | todesk Construction 🛞 🔻 |                             |                      |     | 0 IN -                                  |
| Empresas                      | Miembros                 |                         |                             |                      |     | EC Sin núr 🗊 Eliminar miembro           |
| Configuración                 | + Aña. miembros          | 🔀 Exportar 🔍 BL         | iscar miembros por nombre ( | o correo electrónico |     | Empresa                                 |
|                               | Nombre 🔨                 | Correo electrónico      | Empresa                     | Función              | Niv | Dibujo Arquitectonico por Computadora 🗸 |
|                               | NCC24                    | @darco.co               | Dibujo Arquitectonico       |                      | Adn | Función                                 |
|                               | EC                       | @da                     | Dibujo Arquitectonico       | Coordinador B        | Adn | Coordinador BIM 🗸 🗸                     |

# **Autodesk Design Collaboration**

Design Collaboration mejora considerablemente la capacidad de los equipos de proyectos entre varias empresas para satisfacer las demandas de un proyecto de construcción actual.

Cada proyecto requiere enfoques únicos y tiene diferentes dinámicas entre los equipos encargados de completar el trabajo a tiempo y dentro del presupuesto.

En función de esta diversidad, Design Collaboration permite a los equipos de trabajo elegir como colaboran con otros equipos. A veces necesitan estar constantemente sincronizados, mientras que en otros casos necesitan controlar el intercambio de información entre ellos.

### Funciones de Design Collaboration

Design Collaboration incluye las siguientes funciones que facilitan la navegación y el uso compartido de los datos del proyecto:

- Una secuencia temporal del proyecto informa visualmente del intercambio de entregas entre equipos.
- Una experiencia de visualización automatizada y siempre actualizada permite que todos los miembros del equipo del proyecto conozcan el estado actual del mismo, así como la forma en que ha cambiado con el tiempo.
- Un proceso administrado de intercambio de datos entre equipos mediante paquetes permite que estos seleccionen la información más pertinente en relación con sus últimos esfuerzos, y a los equipos consumidores identificar esas actualizaciones de forma visual y procesable.
- A medida que explora los datos intercambiados entre los equipos, puede comparar las versiones más recientes y anteriores para identificar qué ha cambiado en el diseño.

# Collaboration for AutoCAD Plant 3D

Autodesk Collaboration for AutoCAD Plant 3D permite a los equipos de proyecto colaborar en proyectos de Plant 3D mediante Design Collaboration en Autodesk Construction Cloud.

Para utilizar Autodesk Collaboration for AutoCAD Plant 3D se requiere lo siguiente:

- AutoCAD Plant 3D 2021 y versiones posteriores
- Suscripción a BIM Collaborate Pro
- Acceso a BIM Collaborate Pro y a Autodesk Collaboration para AutoCAD Plant 3D
- Membresía en la cuenta de la organización, una invitación al proyecto o permiso para acceder a una carpeta del proyecto.

# **Compartir un proyecto de Plant 3D en Construction Cloud**

Para compartir un proyecto de Plant 3D en Autodesk Construction Cloud:

1. En Autodesk AutoCAD Plant 3D, abrir el proyecto que se desea compartir en Autodesk Docs.

 En la cinta de opciones, hacer clic en la Pestaña Collaborate Panel Plant Collaboration Herramienta Share Project

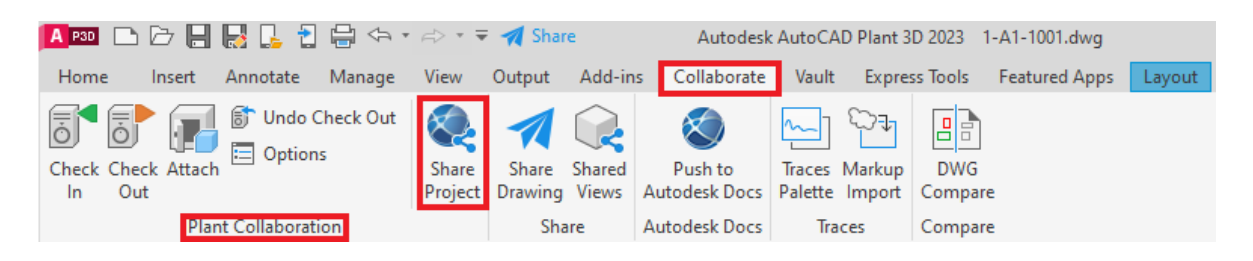

3. En el cuadro de diálogo Collaboration for Plant 3D, hacer clic en Get Started!

| Collaboration for F | Plant 3D                                                                                                    | × |
|---------------------|----------------------------------------------------------------------------------------------------|---|
| Shar                | re your project with the cloud!                                                                                     |   |
|                     | <b>1. Choose an Autodesk Docs project folder</b><br>We use this to host project in the cloud.                       |   |
| £                   | 2. Upload a copy of your current project<br>We create a new cloud project, your existing project remains unchanged. |   |
| Ś                   | <b>3. Invite your team members</b><br>Choose who you want or don't want to have access to the project.              |   |
|                     | Get Started!                                                                                                    |   |
|                     | Learn more about working with Collaboration Projects                                                                |   |

- 4. En la lista deplegable, seleccionar la cuenta y carpeta del proyecto de Autodesk Docs en la que se desea trabajar.
- 5. Hacer clic en Upload Project. Una vez que la carga se haya completado, el software enviará un aviso sobre la carga exitosa a la nube.

| Collaboration for Plant 3D                |                               |                                   |    |
|-------------------------------------------|-------------------------------|-----------------------------------|----|
| Dibujo Arquitecto                         | nico por Computado            | ora SA de CV                      | v  |
| Choose an Autodesk Docs pr                | oject folder:                 | Q Search                          | ×  |
| Provecto Ejemplo - Autodesk Consi         | ruction Cloud                 |                                   |    |
| We'll send a copy of your current project | to the cloud, but your origin | nal proiect will remain untouched | ×  |
| the instance obpy of your current project | w are close, sur your origi   |                                   | ta |

6. Finalmente, hacer clic en Invite my Team para añadir más miembros al proyecto o hacer clic en Close para comenzar a trabajar en el proyecto almacenado en la nube.

| Collaboration for Plant 3D                                 | × |
|------------------------------------------------------------|---|
| Great News!!<br>Your project is now Cloud Powered!         |   |
|                                                            |   |
| (start working with your new project or invite your team!) |   |
| Close Invite my Team                                       |   |
| Get more tips on working with a cloud hosted project here! |   |

Nota: Automáticamente el proyecto local abierto se cerrará y el software mostrará el nuevo proyecto alojado en la nube. El icono que aparece junto al proyecto cambia para indicar que se trata de un proyecto de colaboración.

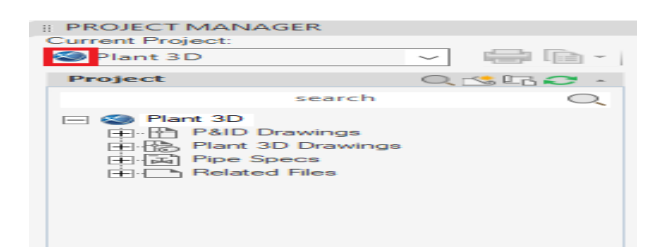

### Abrir un proyecto de Plant 3D almacenado en Construction Cloud

Para abrir un proyecto de Plant 3D almacenado en Construction Cloud:

1. En Autodesk AutoCAD Plant 3D, hacer clic en Open Collaboration Project desde el Project Manager.

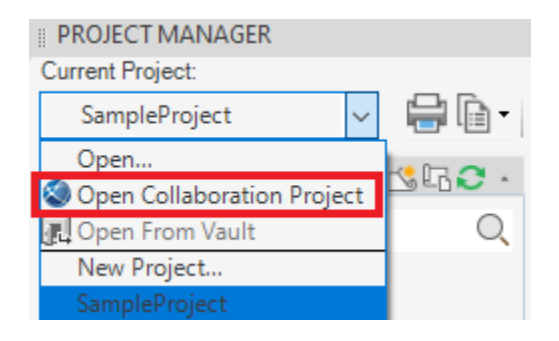

- 2. En el cuadro de diálogo Collaboration for Plant 3D, seleccionar la cuenta y carpeta del proyecto de Autodesk Docs en la que se desea trabajar.
- 3. Seleccionar el proyecto y hacer clic en Open Project.

| Collaboration for Plant 3D           | ×                                  |
|--------------------------------------|------------------------------------|
| > Dibujo Arquitectonico por Comp > > | Proyecto Ejemplo - Autodesk Consti |
| Choose a Plant project:              | Q Search ×                         |
| Plant 3D                             |                                    |
|                                      |                                    |
|                                      |                                    |
|                                      |                                    |
|                                      |                                    |
|                                      |                                    |
|                                      |                                    |
| Open Proje                           | ct                                 |
|                                      |                                    |

#### **Opciones de colaboración de Plant 3D**

AutoCAD Plant 3D cuenta con una herramienta que permite especificar la configuración del proyecto para las actualizaciones de este en la nube.

| A Collaboration Options                                            | × |
|--------------------------------------------------------------------|---|
| Project updates from team members                                  |   |
| Check for updates:                                                 |   |
| every 15 minutes                                                   |   |
| Ask me before applying updates                                     |   |
| Check in/Check out                                                 |   |
| Check out drawings:                                                |   |
| when drawing is opened                                             |   |
| Check in drawings:                                                 |   |
| when drawing is saved                                              |   |
| Advanced                                                           |   |
| $\checkmark$ Specify working folder for new collaboration projects |   |
| C:\Users\ProjectFolder                                             | ] |
| OK Cancel Help                                                     |   |

- Check for updates. Esta herramienta permite comprobar las actualizaciones realizadas en el proyecto a través de las opciones:
  - a. Time Interval: comprueba el servidor para descargar los archivos y la información del proyecto que han sido actualizados por los miembros del equipo en el intervalo especificado. Por defecto, el proyecto se actualiza automáticamente en el intervalo especificado.
  - b. **Manually**: no aplica ninguna actualización automática y es necesario comprobar las actualizaciones del proyecto mediante la herramienta Refresh from Project.
  - c. Ask me before applying updates: las actualizaciones del proyecto no se aplican automáticamente. En su lugar, se muestra un globo de notificación en la esquina inferior derecha cuando hay nuevas actualizaciones por sincronizar.
- Check out drawings. Esta herramienta permite extraer los dibujos de la nube a través de las opciones:
  - a. When drawing is opened: el dibujo se extrae automáticamente para editarlo al abrirlo. Esta es la configuración recomendada.
  - b. **Manually**: el dibujo no se extrae automáticamente y es necesario activarlo manualmente mediante la herramienta Check Out.
- Check in drawings. Esta herramienta permite sincronizar las modificaciones a los dibujos en la nube a través de las opciones:
  - a. When drawing is saved: las modificaciones se actualizan en la nube cuando se guarda el dibujo. Esta es la configuración recomendada ya que el dibujo continuará abierto para su posterior edición.
  - b. When drawing is closed: el dibujo se actualiza automáticamente en la nube cuando se cierra el dibujo.
  - c. **Manually**: desactiva el registro automático y es necesario registrar el dibujo mediante la herramienta Check In.
- Specify working folder for new collaboration projects. Permite especificar la carpeta del espacio de trabajo local para que todos los proyectos en la nube se almacenen localmente.

#### Compartir un nuevo dibujo

Al crear un nuevo dibujo en un proyecto de Plant 3D almacenado en Construction Cloud, este se añade al espacio de trabajo local y no es visible para otros miembros del proyecto. Para permitir que otros miembros del proyecto vean el dibujo, es necesario seguir los siguientes pasos:

- 1. En AutoCAD Plant 3D, crear el nuevo dibujo dentro del proyecto almacenado en la nube.
- 2. Guardar los cambios realizados en el dibujo.
- 3. En el Project Manager, hacer clic derecho sobre el dibujo y seleccionar la herramienta Check In.

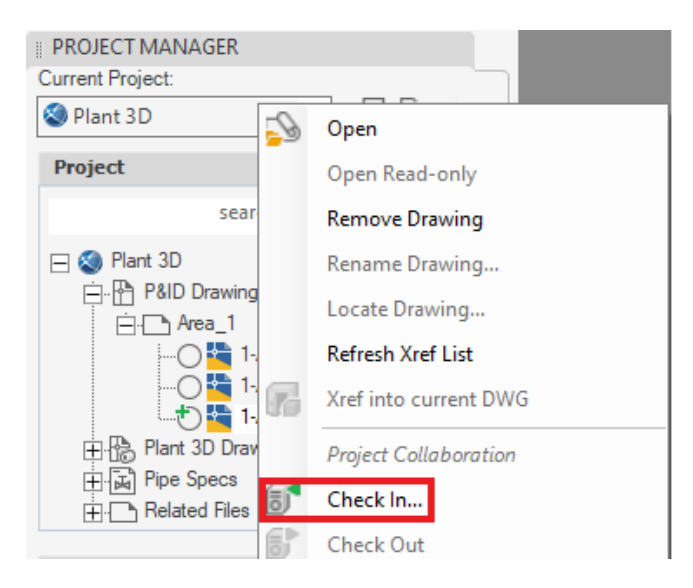

- 4. En el cuadro de diálogo Check In, activar la opción Keep files open for editing after check in.
- 5. Hacer clic en OK para confirmar la visibilidad del dibujo en la nube.

| J                | Name                                                               | Path                                      | File Size        |
|------------------|--------------------------------------------------------------------|-------------------------------------------|------------------|
| 2                | 1-A1-1003.dwg                                                      | PID DWG\Area_1\1-A1-1003.dwg              | 266.21 KB        |
|                  |                                                                    |                                           |                  |
|                  |                                                                    |                                           |                  |
|                  |                                                                    |                                           |                  |
|                  |                                                                    |                                           |                  |
|                  |                                                                    |                                           |                  |
| (e               | ep files open for ed                                               | liting after check in                     | 1 files / 266.21 |
| <b>Ke</b><br>Cle | ep files open for ed<br>eanup cached files                         | iliting after check in                    | 1 files / 266.21 |
| Ke<br>  Cle      | ep files open for ed<br>eanup cached files<br>nents to include wit | ititing after check in this version:      | 1 files / 266.21 |
| Cle              | ep files open for ed<br>eanup cached files<br>nents to include wit | fiting after check in<br>th this version: | 1 files / 266.21 |

#### Extraer dibujos de una carpeta o proyecto

Para extraer todos los dibujos de una carpeta o proyecto de Plant 3D almacenado en Construction Cloud:

- 1. En el Project Manager, hacer clic derecho en el nodo de la carpeta o del proyecto.
- 2. Seleccionar la herramienta Check Out.

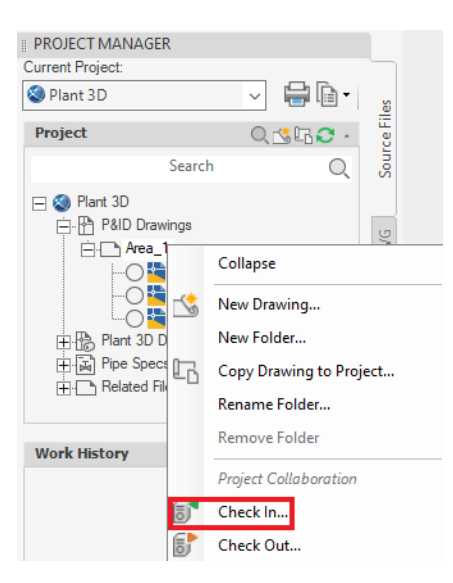

- 3. En el cuadro de diálogo Check Out, seleccionar los dibujos que se desean extraer.
- 4. Hacer clic en Check Out.

| 🛕 Check Out                                                                                                    | - 🗆 ×                   |
|----------------------------------------------------------------------------------------------------|-------------------------|
| Select files to check out:                                                                                                    | Particut                |
| Search                                                                                                    | Q                       |
| Perct 30     Perct 30     Perct 30 |                         |
|                                                                                                    | Details                 |
|                                                                                                    | Plant 3D                |
| 2 files / 526 KB                                                                                                    |                         |
| E                                                                                                    | Check Out   Cancel Help |

Nota: La herramienta Check Out Comment 🗟 permite extraer los dibujos y añadir notas.

### Deshacer la extracción de un dibujo

Para deshacer la extracción de un dibujo de una carpeta o proyecto de Plant 3D almacenado en Construction Cloud:

- 1. En el Project Manager, hacer clic derecho en el nodo del dibujo.
- 2. Seleccionar la herramienta Undo Check Out.

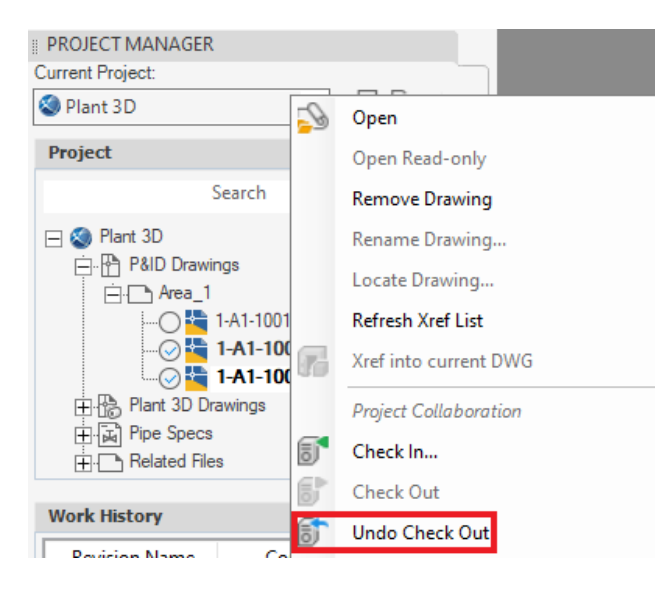

Nota: Al ejecutar esta acción los cambios realizados en el archivo de la carpeta local se sobrescriben y la extracción se cancela. Si el dibujo se encuentra abierto, el software mostrará un aviso para cancelar la extracción y cerrar el dibujo.

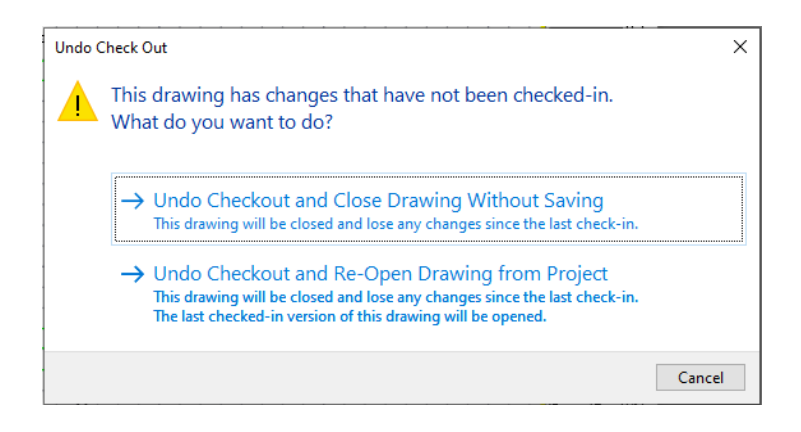

### Compartir modificaciones a los dibujos de una carpeta o proyecto

Para compartir las modificaciones realizadas en todos los dibujos de una carpeta o proyecto de Plant 3D almacenado en Construction Cloud:

- 1. En el Project Manager, hacer clic derecho en el nodo de la carpeta o del proyecto.
- 2. Seleccionar la herramienta Check In.

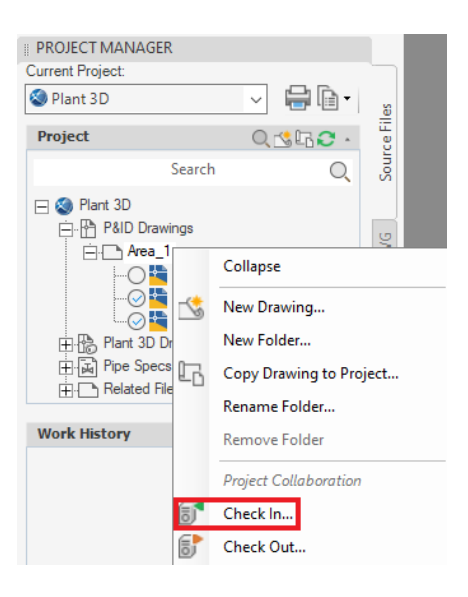

- 3. En el cuadro de diálogo Check In, seleccionar las opciones deseadas y, si es necesario, escribir un comentario para esta versión del archivo.
- 4. Hacer clic en OK.

| Γ |              | heck In - Area 1       |                               |           | ×       |
|---|--------------|------------------------|-------------------------------|-----------|---------|
|   |              | Alca_1                 |                               |           | ~       |
|   |              | 1                      |                               |           |         |
|   | 1            | Name                   | Path                          | File      | e Size  |
|   | $\checkmark$ | 1-A1-1002.dwg          | PID DWG\Area_1\1-A1-1002.dwg  | 502.6     | 64 KB   |
|   | $\checkmark$ | 1-A1-1003.dwg          | PID DWG\Area_1\1-A1-1003.dwg  | 526.0     | )7 KB   |
|   |              |                        |                               |           |         |
|   |              |                        |                               |           |         |
|   |              |                        |                               |           |         |
|   |              |                        |                               |           |         |
|   |              |                        |                               |           |         |
|   | <u> </u>     | ep files open for edi  | ting after check in           | 2 files / | 1.00 MB |
|   | <u> </u>     | eanup cached files     |                               |           |         |
|   | <u>C</u> omr | ments to include with  | this version:                 |           |         |
|   | Se re        | alizaron modificacione | es sobre el dibujo 1-A1-1003. |           |         |
|   |              |                        |                               |           |         |
|   |              |                        |                               |           |         |
|   |              |                        |                               |           |         |
|   | Open         | drawings will be clo   | sed after check in            | OK Cancel | Help    |
|   |              |                        |                               |           |         |

5. Hacer clic en Yes para guardar los cambios realizados en los dibujos y confirmar el Check In.

| Check In | All                                                                                                    | $\times$ |
|----------|----------------------------------------------------------------------------------------------------|----------|
|          | Some of the selected files to check in are modified but not saved. Do you want to save and continue to check in these files? |          |
|          | Yes <u>N</u> o                                                                                                    |          |

# Eliminar un dibujo del proyecto

Para eliminar un dibujo del proyecto de Plant 3D almacenado en Construction Cloud:

- 1. En el Project Manager, hacer clic derecho en el dibujo que se desea eliminar.
- 2. Seleccionar Remove Drawing.

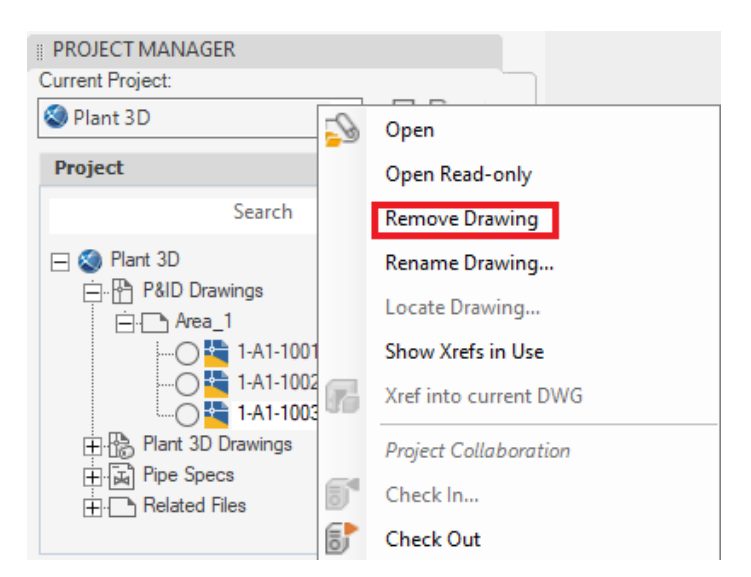

3. En el cuadro de diálogo Remove Drawing From Project, seleccionar la opción Remove the Drawing from this Project.

| Remove Drawing From Project                                                                         | × |
|----------------------------------------------------------------------------------------------------|---|
| The selected drawing and its data will be removed from this project. Wha would you like to do?      | t |
| → Remove the Drawing from this Project<br>The drawing file will be sent to the Project Recycle Bin. |   |
| ightarrow Do Not Remove the Drawing from this Project                                               |   |
| Open Project Recycle Bin                                                                            |   |

Nota: El dibujo se elimina del árbol del proyecto y se carga en la papelera de reciclaje del proyecto de Docs.

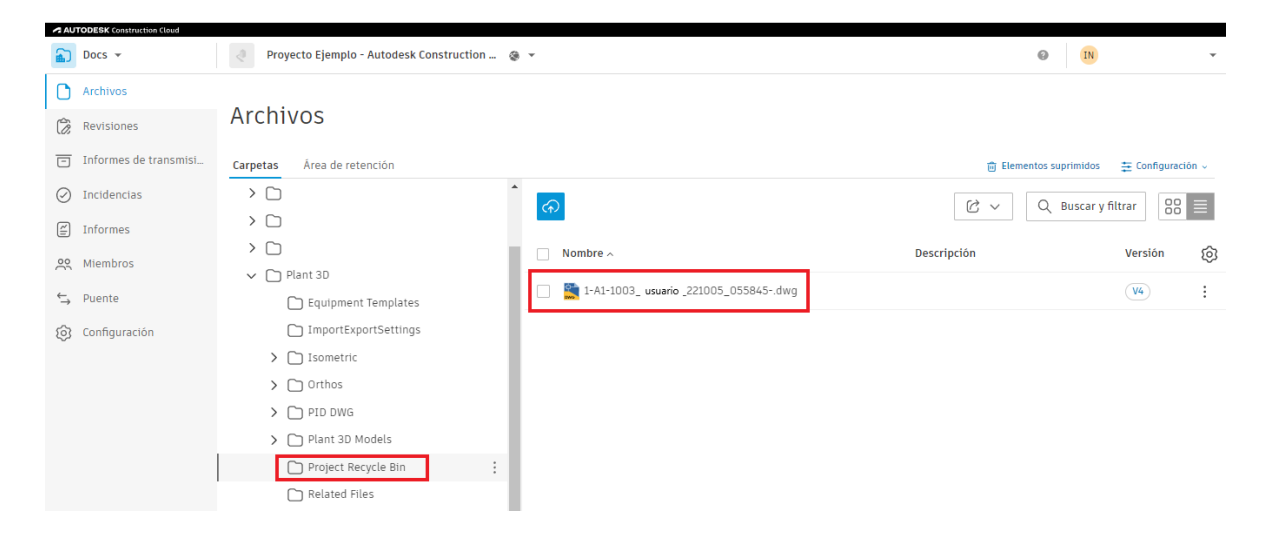

## Vincular referencias en un dibujo desde Construction Cloud

Para referenciar un dibujo desde Construction Cloud en un dibujo del proyecto de Plant 3D:

- 1. En Plant 3D, activar el dibujo donde se desea cargar la referencia.
- 2. En la cinta de opciones, hacer clic en la Pestaña Collaborate Panel Plant Collaboration Herramienta Attach 🕖.

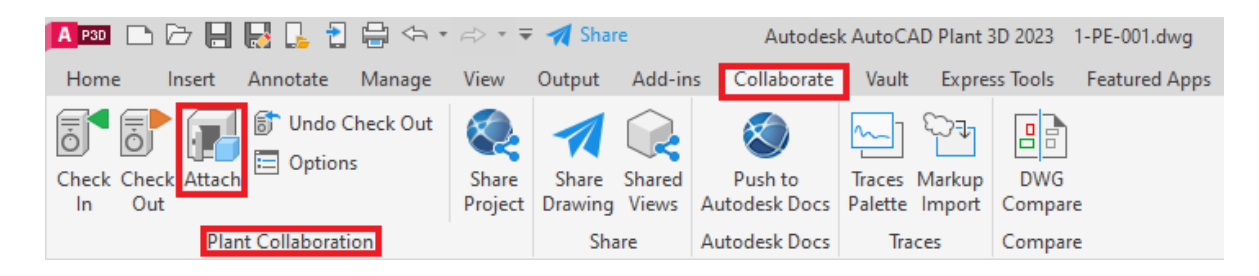

- 3. En el cuadro de diálogo Attach External References, seleccionar el dibujo.
- 4. Hacer clic en Attach.

| Attach External References                                                                                                    | -             |      | × |
|----------------------------------------------------------------------------------------------------|---------------|------|---|
| Select the drawings to be referenced:                                                                                                    | Densities     |      |   |
| Search ()<br>Part 2D<br>Part 2D<br>Part 3D Drawings<br>Part 3D Drawings<br>P                                                                                                    | 1.000         |      |   |
| H L Area 6<br>H Area 6<br>H Area 7<br>H Area 7<br>H A | Details       |      |   |
|                                                                                                    | i ten oo      |      |   |
|                                                                                                    |               |      |   |
| 1 files / 658 KB                                                                                                    | Attach Cancel | Help |   |

- 5. Definir las opciones de referencia.
- 6. Hacer clic en OK.

| me: Grade                    | ✓ Brows                               | se                         |
|------------------------------|---------------------------------------|----------------------------|
| review                       | Scale<br>Specify On-screen<br>X: 1.00 | Path type<br>Relative path |
|                              | Y: 1.00<br>Z: 1.00<br>Uniform Scale   | Rotation                   |
|                              | Insertion point                       | Angle: 0                   |
|                              | Specify On-screen                     | Di Lui a                   |
|                              | ×: 0.00                               | Block Unit                 |
| ) Attachment Overlay         | Y: 0.00                               | Unit: Inches               |
|                              | Z: 0.00                               | Factor: 1.0000             |
| Locate using Geographic Data |                                       |                            |

# Actualizar las referencias de un dibujo en Construction Cloud

Para actualizar las referencias de un dibujo del proyecto de Plant 3D en Construction Cloud:

- 1. En el Project Manager, hacer clic derecho en el nodo del dibujo.
- 2. Seleccionar la herramienta Check In.

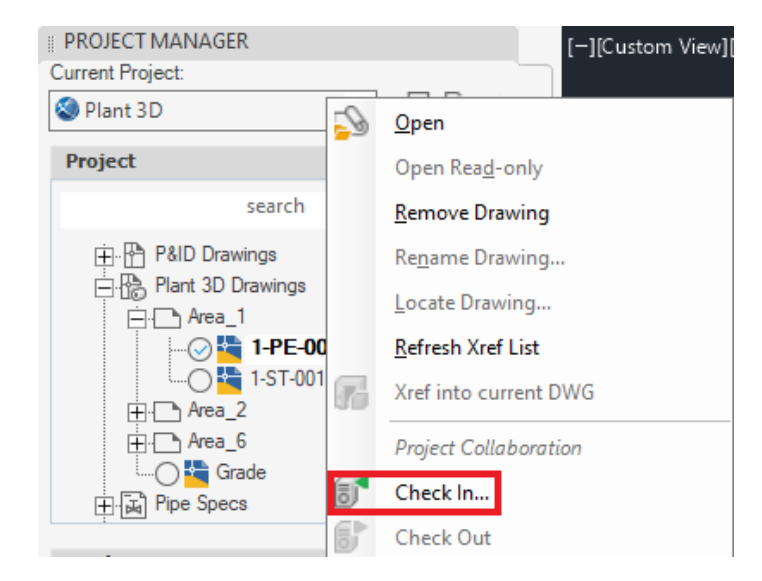

- 3. En el cuadro de diálogo Check In, seleccionar las opciones deseadas y, si es necesario, escribir un comentario para esta versión del dibujo.
- 4. Hacer clic en OK.

| 🛕 Cł         | heck In - 1-PE-001.c   | łwg                                 |                  | × |
|--------------|------------------------|-------------------------------------|------------------|---|
|              |                        |                                     |                  |   |
| 1            | Name                   | Path                                | File Size        |   |
|              | 1-PE-001.dwg           | Plant 3D Models\Area_1\1-PE-001.dwg | 9.65 MB          |   |
|              |                        |                                     |                  |   |
| <u>K</u> e   | ep files open for edit | ing after check in                  | 1 files / 9.65 M | в |
|              | eanup cached files     |                                     |                  |   |
| <u>C</u> omn | nents to include with  | this version:                       |                  |   |
| Se an        | exa referencia extern  | a: Grade.                           |                  |   |
| Open         | drawings will be clo   | sed after check in                  | OK Cancel Help   | ) |

# Actualizar la ruta de referencia de un dibujo desde Construction Cloud

Para actualizar las rutas de referencia de un dibujo del proyecto de Plant 3D en Construction Cloud:

- 1. En Plant 3D, ingresar al listado de las referencias externas del dibujo.
- 2. En el cuadro de diálogo External References, hacer clic derecho sobre la referencia que se desea actualizar.
- 3. Seleccionar la opción Select New Path.

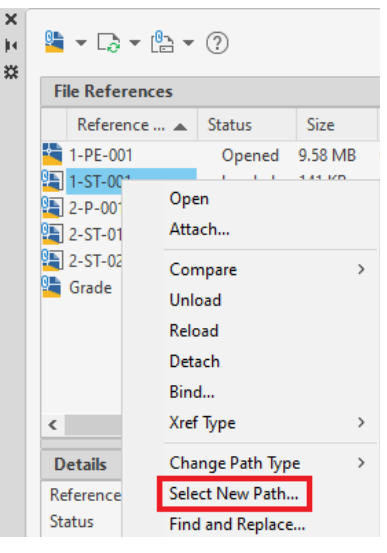

4. En el cuadro de diálogo Select new path, seleccionar Autodesk Docs para acceder al proyecto almacenado en Construction Cloud.

| Select new path                                        |                                                                                                    |                                                                                                    |      |      |      |         |   |    |               |                     | ;     | × |
|--------------------------------------------------------|----------------------------------------------------------------------------------------------------|----------------------------------------------------------------------------------------------------|------|------|------|---------|---|----|---------------|---------------------|-------|---|
| Look in:                                               | This PC                                                                                                    |                                                                                                    |      |      | ~    | +       | × | Ļ. | <u>V</u> iews | ▼ To                | ols 🗖 | • |
| History<br>History<br>Documents<br>Desktop<br>OneDrive | Name<br>Folders (7)<br>3 3D Object<br>Occume<br>Desktop<br>Downloa<br>Downloa | A drives (5) A drives (5) A dri | Size |      | •    | Preview | N |    |               |                     |       |   |
|                                                        | File <u>n</u> ame:<br>Files of <u>type</u> :                                                                                                    | Drawing (*.dwg)                                                                                                    |      | <br> | <br> |         |   |    | ~             | <u>O</u> per<br>Can | n •   | • |

Nota: Esta operación requiere acceso a Autodesk Desktop Connector.

- 5. Navegar a través de las carpetas del proyecto para seleccionar el archivo de referencia del cual se desea actualizar la ruta.
- 6. Hacer clic en Open.

| Select new path      |                    |                 |                            |   |         |   |               |              | × |
|----------------------|--------------------|-----------------|----------------------------|---|---------|---|---------------|--------------|---|
| Look in:             | Area_1             |                 |                            | ~ | 🗢 📑 🗙   | • | <u>V</u> iews | Tools        | • |
| History<br>Documents | Name<br>1-PE-001   | ^<br>.dwg       | Size<br>9,816 KB<br>780 KB |   | Preview |   |               |              |   |
| Desktop              |                    |                 |                            |   |         |   |               |              |   |
| UneDrive             |                    |                 |                            |   |         |   |               |              |   |
|                      | File <u>n</u> ame: | 1-ST-001.dwg    |                            |   |         |   | ~             | <u>O</u> pen | - |
|                      | Files of type:     | Drawing (*.dwg) |                            |   |         |   | ~             | Cancel       |   |

7. Actualice las referencias del dibujo en Construction Cloud.

#### Flujo de trabajo y configuración de Design Collaboration

Es importante verificar que la cuenta de Autodesk Construction Cloud está activada para BIM Collaborate Pro y que los usuarios de Plant 3D tengan los derechos correctos.

A continuación se presenta un esquema visual del flujo de trabajo requerido para la configuración de la cuenta:

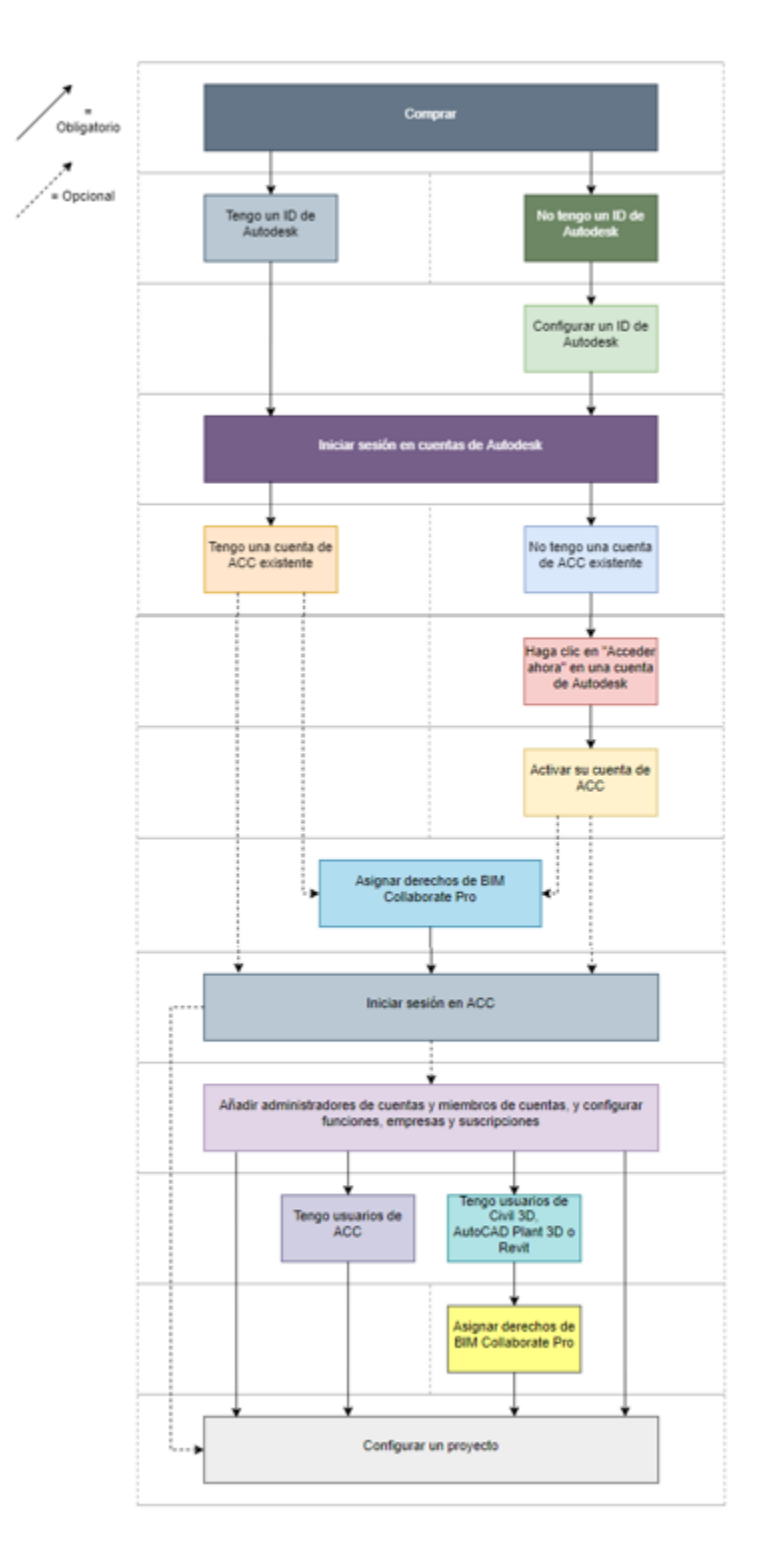

# Administración del acceso a los miembros del proyecto a Design Collaboration

Para otorgar acceso a los miembros del proyecto a Design Collaboration:

1. En el menú de navegación de la izquierda, abrir el módulo Design Collaboration.

| AUTO | DESK Construction Cloud |
|------|-------------------------|
| (ĝ   | Project Admin 🔺         |
| £    | Docs                    |
| 4    | Design Collaboration    |
| 68   | Model Coordination      |
| ш    | Insight                 |
| छ    | Project Admin           |
| Ø    | Account Admin           |

- 2. En el módulo Design Collaboration, hacer clic en Miembros ubicado en el panel de navegación de la izquierda.
- 3. En la herramienta Miembros, hacer clic en el nombre del miembro.
- 4. En el perfil del miembro ubicado a la derecha, activar el permiso correspondiente al producto Design Collaboration.

| A AU                    | ODESK Construction Cloud |                           |                       |                             |                      |     |                                                                   |   |
|-------------------------|--------------------------|---------------------------|-----------------------|-----------------------------|----------------------|-----|-------------------------------------------------------------------|---|
| 4                       | Design Collaboration 👻   | Proyecto Ejemplo - Autode | sk Construction 🛭 🛞 👻 |                             |                      |     | Ø IN                                                              | * |
| $\widehat{\mathbf{w}}$  | Inicio                   |                           |                       |                             |                      |     |                                                                   | × |
| $\oslash$               | Incidencias              | Miembros                  |                       |                             |                      |     | IN Sin número de teléfono<br>@darco.com.mx                        |   |
| Ē                       | Estado del proyecto      |                           |                       |                             |                      |     | Activo                                                            |   |
| $\uparrow_{\downarrow}$ | Cambios                  | + Aña. miembros           | 🖒 Exportar 🔍 BL       | iscar miembros por nombre o | o correo electrónico |     | Función                                                           | • |
|                         | Reuniones                | Nombre 🔨                  | Correo electrónico    | Empresa                     | Función              | Niv | Jefe de proyecto                                                  | ~ |
| ( <u> </u>              | Informes                 |                           | @darco.co             | Dibujo Arquitectonico       |                      | Adn | Nivel de acceso                                                   |   |
| 然                       | Miembros                 | EC                        | @da                   | Dibujo Arquitectonico       | Coordinador B        | Adn | Administrador del proyecto                                        | _ |
| 3                       | Configuración            | IN                        | @darco.co             | Dibujo Arquitectonico       | Jefe de proye        | Adn | Productos y permisos asignados  Posign Collaboration              |   |
|                         |                          |                           |                       |                             |                      |     | Consulte Docs para obtener los permisos asociados<br>los archivos | a |

#### Creación y administración de equipos

Los equipos proporcionan a los miembros del proyecto espacios designados para almacenar diseños y trabajar con ellos, ver el estado del proyecto y ofrecer un proceso para controlar como se comparten los datos con otros equipos mediante el uso de carpetas consumidas y compartidas. Estas carpetas son fundamentales para los flujos de trabajo de intercambio de datos de Design Collaboration y no se deben suprimir.

# Configurar una carpeta compartida y añadir equipos

La carpeta compartida (Shared) es un espacio común del proyecto e incluye subcarpetas para cada equipo. Cuando un equipo comparte un paquete, su contenido se copia en la carpeta compartida.

Los administradores del proyecto pueden especificar la ubicación de la carpeta compartida, crear equipos y especificar las ubicaciones de la carpeta del equipo. Para configurar una carpeta compartida y añadir equipos:

- 1. Crear y configurar un proyecto.
- 2. En el módulo Design Collaboration, hacer clic en Configuración ubicado en el panel de navegación de la izquierda.
- 3. En la herramienta Configuración, hacer clic en la pestaña Carpeta compartida.
- 4. En el apartado Ubicación de la carpeta compartida, definir la ubicación para la carpeta compartida ejecutando alguna de las siguientes acciones:
  - a. Seleccionar la ubicación por defecto; la carpeta Archivos del proyecto.
  - b. Buscar y seleccionar una carpeta en Docs.
- 5. Hacer clic en Siguiente. Esta acción automáticamente abrirá la pestaña Configuración del equipo.

| Design Collaboration 👻                                                      | 👌 Proyecto Ejemplo - Autodesk Construction 🔕 💌                                                                                                    | Ø IN | *        |
|-----------------------------------------------------------------------------|----------------------------------------------------------------------------------------------------|------|----------|
| <ul><li>M Inicio</li><li>⊘ Incidencias</li></ul>                            | Configuración                                                                                                    |      |          |
| <ul> <li>Estado del proyecto</li> <li>Cambios</li> <li>Reuniones</li> </ul> | Proyecto     Carpeta compartida     Configuración del equipo     Coordinación     Administrar      Una vez definida una ubicación de carpeta compartida, no se puede cambiar. Más información                                                                                                    |      | ×        |
| 은 Informes<br>안 Miembros                                                    | La carpeta Compartido es un espacio común en el proyecto e incluye subcarpetas para<br>cada equipo. Cuando un equipo comparte un paquete, el contenido del paquete se<br>copia en la carpeta Compartido. Obtenga más información sobre la carpeta Compartido<br>y los espacios de coordinación.                                                   |      |          |
| C conjuccion                                                                | Ubicación de la carpeta compartida  Archivos del proyecto/2.0 Proyecto/2.2 Proyecto Ejecutivo BIM/22.2 Colaboracion BIM/Shared  Espacio de coordinación de la carpeta compartida  Activar el espacio de coordinación con la carpeta compartida Los espacios de coordinación permiten la coordinación automatizada y la comprobación de conflictos |      |          |
|                                                                             | entre modelos empleando el módulo Coordinación de modelos.<br>Obtenga más información sobre la carpeta compartida y los espacios de coordinación.                                                                                                    | s    | iguiente |

- 6. En la ficha Configuración del equipo, crear un equipo ejecutando alguna de las siguientes acciones:
  - a. Escribir un nombre de equipo y hacer clic en Añadir para utilizar la ubicación por defecto en Archivos del proyecto.
  - b. Hacer clic en Seleccionar carpeta existente y definir la carpeta de Docs deseada.

| AUTODESK Construction |                                                                                                    |                                      |           |
|-----------------------|----------------------------------------------------------------------------------------------------|--------------------------------------|-----------|
| Design Collabor       | ion 👻 👌 Proyecto Ejemplo - Autodesk Construction 🛞 👻                                                                                                    | () (N                                | •         |
| ₩ Inicio              |                                                                                                    |                                      |           |
| Incidencias           | Configuration                                                                                                    |                                      |           |
| 🗐 Estado del pr       | ecto Proyecto Carpeta compartida Configuración del equipo Coordinación Administrar                                                                                                    |                                      |           |
| î↓ Cambios            |                                                                                                    |                                      |           |
| Reuniones             | Anada equipos a designi consuburation y selectione en docs carpetas que representen a cada equipo.<br>Escriba un nombre de equipo para utilizar la ubicación /Archivos del proyecto por defecto para la carpeta del equipo o busque una carpet | ta existente. Los equipos aparecen e | in la     |
| ≝ Informes            | secuencia temporal y el panel del equipo de Design Collaboration.                                                                                                    |                                      |           |
| A Miembros            |                                                                                                    |                                      |           |
| 🔞 Configuración       | A. Equipo P&ID Añadir Seleccionar carpeta existente                                                                                                    |                                      | C+        |
|                       | □ 6.Equipo I. Electrica_XX Ø Subconjunto                                                                                                    | 3                                    | *         |
|                       | 7.Equipo I. Contra Incendios_XX // Subconjunto                                                                                                    | 3                                    |           |
|                       | 8.Equipo I. Especiales_XX Ø Subconjunto                                                                                                    | 3                                    |           |
|                       | GS.04.RVI.ARQ / Todo                                                                                                    |                                      |           |
|                       | GS.04.RVT.EST / Todo                                                                                                    |                                      | *         |
|                       |                                                                                                    | < Atrás                              | Siguiente |

7. En el listado de equipos, ubicar el equipo creado y hacer clic en Todo en la columna Carpetas incluidas.

| 8.Equipo I. Especiales_XX 🧷 | Subconjunto | 3       |           |
|-----------------------------|-------------|---------|-----------|
| A. Equipo P&ID 🧷            | Todo        | 3       |           |
| GS.04.RVT.ARQ 0             | Todo        |         |           |
| GS.04.RVT.EST 0             | Todo        |         |           |
|                             |             | < Atrás | Siguiente |

- 8. En el cuadro de diálogo Administrar carpetas de contenido, especificar las subcarpetas de las carpetas del equipo desde las que se desea incluir contenido en el espacio correspondiente:
  - a. **Incluir todas las carpetas**: incluye los datos de la carpeta de nivel superior y todas las subcarpetas. Esta opción se activa por defecto.
  - b. **Seleccionar carpetas**: permite utilizar un árbol de carpetas para elegir las carpetas de las que se desea incluir datos. En este caso se deben seleccionar la carpeta principal y las carpetas secundarias deseadas de forma manual.
- 9. Hacer clic en Guardar.

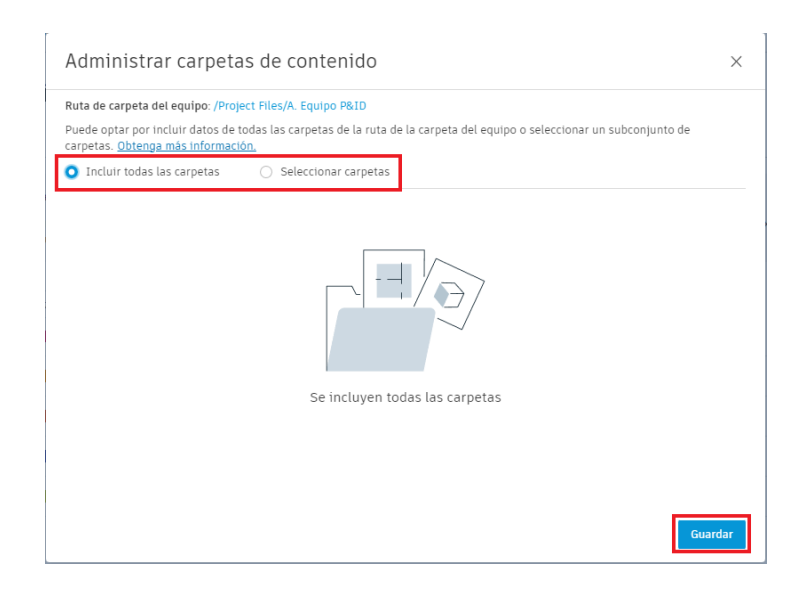

# **Desactivar equipos**

Para desactivar un equipo:

- 1. En la herramienta Configuración, hacer clic en la pestaña Configuración del equipo.
- 2. En la pestaña Configuración del equipo, activar la casilla de verificación del equipo que se desea desactivar.
- 3. Hacer clic en Desactivar equipo.

| Design Collat                                                           | poration 👻 🍳 P   | Proyecto Ejemplo - Autodesk C                                                                    | onstruction 🛞 👻                                                                          |                                                                             |                                    |
|-------------------------------------------------------------------------|------------------|--------------------------------------------------------------------------------------------------|------------------------------------------------------------------------------------------|-----------------------------------------------------------------------------|------------------------------------|
| <ul><li>分 Inicio</li><li>⊘ Incidencias</li></ul>                        | Con              | figuración                                                                                       |                                                                                          |                                                                             |                                    |
| Estado del                                                              | proyecto Proyect | to Carpeta compartida                                                                            | Configuración del equipo                                                                 | Coordinación Admin                                                          | istrar                             |
| <ul> <li>↑↓ Cambios</li> <li>₩ Reuniones</li> <li>₩ Informes</li> </ul> | 1 A<br>E<br>S    | ñada equipos a Design Collabi<br>iscriba un nombre de equipo p<br>ecuencia temporal y el panel c | oration y seleccione en Do<br>ara utilizar la ubicación /A<br>el equipo de Design Collai | cs carpetas que representen a<br>rchivos del proyecto por defe<br>boration. | a cada equipo.<br>cto para la carp |
| 옷 Miembros                                                              | án               | duzca un nombre de equipo                                                                        | Añadir                                                                                   | Seleccionar carpeta existente                                               |                                    |
| to iniguraci                                                            |                  | <ul> <li>7.Equipo I. Contra In</li> </ul>                                                        | cendios_XX / Su                                                                          | ubconjunto                                                                  |                                    |
|                                                                         |                  | <ul> <li>8.Equipo I. Especiale</li> </ul>                                                        | s_XX Ø St                                                                                | ubconjunto                                                                  |                                    |
|                                                                         |                  | ● A. Equipo P&ID 🧷                                                                               | To                                                                                       | odo                                                                         |                                    |
|                                                                         |                  | ● GS.04.RVT.ARQ Ø                                                                                | Тс                                                                                       | odo                                                                         |                                    |
|                                                                         |                  | ● GS.04.RVT.EST Ø                                                                                | Тс                                                                                       | odo                                                                         |                                    |
|                                                                         | Admin            | nistrar miembros del equipo                                                                      | Desactivar equipo                                                                        | Suprimir equipo                                                             |                                    |

4. En el cuadro de diálogo Desactivar equipos, hacer clic en Desactivar para confirmar.

#### **Suprimir equipos**

Si un equipo no ha consumido ni compartido ningún paquete, los administradores de proyecto pueden suprimir dicho equipo. Para suprimir un equipo:

- 1. En la herramienta Configuración, hacer clic en la pestaña Configuración del equipo.
- 2. En la pestaña Configuración del equipo, activar la casilla de verificación del equipo que se desea suprimir.
- 3. Hacer clic en Suprimir equipo.

| AU I                    | TODESK Construction Cloud |                                                |                                                 |                                                      |                         |                                                    |
|-------------------------|---------------------------|------------------------------------------------|-------------------------------------------------|------------------------------------------------------|-------------------------|----------------------------------------------------|
| Φ                       | Design Collaboration 👻    | Proyected                                      | o Ejemplo - Autodesk C                          | onstruction 🛭 😨 🔻                                    |                         |                                                    |
| ŵ                       | Inicio                    |                                                |                                                 |                                                      |                         |                                                    |
| $\oslash$               | Incidencias               | Configu                                        | iracion                                         |                                                      |                         |                                                    |
| Ē                       | Estado del proyecto       | Proyecto (                                     | Carpeta compartida                              | Configuración del equ                                | <b>ipo</b> Coordinación | Administrar                                        |
| $\uparrow_{\downarrow}$ | Cambios                   |                                                |                                                 |                                                      | _                       |                                                    |
| (iii                    | Reuniones                 | <ul> <li>Añada e</li> <li>Escriba i</li> </ul> | quipos a Design Collab<br>un nombre de equipo n | oration y seleccione en<br>ara utilizar la ubicación | Docs carpetas que repre | esenten a cada equipo.<br>nor defecto para la caro |
| ~                       | Informes                  | secuenc                                        | ia temporal y el panel (                        | del equipo de Design Co                              | ollaboration.           | Fer en en en en en en en en en en en en en         |
| ~                       | Miembros                  |                                                |                                                 |                                                      |                         |                                                    |
| ന                       | Configuración             | Introduzca u                                   | n nombre de equipo                              |                                                      | Seleccionar carpeta ex  | istente                                            |
| $\sim$                  |                           |                                                | 7.Equipo I. Contra Ir                           | cendios_XX 🧷                                         | Subconjunto             |                                                    |
|                         |                           |                                                | 8.Equipo I. Especial                            | es_XX Ø                                              | Subconjunto             |                                                    |
|                         |                           |                                                | A. Equipo P&ID 🧷                                |                                                      | Todo                    |                                                    |
|                         |                           |                                                | GS.04.RVT.ARQ 0                                 |                                                      | Todo                    |                                                    |
|                         |                           |                                                | GS.04.RVT.EST 0                                 |                                                      | Todo                    |                                                    |
|                         |                           | Administrar r                                  | niembros del equipo                             | Desactivar equipo                                    | Suprimir equipo         |                                                    |

4. En el cuadro de diálogo ¿Suprimir equipo?, hacer clic en Suprimir para confirmar.

#### Administrar miembros del equipo

Cuando se han configurado equipos en Design Collaboration, los administradores de proyectos pueden añadir miembros a cada equipo y administrar sus niveles de permiso. Los permisos de los distintos miembros de un equipo se utilizan para controlar quién puede ver, editar y compartir el trabajo con otros equipos.

Para administrar a los miembros de un equipo:

- 1. En la herramienta Configuración, hacer clic en la pestaña Configuración del equipo.
- 2. En la pestaña Configuración del equipo, activar la casilla de verificación del equipo que se desea administrar.
- 3. Hacer clic en Administrar miembros del equipo.

| AUTODESK Construction Cloud | Brougeta Fiomala - Autodork Construction A -                                                                                                    |
|-----------------------------|----------------------------------------------------------------------------------------------------|
|                             | Proyecto Ejempio - Autouesk construction 🐲 •                                                                                                    |
| 6 Inicio                    | Configuración                                                                                                    |
| Incidencias                 | configuración                                                                                                    |
| 🗐 Estado del proyecto       | Proyecto Carpeta compartida <b>Configuración del equipo</b> Coordinación Administrar                                                                                                    |
| ↑↓ Cambios                  |                                                                                                    |
| 🛱 Reuniones                 | Añada equipos a Design Collaboration y seleccione en Docs carpetas que representen a cada equip     Eccriba un pombre de equipo para utilizar la ubicación (Archives del prevente por defecto para la c |
| Informes                    | secuencia temporal y el panel del equipo de Design Collaboration.                                                                                                    |
| A Miembros                  |                                                                                                    |
| 🙆 Configuración             | Introduzca un nombre de equipo Añadir Seleccionar carpeta existente                                                                                                    |
|                             | 7.Equipo I. Contra Incendios_XX / Subconjunto                                                                                                    |
|                             | ■         8.Equipo I. Especiales_XX Ø         Subconjunto                                                                                                    |
|                             | A. Equipo P&ID / Todo                                                                                                    |
|                             | GS.04.RVT.ARQ Ø Todo                                                                                                    |
|                             | GS.04.RVT.EST Ø Todo                                                                                                    |
|                             | Administrar miembros del equipo Desactivar equipo Suprimir equipo                                                                                                    |

- 4. En el cuadro de diálogo Administrar miembros de, añadir y ajustar el nivel de permiso para la función, empresa o persona que se desea invitar al equipo. Los permisos disponibles son:
  - a. **Ver**: permite ver las carpetas WIP del equipo correspondiente. Los permisos de visualización se añaden a la carpeta compartida global y a la carpeta del equipo en Document Management.
  - b. Crear: permite publicar desde Document Management en la carpeta WIP del equipo correspondiente, crear y actualizar paquetes WIP y utilizar paquetes de otros equipos. Esto se suma a los permisos de solo lectura. Los permisos de visualización se añaden a la carpeta compartida global y los permisos de creación se añaden a la carpeta del equipo en Document Management.
  - c. Editar: permite compartir paquetes con otros equipos, además de los permisos de creación. Los permisos de visualización se añaden a la carpeta compartida global y los permisos de edición se añaden a la carpeta del equipo y a la carpeta compartida del equipo Document Management.
  - d. Gestionar: permite añadir el contenido de un paquete a un conjunto de documentos en Document Management y programar la publicación periódica de un paquete. Los permisos de visualización se añaden a la carpeta compartida global y los permisos de gestión se añaden a la carpeta del equipo y la carpeta compartida del equipo en Document Management.
- 5. Hacer clic en Cerrar para confirmar.

| ñada miembros de | el equipo existentes o invi | te a nuevos miembros a este equipo. |         |          |
|------------------|-----------------------------|-------------------------------------|---------|----------|
| Coordinador BIM  | 1                           |                                     |         | Añadir   |
| Nivel de permis  | Crear ^                     |                                     |         |          |
| Nombre 🔥         | Ver                         | el de permiso                       | Tipo    |          |
|                  | Crear                       |                                     |         |          |
|                  | Editar                      | ministrar                           | Usuario | Heredado |
|                  | Administrar                 | ministrar                           | Usuario | Heredado |
|                  |                             | Administrar                         | Usuaria | Horodada |

#### Espacio de equipo

El Espacio de equipo se encuentra en la herramienta Inicio del módulo Design Collaboration y es el portal principal para un equipo. Proporciona una experiencia de visualización actualizada del estado actual del modelo. Al acceder por primera vez a la herramienta Inicio, aparecerá la lista de los conjuntos, los planos, las vistas y los modelos más recientes que el equipo ha publicado.

| CAUTODESK Construction Cloud                     | Proyecto Ejemplo - Autodesk Construction 🛞 💌 |        | @ <u>IN</u> • |             |                                                    |
|--------------------------------------------------|----------------------------------------------|--------|---------------|-------------|----------------------------------------------------|
| Inicio                                           | Depto. Procesos                              | 7      |               |             | Modelo del proyecto                                |
| <ul> <li>Estado del proyecto</li> <li></li></ul> | Q Buscar                                     | Planos | Vistas 3D     | Referencias | Fecha de actualización                             |
| <ul> <li>Informes</li> <li>Miembros</li> </ul>   | 2-ST-02.dwg                                  | 1      | 1             | Referencias | 6 de oct. de 2022 12:47                            |
| Configuración                                    | 1-PE-001dwg<br>2-P-001dwg                    | 1      | 1             | ð           | 6 de oct. de 2022 12:47<br>6 de oct. de 2022 12:47 |
|                                                  | 2-ST-01.dwg<br>Grade.dwg                     | 1      | 1             |             | 6 de oct. de 2022 12:47<br>6 de oct. de 2022 12:47 |
|                                                  | 1-A1-1003221005_055845dwg<br>1-A1-1001.dwg   | 2      | 0             |             | 5 de oct. de 2022 12:58<br>3 de oct. de 2022 12:33 |
| ←                                                | 1-A1-1002.dwg                                | 2      | 0             |             | 3 de oct. de 2022 12:33 🗸                          |

#### Notificaciones por correo electrónico

El Espacio de equipo cuenta con una herramienta que permite recibir correos electrónicos para notificar cada vez que se comparte o se consume un paquete para su equipo.

Para activar o desactivar las notificaciones personales del correo electrónico:

- 1. En el módulo Design Collaboration, activar la herramienta Inicio.
- 2. En la herramienta Inicio, hacer clic sobre la herramienta Notificaciones de correo electrónico.
- 3. Activar o desactivar la opción Reciba un correo electrónico cada vez que el paquete se comparta y se consuma según se requiera.

| A AUTODESK LONSTRICTION LINUX |                                                |            |                                                                                    |  |  |  |
|-------------------------------|------------------------------------------------|------------|------------------------------------------------------------------------------------|--|--|--|
| Design Collaboration 👻        | 🤄 Proyecto Ejemplo - Autodesk Construction 🗶 👻 |            | () (N) ~                                                                           |  |  |  |
| 🞧 Inicio                      |                                                | <u>```</u> |                                                                                    |  |  |  |
| Ø Incidencias                 | Depto. Procesos                                |            | Modelo del proyecto                                                                |  |  |  |
| 🗐 Estado del proyecto         |                                                |            | Notificaciones de correo electrónico                                               |  |  |  |
| ↑↓ Cambios                    | Q Buscar                                       |            | Reciba un correo electrónico cada vez que 🌑<br>el paquete se comparta y se consuma |  |  |  |
| Reuniones                     |                                                |            |                                                                                    |  |  |  |

# Modelo del Proyecto

La función Modelo del proyecto permite examinar, comparar y analizar una vista agregada de los modelos de las carpetas de contenido seleccionadas del equipo, con los modelos más recientes consumidos en el espacio de equipo o con el contenido de un paquete. Además, proporciona una vista holística de estos modelos y muestra el modelo principal de cada equipo por defecto. Todos los modelos 3D y los archivos de referencia disponibles se pueden activar y desactivar para personalizar la vista agregada según sea necesario.

#### Abrir el modelo del proyecto desde el espacio de equipo

Para visualizar los diseños de trabajo en curso del equipo con los modelos más recientes consumidos en el espacio del equipo:

- 1. En el módulo Design Collaboration, activar la herramienta Inicio.
- 2. En la herramienta Inicio, abrir el espacio de equipo deseado.

Nota: Si se cuenta con acceso a varios equipos, es importante asegurarse de que se ha seleccionado el adecuando en la secuencia temporal.

| AUTODESK Construction Cloud |                        |                                                                                                    |                |  |  |  |  |
|-----------------------------|------------------------|----------------------------------------------------------------------------------------------------|----------------|--|--|--|--|
| <b>(_)</b>                  | Design Collaboration 👻 | Proyecto Ejemplo - Autodesk Construction 🛞 👻 💿 🕕 🚯 🔹 🚯 🔹 🚯 🖓 🚯 🔊 🚯 🖓 🚯 🖓 🚯 🖓 🚯 🖓 🚯 🖓 🖓 🚯 🖓 🚯 🖓 🚯 🖓 🚯 🖓 🚯 🖓 🚯 🖓 🔞 🕅 🕅 🖓 𝔅 🖓 𝔅 𝔅 𝔅 𝔅 𝔅 𝔅 𝔅 𝔅 𝔅 𝔅 𝔅 𝔅 𝔅 | -              |  |  |  |  |
| ណ៌                          | Inicio                 | Compartido                                                                                                    |                |  |  |  |  |
| $\oslash$                   | Incidencias            | Depto. Procesos 🕨                                                                                                    | • • • • • •    |  |  |  |  |
| Ē                           | Estado del proyecto    | Filtro 3 meses                                                                                                    | 06/10/2022     |  |  |  |  |
| $\uparrow_{\downarrow}$     | Cambios                | V X                                                                                                    |                |  |  |  |  |
| Ē                           | Reuniones              | Depto. Procesos                                                                                                    | a del proverto |  |  |  |  |
| (*)<br>                     | Informes               |                                                                                                    | act projecto   |  |  |  |  |

3. Hacer clic en Modelo del proyecto.
Nota: Los modelos se abren en el visor, con la ficha Equipos <sup>OD</sup> seleccionada por defecto.

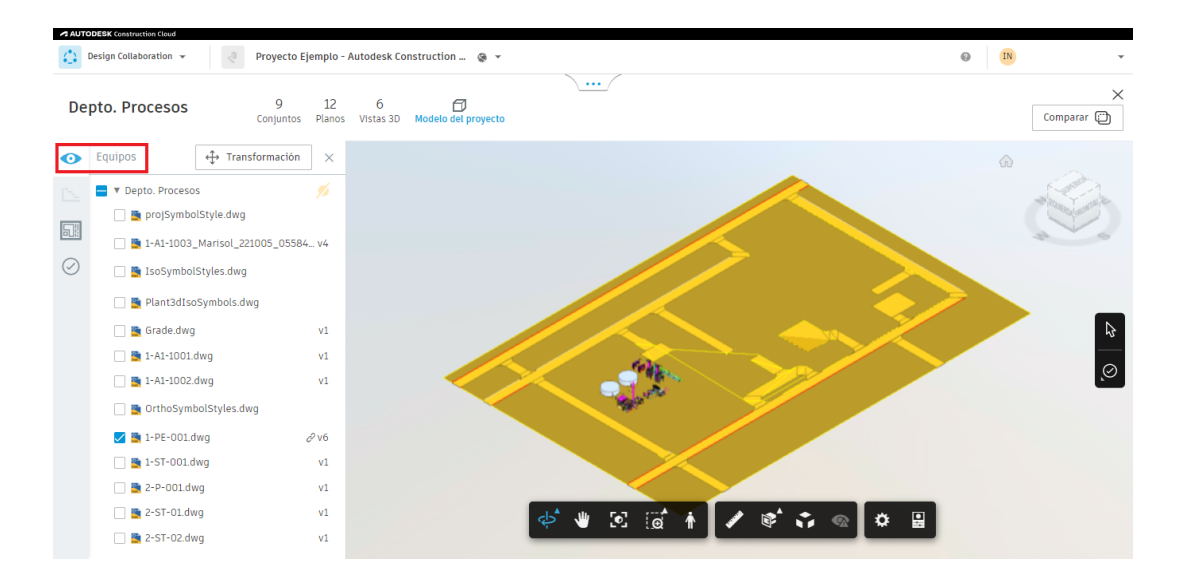

## Abrir el modelo del proyecto mientras se explora un paquete

Para visualizar los cambios entre diferentes paquetes antes de consumirlos en el espacio del equipo:

- 1. En el módulo Design Collaboration, activar la herramienta Inicio.
- 2. En la herramienta Inicio, expandir la secuencia temporal y seleccionar un nodo que represente un paquete no consumido.
- 3. Hacer clic en Explorar.

| AUTODESK Construction Cloud |                                                                                                    |                              |
|-----------------------------|----------------------------------------------------------------------------------------------------|------------------------------|
| Design Collaboration 👻      | Proyecto Ejemplo - Autodesk Construction 💩 💌                                                                      | 0 IN -                       |
| 🕥 Inicio                    | 1.Equipo Arquitectura                                                                                             | 800550                       |
| ⊘ Incidencias               | 2.Equipo Civil_XX                                                                                                 |                              |
| 🗐 Estado del proyecto       | 3.Equipo Estructura_XX                                                                                            |                              |
| 1↓ Cambios                  | 4.Equipo I. Mecanica                                                                                              |                              |
| Reuniones                   | 5.Equipo I. Hidrosanit                                                                                            |                              |
| Informes                    | 7 Equipo I. Contra Ince                                                                                           |                              |
| A Miembros                  | o.cquipo 1. cspeciales                                                                                            |                              |
| Onfiguración                | Filtro 05/0/2/02                                                                                                  | 2 moses (0) > ><br>(5/02/022 |
|                             | 7.Equipo I. Contra Incendios_Inicio de proyecto     7.Equipo I. Contra Incendios_XX,     Compartido el 06/07/2022 | Comparar D Explorar Consumir |
|                             | Descripción del paquete                                                                                           |                              |
|                             | Inicio de proyecto dia XX 1 1                                                                                     | 0 0                          |
| ←                           | Paquete se ha compartido con todos los usuarios del     proyecto.                                                 | icidencias Documentos        |

Nota: El contenido del paquete se abre en la vista Modelo del proyecto, con la ficha Navegador de contenido seleccionada por defecto.

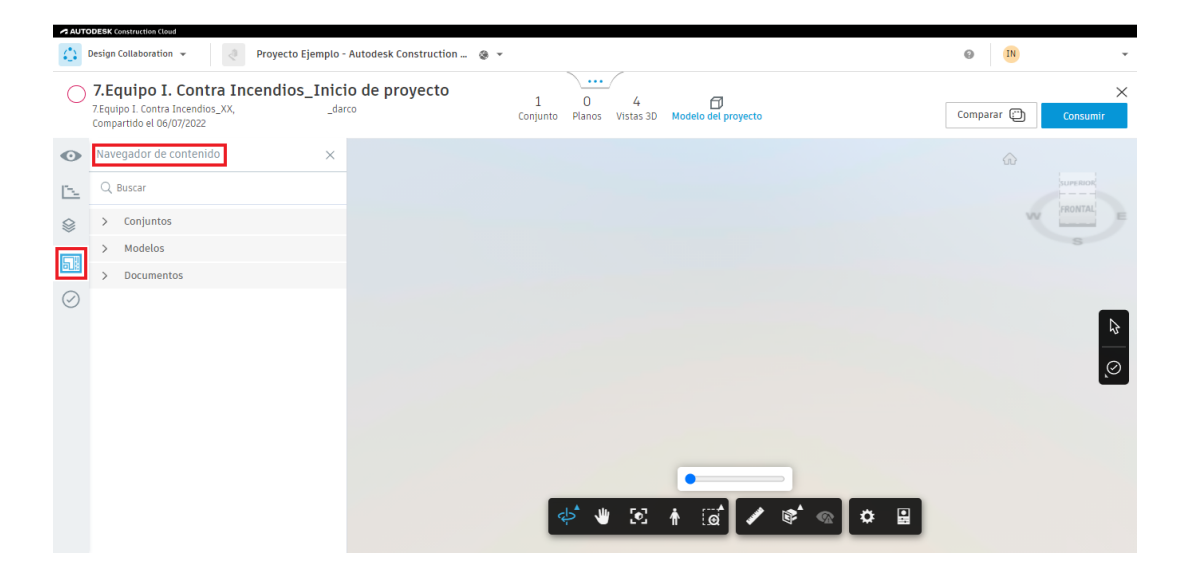

### Navegar por el modelo del proyecto

La vista Modelo del proyecto cuenta con un panel de navegación que permite aislar y visualizar los datos con los siguientes filtros y fichas:

• Construction del servición del equipo de proyecto participante.

| Design Collaboration 👻 🖉 Pro                                                                                                    | yecto Ejemplo - Autodesk Construction 🔔 😵 👻                                                          | Ø | N ~      |
|----------------------------------------------------------------------------------------------------|----------------------------------------------------------------------------------------------------|---|----------|
| Depto. Procesos                                                                                                    | 9 12 6 Illianos Vistas 3D Modelo del proyecto                                                        |   | Comparar |
| Equipos       Transform         Image: Constraint of the second second seco | volver a la última vista v<br>co5584_ v4<br>v1<br>v1<br>v1<br>v1<br>v1<br>v1<br>v1<br>v1<br>v1<br>v1 | G | ۲<br>۹   |

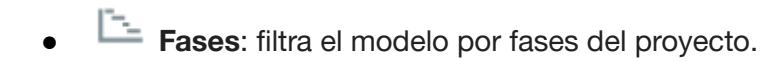

• Niveles: filtra el modelo por niveles de suelo.

Nota: Los filtros Fases y Niveles no se encuentran disponibles para proyectos de Plant 3D.

#### Estado del proyecto

La herramienta Estado del proyecto permite ver:

- El estado de todos los modelos publicados en el proyecto
- Quién publicó los modelos
- Cuando se publicaron los modelos
- La ubicación de los modelos

Para visualizar el estado del proyecto:

1. En el módulo Design Collaboration, activar la herramienta Estado del proyecto.

| A AU                                    | AUTODESK Construction Cloud |                                                                                            |                                                                  |                                            |          |  |  |  |
|-----------------------------------------|-----------------------------|--------------------------------------------------------------------------------------------|------------------------------------------------------------------|--------------------------------------------|----------|--|--|--|
| $\Leftrightarrow$                       | Design Collaboration 👻      | 🦪 Proyecto Ejemplo - Autodesk Construction 🛭 象 👻                                           | () (N                                                            | Ŧ                                          |          |  |  |  |
| ŵ                                       | Inicio                      |                                                                                            | <u></u>                                                          |                                            |          |  |  |  |
| $\oslash$                               | Incidencias                 | Estado del proyecto                                                                        |                                                                  |                                            |          |  |  |  |
| F                                       | Estado del proyecto         |                                                                                            |                                                                  |                                            |          |  |  |  |
| î↓                                      | Cambios                     | Modelo                                                                                     | Estado de publicación 🦒                                          | Ruta                                       | Detalles |  |  |  |
| (iii                                    | Reuniones                   | projSymbolStyle.dwg<br>Iniciado por Ing.                                                   | Cargando<br>Cargando                                             | /Archivos del proyecto/Plant 3D            | Detalles |  |  |  |
| ~                                       | Informes                    | IsoSymbolStyles.dwg<br>Iniciado por Ing.                                                   | Cargando<br>Cargando                                             | /Archivos del proyecto/Plant 3D/Isometric  | Detalles |  |  |  |
| ~~~~~~~~~~~~~~~~~~~~~~~~~~~~~~~~~~~~~~~ | Miembros                    | Plant3dIsoSymbols.dwg<br>Iniciado por Ing.                                                 | Cargando<br>Cargando                                             | /Archivos del proyecto/Plant 3D/Isometric  | Detalles |  |  |  |
| Configuración                           |                             | OrthoSymbolStyles.dwg<br>Iniciado por Ing.                                                 | Cargando<br>Cargando                                             | /Archivos del proyecto/Plant 3D/Orthos/Sty | Detalles |  |  |  |
|                                         |                             | <ul> <li>1-A1-1003221005_055845dwg</li> <li>Iniciado el Fecha inválida por Ing.</li> </ul> | Publicado correctamente<br>Completado el 5 de oct. de 2022 12:58 | /Archivos del proyecto/Plant 3D/Project Re | Detalles |  |  |  |

### Trabajo con modelos DWG

Los equipos pueden utilizar Design Collaboration para compartir archivos DWG y referencias externas asociadas con ellos, con otros equipos de proyecto. Esto incluye:

- La visualización del archivo como un único modelo o como parte del modelo del proyecto agregado.
- La creación de un paquete.
- Vista previa de paquetes compartidos de archivos DWG mediante nodos de secuencia temporal.
- Comparación de cambios entre archivos DWG.
- Creación de incidencias en archivos DWG.

### **Cargar archivos DWG**

Los archivos DWG se cargan directamente en el módulo Docs de Autodesk Construction Cloud. El proceso para cargar archivos DWG es el siguiente:

- 1. En el módulo Docs, seleccionar la herramienta Archivos y activar la pestaña Carpetas.
- 2. Seleccionar la carpeta del equipo donde se desean compartir los archivos DWG.
- 3. Hacer clic en Cargar.

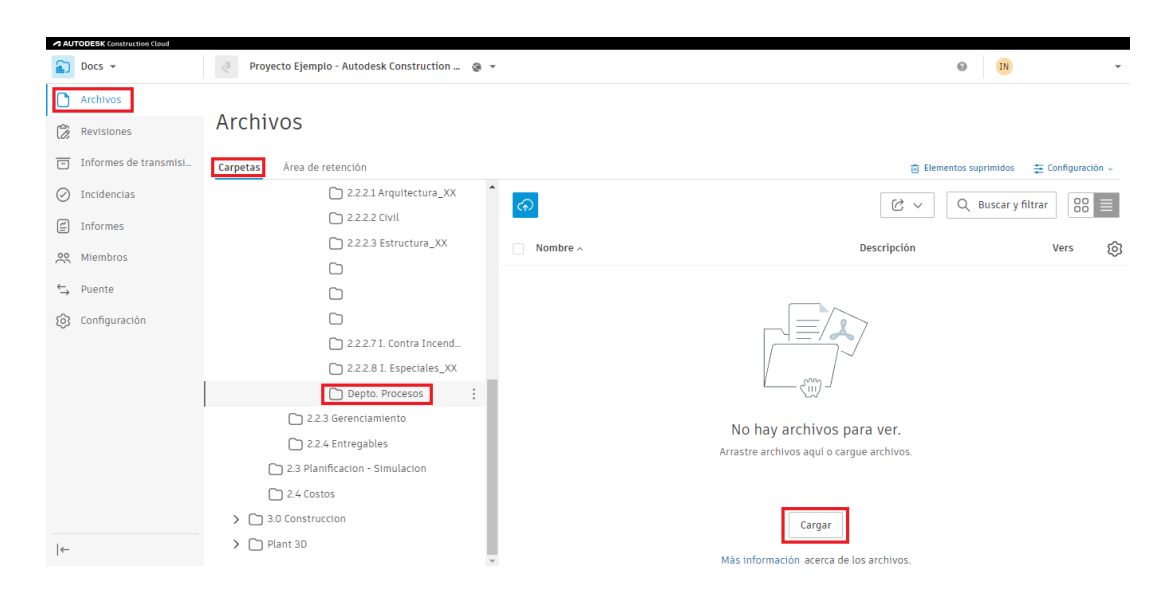

- 4. En el cuadro de diálogo Open, seleccionar los archivos DWG deseados.
- 5. Hacer clic en Open.

| 💿 Open                                                                                                    |                         |                                     |                                                                                             |                                             | ×                                   |
|----------------------------------------------------------------------------------------------------|-------------------------|-------------------------------------|---------------------------------------------------------------------------------------------|---------------------------------------------|-------------------------------------|
| $\leftarrow$ $\rightarrow$ $\checkmark$ $\uparrow$ $\blacksquare$ $\ll$ Deskto                                                                                                    | op → DARC               | 0 > CURSOS > 5 Construction Cloud + | Plant 3D > Archivos Extra                                                                   | ٽ ~                                         | , Search Archivos Extra             |
| Organize 👻 New folder                                                                                                    |                         |                                     |                                                                                             |                                             | III 🕶 🔲 💡                           |
| <ul> <li>Quick access</li> <li>Desktop</li> <li>Downloads</li> <li>DARCO</li> <li>Google Drive (G:)</li> <li>1 Servicios BIM</li> <li>5 Construction Cloud +</li> <li>0</li> <li>OneDrive - Personal</li> </ul> | औ<br>औ<br>औ<br>Plant 3D | Name Area_6                         | Date modified<br>05/10/2022 01:55 p. m.<br>18/12/2016 08:50 p. m.<br>18/12/2016 08:50 p. m. | Type<br>File folder<br>DWG File<br>DWG File | Size<br>136 KB<br>150 KB            |
| Inis PC Network                                                                                                    |                         |                                     |                                                                                             |                                             |                                     |
| File <u>n</u> ame                                                                                                    | : Master                |                                     |                                                                                             | ~                                           | Todos los archivos v<br>Open Cancel |

### Trabajar con referencias externas

Cuando los archivos DWG están cargados en las carpetas del equipo en Docs, la herramienta Inicio de Design Collaboration muestra un icono que indica los archivos con referencias externas. Este icono aparece en el espacio del equipo en la columna Referencias.

|            | TODESK Construction Cloud Design Collaboration 👻 | 👌 Proyecto Ejemplo - Autodesk Construction 🛭 🗞 💌 |             |               |             | Ø IN                                               | Ŧ              |
|------------|--------------------------------------------------|--------------------------------------------------|-------------|---------------|-------------|----------------------------------------------------|----------------|
| <b>∩</b> ⊘ | Incidencias                                      | Depto. Procesos                                  | 7           | <u>····</u> / |             | Modelo                                             | del proyecto   |
| Ē<br>↑↓    | Estado del proyecto<br>Cambios                   | Q Buscar                                         |             |               |             |                                                    |                |
| 4          | Informes                                         | Modelos<br>2-ST-02.dwg                           | Planos<br>1 | Vistas 3D     | Referencias | Fecha de actualización<br>6 de oct. de 2022 12:47  | ↓ <sup>▲</sup> |
| ې<br>چ     | Miembros<br>Configuración                        | 1-ST-001.dwg                                     | 1           | 1             | Ð           | 6 de oct. de 2022 12:47<br>6 de oct. de 2022 12:47 | _              |
|            |                                                  | 2-P-001.dwg                                      | 1           | 1             |             | 6 de oct. de 2022 12:47                            |                |
|            |                                                  | 2-ST-01.dwg<br>Grade.dwg                         | 1           | 1             |             | 6 de oct. de 2022 12:47<br>6 de oct. de 2022 12:47 | - 1            |
|            |                                                  | -<br>1-A1-1003221005_055845dwg                   | 2           | 0             |             | 5 de oct. de 2022 12:58                            | _              |
|            |                                                  | 1-A1-1001.dwg                                    | 2           | 0             |             | 3 de oct. de 2022 12:33                            | _              |

Para visualizar las referencias externas de un archivo DWG:

- 1. En el módulo Design Collaboration, activar la herramienta Inicio.
- 2. En la herramienta Inicio, abrir el espacio de equipo deseado.
- 3. En la columna Referencias, hacer clic sobre el icono Referencias. El software automáticamente mostrará el panel Referencias, el cual muestra los nombres y las versiones de las referencias externas del archivo.

| AUTODESK Construction Cloud       |                                              |                                              |                       |                                     |  |  |  |  |
|-----------------------------------|----------------------------------------------|----------------------------------------------|-----------------------|-------------------------------------|--|--|--|--|
| Design Collaboration 👻            | Proyecto Ejemplo - Autodesk Construction 🛞 🔻 | Proyecto Ejemplo - Autodesk Construction 🛞 🔻 |                       |                                     |  |  |  |  |
| nicio Inicio                      | Dento Procesos                               | 7                                            | ···· /                | Referencias ×                       |  |  |  |  |
| <ul> <li>Incidencias</li> </ul>   | Depto. Hocesos                               |                                              |                       | 1-PE-001.dwg contiene 5 referencias |  |  |  |  |
| 🗊 Estado del proyecto             |                                              |                                              |                       | 1-ST-001.dwg v1                     |  |  |  |  |
| ↑↓ Cambios                        |                                              |                                              |                       | 2-P-001.dwg v1                      |  |  |  |  |
| Reuniones                         | Q Buscar                                     |                                              |                       | 2-ST-01.dwg v1                      |  |  |  |  |
| ∠ Informes                        | Modelos                                      | Planos                                       | Vistas 3D Referencias | Grade.dwg v1                        |  |  |  |  |
|                                   | 2-ST-02.dwg                                  | 1                                            | 1                     |                                     |  |  |  |  |
| og Miembros                       | 1-ST-001.dwg                                 | 1                                            | 1                     |                                     |  |  |  |  |
| <ul> <li>Configuración</li> </ul> | 1-PE-001.dwg                                 | 1                                            | 1                     |                                     |  |  |  |  |
|                                   | 2-P-001.dwg                                  | 1                                            | 1                     |                                     |  |  |  |  |
|                                   | 2-ST-01.dwg                                  | 1                                            | 1                     |                                     |  |  |  |  |
|                                   | Grade.dwg                                    | 1                                            | 1                     |                                     |  |  |  |  |
|                                   | 1-A1-1003221005_055845dwg                    | 2                                            | 0                     |                                     |  |  |  |  |
|                                   | 1-A1-1001.dwg                                | 2                                            | 0                     |                                     |  |  |  |  |
| ←                                 | 1-A1-1002.dwg                                | 2                                            | 0                     |                                     |  |  |  |  |

4. Desplace el cursor sobre un archivo para ver su ubicación

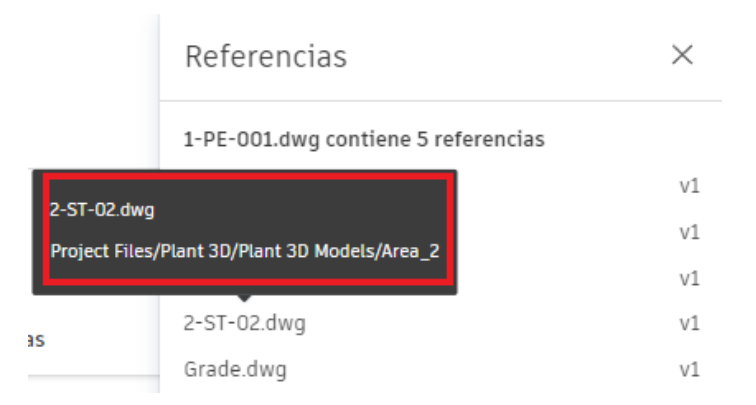

### Transformar los modelos

La visualización de varios modelos con el modelo de proyecto en Design Collaboration permite comprender cómo se ajustan diferentes disciplinas y sectores, a menudo representados como modelos independientes. Esto permite el desarrollo colaborativo de los diseños. Por tanto, el posicionamiento preciso del modelo es importante para garantizar que los cambios en el diseño sean precisos y válidos.

La función Transformar permite comprobar la alineación de modelos del proyecto y editar su posición y rotación. Después de transformar los modelos, se utilizan las posiciones nuevas en cualquier momento en que los modelos se visualizan en el contexto del proyecto.

Nota: La posición transformada del modelo solo se guarda en el proyecto de Autodesk Construction Cloud. La posición del modelo original en Plant 3D no se ve afectada.

### Permisos para la función Transformar

Para utilizar la función Transformar de Design Collaboration se requieren permisos Editar o Administrar para la carpeta del equipo en la que se encuentran los modelos de trabajo en curso (WIP). Si no se disponen de esos permisos, la función no será visible.

Nota: Las transformaciones solo se pueden realizar en modelos WIP, no en modelos que se encuentran en la carpeta compartida (Shared).

### Acceder a la función Transformar

Para abrir la función Transformar:

- 1. En el módulo Design Collaboration, activar la herramienta Inicio.
- 2. En la herramienta Inicio, activar el espacio de equipo deseado en la secuencia temporal.
- 3. Abrir el modelo del proyecto.
- 4. En el panel de navegación, hacer clic en Equipos.
- 5. Hacer clic en Transformación.

|    | DEBK Construction Cloud                                                                                                    | Proyecto E                                                               | jemplo -                                    | Autodesk Construction 🛞 🔻            | @ <u>IN</u> • |
|----|----------------------------------------------------------------------------------------------------|--------------------------------------------------------------------------|---------------------------------------------|--------------------------------------|---------------|
| De | pto. Procesos                                                                                                    | 9<br>Conjuntos                                                           | 12<br>Planos                                | 6 C<br>Vistas 3D Modelo del proyecto | Comparar      |
|    | Equipos                                                                                                    | Transformación<br>vle.dwg<br>ules.dwg<br>221005_05584<br>styles.dwg<br>g | ×<br>v1<br>v1<br>v1<br>v1<br>v1<br>v1<br>v1 |                                      |               |
|    | <ul> <li>Pre-outong</li> <li>1-ST-001.dwg</li> <li>2-P-001.dwg</li> <li>2-ST-01.dwg</li> <li>2-ST-01.dwg</li> <li>2-ST-02.dwg</li> </ul> |                                                                          | v1<br>v1<br>v1<br>v1<br>v1<br>v1            | ¢* ₩ 12 🛉 🗃 🖊 📽 🗞                    | 0             |

Nota: La función Transformar no está visible si está explorando un paquete o si está visualizando una vista 3D o un modelo único. Además, la función se desactiva si se abre una vista vacía o una que contiene modelos que no pertenecen al equipo.

## Utilizar las opciones de Transformar

La función Transformar cuenta con diferentes herramientas que permiten mover o girar un modelo:

• **Coordenadas**: Muestra las coordenadas actuales del modelo seleccionado, las cuales están en función del archivo generado en Plant 3D. Permite editar las coordenadas escribiendo en los campos, o colocando el cursor sobre los campos y aumentando o disminuyendo las coordenadas de unidad en unidad a través de las flechas.

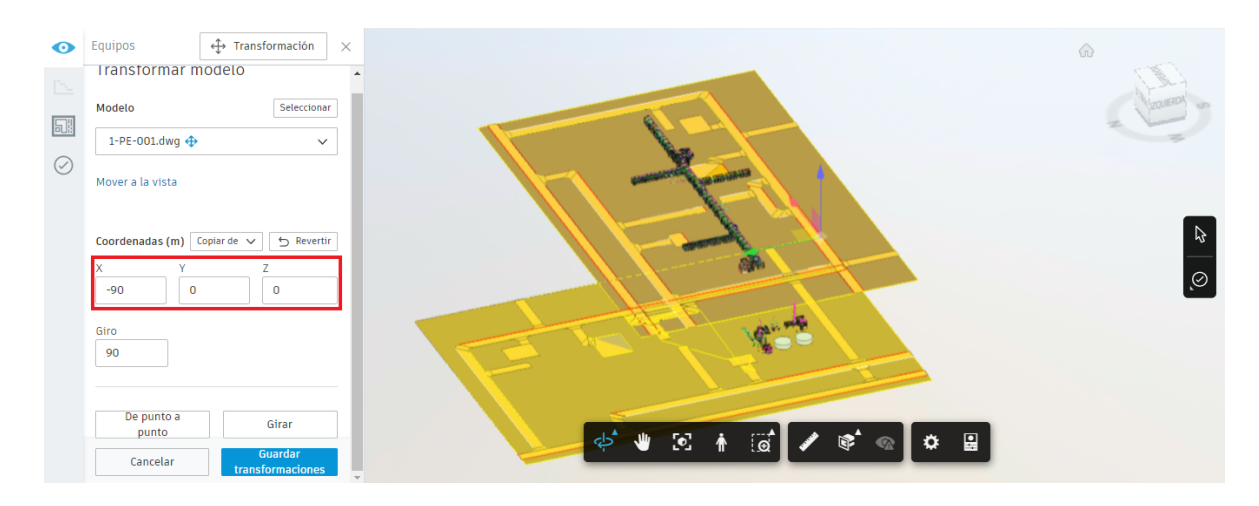

 Giro: Muestra la posición de rotación actual del modelo seleccionado en función de las coordenadas del archivo generado en Plant 3D. Permite editar la rotación escribiendo en el campo, o colocando el cursor sobre el campo y aumentando o disminuyendo la rotación de unidad en unidad a través de las flechas.

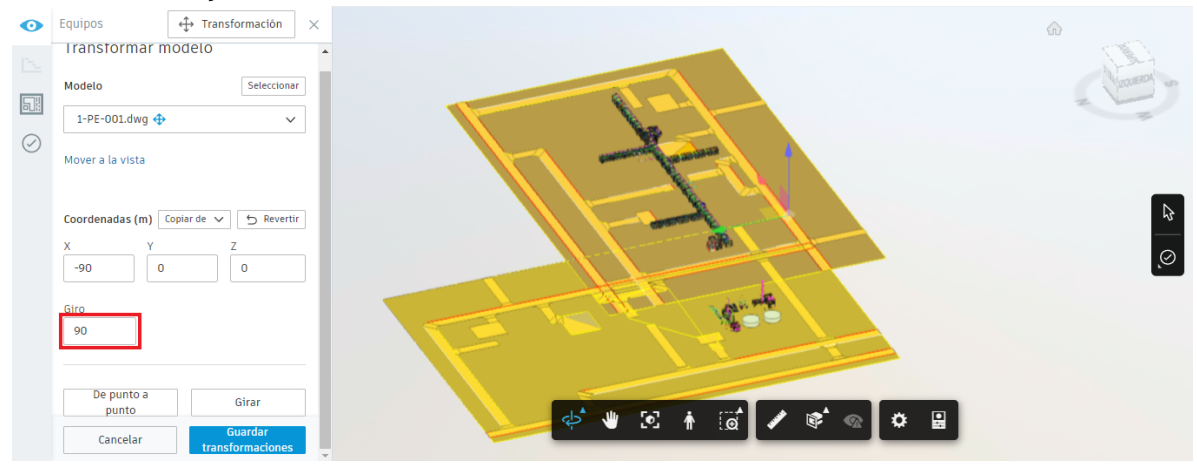

• **De punto a punto**: Permite mover el modelo seleccionado a través de puntos específicos: punto de referencia y punto de posición al que se desea mover el modelo.

|              |                           |                   | UNVA                                                  | and the second second se |
|--------------|---------------------------|-------------------|-------------------------------------------------------|----------------------------------------------------------------------------------------------------|
| $\mathbf{O}$ | Equipos 🕂 Tr              | ransformación 🛛 🗙 |                                                       |                                                                                                    |
| 15           | Iransformar modelo        | )                 | Paso 3: Haga clic en Aplicar o pulse Intro para despi | azar el modelo                                                                                                    |
|              | Modelo                    | Seleccionar       | Carrela                                               | Anticar                                                                                                    |
| 513          | 1-PE-001.dwg 💠            | ~                 |                                                       |                                                                                                    |
| $\oslash$    | Mover a la vista          |                   | Desde                                                 |                                                                                                    |
|              |                           |                   |                                                       |                                                                                                    |
|              | Coordenadas (m) Copiar de | ✓ 与 Revertir      |                                                       |                                                                                                    |
|              | X Y                       | z                 |                                                       |                                                                                                    |
|              | 0                         | 0                 | Hasta                                                 | $\odot$                                                                                                    |
|              |                           |                   |                                                       |                                                                                                    |
|              | Gira                      |                   |                                                       |                                                                                                    |
|              | ano                       |                   |                                                       |                                                                                                    |
|              | U                         |                   |                                                       |                                                                                                    |
|              |                           |                   |                                                       |                                                                                                    |
|              |                           |                   |                                                       |                                                                                                    |
|              | De punto a                | Girar             |                                                       |                                                                                                    |
|              | punto                     | Cuardar           | 🔶 🚺 🖈 😓 🔶 🕹                                           |                                                                                                    |
|              | Cancelar tr               | ransformaciones   |                                                       |                                                                                                    |

• Girar: Permite rotar el modelo seleccionado alineando dos aristas.

| • | Equipos<br>Transformar r                  | Transformación  NODELO  Salagriana   | × |
|---|-------------------------------------------|--------------------------------------|---|
|   | 1-PE-001.dwg                              |                                      |   |
|   | Coordenadas (m) [<br>X Y<br>0 0 0<br>Giro | Copiar de v 6 Peverti<br>Z<br>0      |   |
|   | De punto a<br>punto<br>Cancelar           | Girar<br>Guardar<br>transformaciones | ļ |

Para utilizar las opciones de Transformar:

- 1. Acceder a la función Transformar.
- 2. Seleccionar el modelo que se desea transformar desde la lista desplegable del panel Transformar modelo o desde el visor.

| De        | pto. Procesos 9<br>Conjuntos F    | 6 D<br>Vistas 3D Modelo del proyecto                                                                                                    |   |
|-----------|-----------------------------------|----------------------------------------------------------------------------------------------------|---|
| 0         | Equipos                           |                                                                                                    |   |
|           | Transformar modelo                | Seleccione un modelo en el visor o en la lista desplegable para<br>transformar su posición                                                                                                    | X |
|           | Modelo Seleccion                  | J. K.K.                                                                                                    |   |
| $\oslash$ | Seleccionar                       |                                                                                                    |   |
|           | Grade.dwg                         |                                                                                                    |   |
|           | 1-PE-001.dwg                      |                                                                                                    | Ø |
|           | 1-ST-001.dwg                      | · · · · · · · · · · · · · · · · · · ·                                                                                                    | A |
|           | 2-P-001.dwg                       | -                                                                                                    |   |
|           | 2-ST-01.dwg                       | The second second |   |
|           | 2-ST-02.dwg                       |                                                                                                    | 4 |
|           |                                   |                                                                                                    |   |
|           |                                   |                                                                                                    |   |
|           |                                   | et 🕊 🗵 🔺 🖬 🖌 📽 🚓 🖨 🔛                                                                                                    |   |
|           | Cancelar Guardar transformaciones |                                                                                                    |   |

- 3. Transformar el modelo mediante las herramientas de la función según se requiera.
- 4. Hacer clic en Guardar transformaciones para guardar los cambios realizados.

| 0         | Equipos $\Leftrightarrow$ Transformación $\times$ |
|-----------|---------------------------------------------------|
|           | Iransformar modelo                                |
|           | Modelo Seleccionar                                |
|           | 1-PE-001.dwg 💠 🗸 🗸                                |
| $\oslash$ | Mover a la vista                                  |
|           | Coordenadas (m) Copiar de 🗸 🕤 Revertir            |
|           | X Y Z<br>-90 0 0                                  |
|           | Giro<br>90                                        |
|           | De punto a Girar                                  |
|           | Cancelar transformaciones                         |

#### Secuencia temporal

La secuencia temporal en la parte superior de la pantalla de la herramienta Inicio permite realizar un seguimiento de los paquetes que los equipos colaboradores han compartido y consumido a lo largo del ciclo de vida de un proyecto. Básicamente, la secuencia temporal es el registro oficial del intercambio de las entregas a lo largo del proyecto. No solo muestra los eventos de intercambio de paquetes, sino que también permite que los jefes de diseño vean, creen, modifiquen y consuman paquetes desde una interfaz optimizada

| AUTODESK construction cloud     |                                                |            |
|---------------------------------|------------------------------------------------|------------|
| Cesign Collaboration 👻          | 🧶 Proyecto Ejemplo - Autodesk Construction 🛞 👻 | • IN •     |
| nicio                           | Compartido                                     | septiembre |
| <ul> <li>Incidencias</li> </ul> | Depto. Procesos                                |            |
| 🗐 Estado del proyecto           | Filtro                                         |            |
| ↑↓ Cambios                      | 03/07/C062                                     | 00/10/2022 |
| Reuniones                       | Depto. Procesos                                |            |
| Informes                        |                                                |            |

### Controlador de la secuencia temporal

El controlador de la secuencia temporal se ajusta de forma dinámica para proporcionar comandos adicionales. Esto permite expandir, contraer o cerrar rápidamente la secuencia temporal con un solo clic.

El controlador cuenta con las siguientes herramientas:

• Permite abrir la secuencia temporal para su visualización en pantalla. La secuencia temporal mostrará los paquetes del equipo en la línea inferior, y una recopilación de todos los paquetes de los demás equipos en la línea Compartido.

| AUTODESK Construction Cloud |                                            |          |            |                     |
|-----------------------------|--------------------------------------------|----------|------------|---------------------|
| Cesign Collaboration 👻      | Proyecto Ejemplo - Autodesk Construction 👔 | 9 ×      | Ø IN       | Ŧ                   |
| û Inicio                    |                                            | <u>`</u> |            |                     |
| Incidencias                 | Depto. Procesos                            |          |            | Aodelo del provecto |
| E Estado del provecto       |                                            |          |            |                     |
|                             |                                            |          |            |                     |
| Compartido                  |                                            |          |            |                     |
| Depto. Procesos             | julio                                      | agosto   | septiembre | 00                  |
|                             |                                            | 3 meses  |            |                     |
| Filtro                      | I≪ < III<br>05/07/2022                     |          |            | 06/10/2022          |
|                             |                                            | V X      |            |                     |

• Permite expandir la línea Compartido para poder visualizar todos los equipos del proyecto.

| Compartido Depto. Procesos                                                    |                            | julio | agosto  | septiembre | 00+                 |
|-------------------------------------------------------------------------------|----------------------------|-------|---------|------------|---------------------|
| Filtro                                                                        | <b>I I I</b><br>05/07/2022 |       | 3 meses |            | u ► ►<br>06/10/2022 |
| 1.Equipo Arquitectura<br>2.Equipo Civil_XX<br>3.Equipo Estructura_XX          | <b>9</b>                   |       | agonto  | Ceptiendre |                     |
| 4.Equipo I. Mecanica<br>5.Equipo I. Hidrosanit                                |                            |       |         |            |                     |
| 6.Equipo I. Electrica_XX<br>7.Equipo I. Contra Ince<br>8.Equipo I. Especiales | 0                          |       |         |            |                     |

- Permite contraer la secuencia temporal.
  - Permite ocultar la secuencia temporal de la vista.

# Seleccionar el equipo por defecto

Los administradores de proyectos u otros miembros que formen parte de varios equipos pueden establecer el equipo por defecto que aparece en la secuencia temporal cada vez que se inicie sesión en el producto. Para ello:

- 1. Abrir la secuencia temporal.
- 2. Expandir la línea Compartido para visualizar todos los equipos del proyecto.
- 3. Hacer clic en el equipo que se desea configurar por defecto. El software abrirá el espacio de ese equipo y lo establecerá como el equipo por defecto.

| 6.Equipo I. Electrica_XX  | -0                                       |         |                      |
|---------------------------|------------------------------------------|---------|----------------------|
| 8.Equipo I. Especiales_XX | -0                                       |         |                      |
| 8.Equipo I. Especiales    |                                          |         |                      |
| Depto. Procesos 🕨 🕨       |                                          |         |                      |
| Filtro                    | IN IN IN IN IN IN IN IN IN IN IN IN IN I | 3 meses | uı ► ►<br>06/10/2022 |
|                           |                                          | × ×     |                      |

| Compartido             |                |         |            |                     |
|------------------------|----------------|---------|------------|---------------------|
| 8 Equipo I. Especiales |                |         |            | agosto              |
|                        | 1              | 2 meses |            |                     |
| Filtro                 |                |         | 111        |                     |
|                        | 03/07/2022     | ×       | 21/00/2022 |                     |
| 8.Fauipo I.            | Especiales XX  |         |            |                     |
| 0.240.60.1             | _op = = = = _, |         |            | Modelo del proyecto |

#### Filtrar modelos en la secuencia temporal

Por defecto, la secuencia temporal muestra una combinación de paquetes y modelos del equipo, así como los compartidos por otros equipos. La secuencia temporal puede filtrarse para ocultar los modelos vinculados de su equipo o los de otros equipos. Para ello:

- 1. Abrir la secuencia temporal.
- 2. En la secuencia temporal, del lado izquierdo de la pantalla y debajo de los equipos, hacer clic en Filtro.
- 3. Desactive la opción deseada:
  - a. **Modelos de mi equipo**: oculta los modelos vinculados de su equipo. Los paquetes de su equipo se muestran siempre.
  - b. **Otros modelos**: oculta modelos vinculados de otros equipos. Los paquetes compartidos por otros equipos se muestran siempre.

|    | 8 Equipo I Especiales                                                      |                                            |        |           |             |                        |                     |
|----|----------------------------------------------------------------------------|--------------------------------------------|--------|-----------|-------------|------------------------|---------------------|
|    | b.equipo I. especiates                                                     |                                            |        |           |             |                        |                     |
| _  |                                                                            |                                            |        | [3 me     | ses         |                        |                     |
| F  | ïltro                                                                      |                                            |        |           |             |                        |                     |
| -0 | 05                                                                         | /07/2022                                   |        |           |             |                        | 06/10/2022          |
|    | Seleccione lo que se mostra                                                | ará en la secuencia temporal del proyecto. | 2      | ×         |             |                        |                     |
|    | <b>Modelos de mi equipo</b><br>Visualice los modelos publi<br>temporal.    | cados por el equipo en la secuencia        |        |           |             |                        | Modelo del proyecto |
|    | Otros modelos<br>Visualice los modelos vincu<br>y los modelos consumidos e | lados que pertenezcan a otros equipo       |        |           |             |                        |                     |
|    | Restablecer valor por defec                                                | to                                         | Planos | Vistas 3D | Referencias | Fecha de actualización | $\downarrow$        |

#### Nodos de secuencia temporal

Los nodos de la secuencia temporal representan paquetes (círculos) o modelos de autónomos (cuadrados). Las interacciones básicas con los nodos de secuencia temporal incluyen la vista preliminar, explorar los detalles o información de cambios entre un nodo y el siguiente.

A continuación se muestra la simbología de los estados disponibles para los paquetes y los modelos independientes en la secuencia temporal:

| Tipo de nodo | Descripción                                                                                                    |
|--------------|----------------------------------------------------------------------------------------------------|
| 0            | Un círculo vacío en la secuencia de otro equipo representa un paquete que se ha compartido, pero que no ha compartido su equipo.                                                                                                    |
| Compartido   | Un circulo relleno en la secuencia de otro equipo representa un paquete que su equipo ha consumido.                                                                                                    |
|              | Un circulo relleno en la secuencia de su equipo representa un paquete que ha compartido.                                                                                                    |
| $\bigcirc$   | Un círculo con una línea de puntos en la secuencia de su equipo representa el inicio de un nuevo paquete que aún no ha compartido.                                                                                                    |
| e            | Un distintivo numerado con un círculo representa un grupo de paquetes. El color de dos tonos indica que algunos se han consumido y otros no. Haga<br>clic o amplíe la vista para expandir el grupo.                                        |
| -02-         | Un distintivo numerado con un círculo vacío representa varios paquetes que no se han consumido. Haga clic o amplie la vista para expandir.                                                                                                 |
| <b></b>      | Un distintivo numerado con un círculo relleno representa varios paquetes que se han consumido. Haga clic o amplie la vista para expandir.                                                                                                  |
|              | Un cuadrado representa un modelo cargado en la carpeta del equipo en la herramienta Archivos (en Docs o Build).                                                                                                    |
| 0            | Un distintivo numerado con un cuadrado representa un grupo de modelos. Haga clic o amplie la vista para expandir.                                                                                                    |
| •            | Un distintivo numerado con una forma híbrida de cuadrado y círculo representa un grupo de modelos y paquetes. Haga clic o amplie la vista para<br>expandir.                                                                                |
| <b>e</b>     | Un distintivo numerado con una forma hibrida de cuadrado y círculo representa un grupo de modelos y paquetes. El color de dos tonos indica que<br>algunos se han consumido y otros no. Haga clic o amplie la vista para expandir el grupo. |
| ·⊕·          | El nodo con el signo más permite crear un nuevo paquete para compartir el trabajo del equipo.                                                                                                    |

Para visualizar un nodo de forma preliminar:

1. Colocar el cursor sobre un nodo de secuencia temporal para ver información sobre él.

| 6.Equipo I. Electrica_XX | - <u>O</u>                                                                          |
|--------------------------|-------------------------------------------------------------------------------------|
| 7.Equipo I. Contra Ince  | - Carling I. Contra Incendios_XX<br>7.Equipo I. Contra Incendios_Inicio de proyecto |
| 8.Equipo I. Especiales   | Compartido el: 06/07/2022                                                           |
| Depto. Procesos          |                                                                                     |

- 2. Hacer clic en el nodo de secuencia temporal para ver una descripción general del contenido:
  - a. **Paquete**: Si se hace clic en un paquete, el software mostrará el nombre, información de versión, la descripción y la colección de elementos que contiene.

| 7.Equipo I. Contra Ince                                                            |                                |                  |
|------------------------------------------------------------------------------------|--------------------------------|------------------|
| Depto. Procesos                                                                    |                                | •                |
| Filtro                                                                             | a mases<br>D22                 | ►►<br>06/10/2022 |
| O 7.Equipo I. Contra<br>7.Equipo I. Contra Incendios_X<br>Compartido el 06/07/2022 | I Incendios_Inicio de proyecto | nsumir           |
| Descripción del paquete                                                            | Contenido del paquete          |                  |
| Inicio de proyecto dia XX                                                          | <b>1</b> 1 0 0                 |                  |
| <ul> <li>Paquete se ha compartido con<br/>proyecto.</li> </ul>                     | todos los usuarios del         |                  |

b. **Modelo vinculado**: Si se hace clic en un modelo vinculado, el software mostrará el modelo en pantalla.

| 8.Equ<br>Dept<br>Filtro | uipo I. Especiales<br>p. Procesos 🛛 🕨 |                                                  | •    | unos                                                                  | segundos     |
|-------------------------|---------------------------------------|--------------------------------------------------|------|-----------------------------------------------------------------------|--------------|
| 6                       | Está visualizando un                  | a versión actual del modelo - 1-A1-1002.dwg (v1) | × X/ | 03/10/202<br>Volver al inicio del equipo Volver a la vista del equipo | 2 03/10/2022 |
| Þ.                      | Volver a la última vis                | av                                               |      |                                                                       |              |
| 5#                      |                                       |                                                  |      |                                                                       |              |
| $\oslash$               |                                       |                                                  |      |                                                                       |              |
|                         |                                       |                                                  |      |                                                                       | Ğ.           |

#### **Paquetes**

Un paquete es un contenedor que permite agrupar los modelos, vistas, conjuntos de planos y documentación complementaria del equipo para compartirlos con otros equipos. Al controlar el uso compartido de este modo, puede asegurarse de que su trabajo esté listo para los demás equipos. Los equipos pueden obtener una vista preliminar del paquete y decidir cuándo desean consumirlo en su entorno de diseño. Esto reduce la alteración que provocan los cambios constantes y permite a todos los equipos interrumpir temporalmente las entregas en una determinada versión.

### **Crear un paquete**

Para crear y editar paquetes es necesario tener permisos de Crear para la carpeta del equipo. Los pasos para crear un paquete son:

1. El creador del paquete debe asegurarse que los autores del modelo hayan publicado los modelos y los conjuntos más recientes desde Plant 3D.

Nota: No se pueden compartir paquetes que contengan archivos DWG bloqueados.

2. Expandir la secuencia temporal y hacer clic en el nodo 💮 ubicado en el extremo derecho.

| Compartido        |            |            |            |            |
|-------------------|------------|------------|------------|------------|
| Dente Deserve N   | $\bigcirc$ | agosto     | septiembre | 00         |
| Depto. Procesos 🕞 |            |            |            |            |
|                   |            | 3 meses    |            |            |
| Filtro            | 05/07/2022 |            |            | 06/10/2022 |
|                   |            | <b>▼</b> × |            |            |

3. Utilizar las listas desplegables del Navegador de contenido para seleccionar los elementos que se desea incluir en el paquete:

a. Lista desplegable Conjuntos: permite examinar la vista o los conjuntos de dibujos creados en Plant 3D, seleccionar vistas o dibujos específicos, o bien activar los conjuntos para incluir todas las vistas y todos los dibujos que contienen.

|           | Depto. Procesos (3) //<br>Depto. Procesos, @darco.com.mx<br>Creado el 07/10/2022 |   |
|-----------|----------------------------------------------------------------------------------|---|
| 51        | Navegador de contenido                                                           | ( |
| $\oslash$ | ✓ Conjuntos                                                                      | ^ |
|           | □ ► 1-A1-1001.dwg (2)                                                            |   |
|           | □ ► 1-A1-1002.dwg (2)                                                            |   |
|           | □ ▶ 1-A1-1003221005_055845dwg                                                    |   |
|           | □ ► 1-PE-001.dwg (2)                                                             |   |
|           | □ ▶ 1-ST-001.dwg (2)                                                             |   |
|           | □ ► 2-P-001.dwg (2)                                                              |   |
|           | □ ▶ 2-ST-01.dwg (2)                                                              |   |
|           | □ ► 2-ST-02.dwg (2)                                                              |   |
|           | 🗌 🕨 Grade.dwg (2)                                                                |   |
|           | > Modelos                                                                        |   |
|           | > Documentos                                                                     | Ţ |

b. Lista desplegable Modelos: permite incluir los modelos en el paquete. Si algún modelo está dentro de un conjunto seleccionado en la lista desplegable Conjuntos, se seleccionará por defecto.

|           | Depto. Procesos (3) /<br>Depto. Procesos, @darco.com.mx<br>Creado el 07/10/2022 |    |
|-----------|---------------------------------------------------------------------------------|----|
| 51        | Navegador de contenido                                                          | ×  |
| $\oslash$ | Q Buscar                                                                        |    |
|           | > Conjuntos                                                                     |    |
|           | ✓ Modelos                                                                       |    |
|           | 🗌 🐚 1-A1-1001.dwg                                                               | v1 |
|           | 🗌 📓 1-A1-1002.dwg                                                               | v1 |
|           | 221005_055845                                                                   | v4 |
|           | 🗌 🐚 1-PE-001.dwg 🖉                                                              | v6 |
|           | 🔲 🐚 1-ST-001.dwg                                                                | v1 |
|           | 🗌 📓 2-P-001.dwg                                                                 | v1 |
|           | 🗌 🚆 2-ST-01.dwg                                                                 | v1 |
|           | 🗌 📓 2-ST-02.dwg                                                                 | v1 |
|           | Grade.dwg                                                                       | v1 |
|           | IsoSymbolStyles.dwg                                                             | v1 |
|           | OrthoSymbolStyles.dwg                                                           | v1 |
|           | Plant3dIsoSymbols.dwg                                                           | v1 |
|           | 🔲 🦳 🐚 projSymbolStyle.dwg                                                       | v1 |
|           | > Documentos                                                                    |    |

c. Lista desplegable Documentos: permite añadir documentación complementaria al paquete para proporcionar contexto adicional al mismo. Los archivos complementarios deben almacenarse en la carpeta del equipo para que estén disponibles para su selección al crear un paquete.

|         | Design Collaboration + Proyecto Ejemplo - Depto. Procesos (3) | Seleccione un documento                          | ×      |
|---------|---------------------------------------------------------------|--------------------------------------------------|--------|
|         | Depto. Procesos, @darco.com.mx<br>Creado el 07/10/2022        | MiscPart.xml                                     | *      |
| 51      | Navegador de contenido 🛛 🗙                                    | DrthoPart.xml                                    |        |
|         | O Bureau                                                      | PIDTo3dClassMapping.xml                          |        |
| $\odot$ | Q Buscar                                                      | PIDToSpecClassMapping.xml                        |        |
|         | > Conjuntos                                                   | PipeBendDefaultValues.txt                        | - 11   |
|         | > Modelos                                                     | PipingPart.xml                                   | - 11   |
|         | ✓ Documentos                                                  | PnIdPart.xml                                     | - 11   |
|         | No se han añadido Añadir                                      | Project.xml                                      |        |
|         | documentos documentos                                         | 4                                                | •      |
|         |                                                               | No se ha seleccionado ningún documento. Cancelar | Añadir |

Nota: En la tabla se enumeran los tipos de archivo que no están disponibles para su uso como documentación complementaria.

| Extensión de nombre de archivo |
|--------------------------------|
| .dwg                           |
| .iam                           |
| .idw                           |
| .ifc                           |
| .ipt                           |
| .iwm                           |
| .rvt                           |
| .sldasm                        |
| .sldprt                        |

4. Hacer clic en Guardar para confirmar el contenido del paquete.

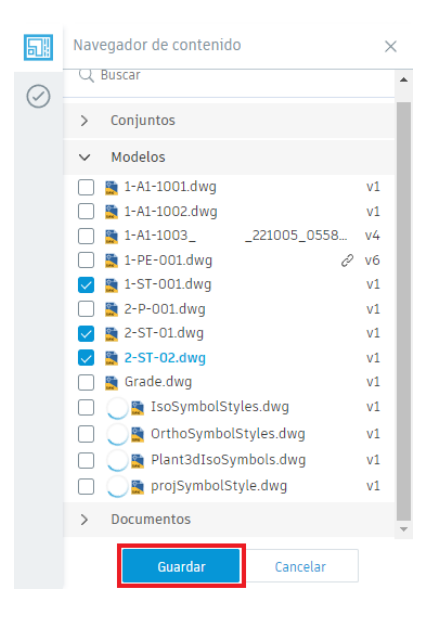

Nota: Los paquetes creados únicamente se guardan pero no se comparten con otros equipos de trabajo. La herramienta considera que el paquete es trabajo en progreso (WIP) y lo mantiene abierto.

### Editar un paquete abierto

Un paquete permanece abierto hasta que lo comparte en un proyecto. Aparece un nodo vacío con una línea de puntos en la secuencia del equipo que indica un paquete en curso.

Para editar el contenido del paquete y revisar los elementos que ha seleccionado anteriormente:

- 1. En la secuencia temporal, hacer clic en el nodo del paquete en curso.
- 2. Editar el nombre del paquete y añadir una descripción según sea necesario.

| Compartido Depto. Procesos                                 |                    |        | 05/10/2022            |                     |                        | 00/10/2022 |              |        | •7, <b>••••</b> •                    |
|------------------------------------------------------------|--------------------|--------|-----------------------|---------------------|------------------------|------------|--------------|--------|--------------------------------------|
| Filtro                                                     |                    |        | _                     |                     |                        |            |              | 04/10/ | 3 días<br>₩ ₩ ► ►<br>2022 07/10/2022 |
| Depto. Process<br>Depto. Procesos,<br>Creado el 07/10/2022 | os (1)<br>@darco.c | com.mx |                       |                     | <u>× ×</u>             | Suprimir   | Comparar 💬   | Editar |                                      |
| Descripción del paque                                      | te                 |        | Contenido de          | l paquete           |                        |            |              |        |                                      |
| Añadir descripción del pa                                  | aquete             | Ø      | <b>O</b><br>Conjuntos | <b>O</b><br>Modelos | <b>O</b><br>Documentos |            |              |        |                                      |
|                                                            |                    |        | Conjuntos             |                     |                        |            | $\downarrow$ | Planos | Vistas 3D                            |

- 3. Hacer clic en Editar y utilizar el Navegador de contenido para seleccionar el contenido del paquete.
- 4. Hacer clic en Guardar.

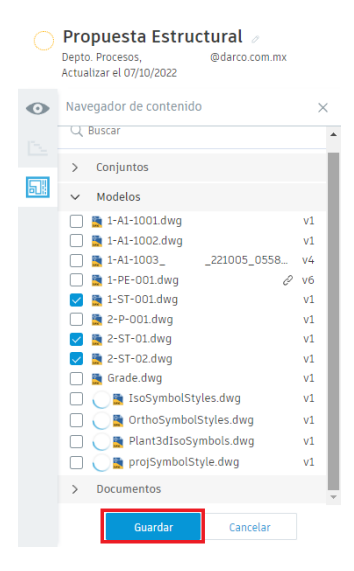

Nota: Si deja el paquete abierto durante unos días, los autores de Plant 3D pueden compartir nuevos modelos, vistas, conjuntos de dibujos o documentación complementaria que sustituya a los que ya se han seleccionado como parte del paquete. La plataforma mostrará una notificación que indica que la versión del archivo se ha actualizado desde la última vez en la que se modificó el paquete. Se puede conservar la versión que ya se ha examinado o actualizar el paquete con las versiones más recientes.

### **Compartir un paquete**

Para compartir paquetes, se necesita permisos de Editar para la carpeta del equipo. Los pasos para compartir un paquete son:

- 1. En la secuencia temporal, hacer clic en el nodo del paquete en curso.
- 2. Comprobar el contenido del paquete.
- 3. Hacer clic en Compartir.

| Compartido                                                    |                           |                                              |                                      |
|---------------------------------------------------------------|---------------------------|----------------------------------------------|--------------------------------------|
| Depto. Procesos                                               | emana                     | <mark>_</mark>                               | 40º senana                           |
| Filtro                                                        |                           |                                              | 29/09/2022 07/10/2022                |
| Propuesta Est<br>Depto. Procesos,<br>Actualizar el 07/10/2022 | @darco.com.mx             | V X                                          | Suprimir Comparar 🗇 Editar Compartir |
| Descripción del paque                                         | te                        | Contenido del paquete                        |                                      |
| Propuesta estructural dis<br>Procesos                         | señada por el Depto. 🛛 🖉  | <b>O 3 O</b><br>Conjuntos Modelos Documentos |                                      |
|                                                               |                           | Modelos                                      | ↓ Referencias                        |
|                                                               |                           | 2-ST-02.dwg                                  |                                      |
|                                                               |                           | 2-ST-01.dwg                                  |                                      |
|                                                               |                           | 1-ST-001.dwg                                 |                                      |
| <ol> <li>Paquete se compartirá co<br/>proyecto.</li> </ol>    | on todos los usuarios del |                                              |                                      |

- 4. En el cuadro de diálogo Compartir paquete, agregar o editar el nombre del paquete o la descripción según sea necesario.
- 5. Hacer clic en Compartir.

| equipos del pr                                                | e compartir este paquete, por lo que estara disponible para todos lo<br>ayecto.                                                                  |
|---------------------------------------------------------------|----------------------------------------------------------------------------------------------------|
| Nombre del pa                                                 | quete *                                                                                                    |
| Propuesta Es                                                  | tructural                                                                                                    |
| Descripción de                                                | l paquete                                                                                                    |
|                                                               |                                                                                                    |
| <ul> <li>Se está pro<br/>actualizará<br/>procesami</li> </ul> | xcesando el contenido de este paquete. Los modelos vinculados se<br>in, pero el contenido en sí no se podrá ver hasta que se complete el<br>ento |

En la secuencia temporal, el nodo del paquete aparecerá relleno con el color del equipo. Este nodo de paquete ahora se muestra a otros equipos en la línea Compartido para que puedan inspeccionarlo y consumirlo.

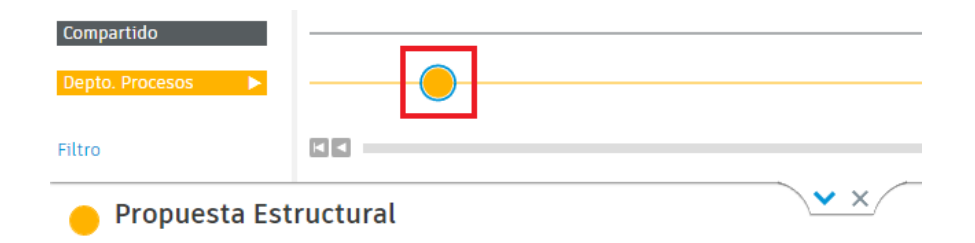

#### Consumir un paquete de otro equipo

Consumir un paquete significa que ha incluido el paquete de otro equipo en su entorno. El objetivo no es obtener la propiedad o responsabilizarse de este paquete, sino combinarlo con su trabajo y con el trabajo del resto de equipos.

Los paquetes se muestran en la secuencia temporal de paquetes según su estado e indican la cantidad de cada uno que ha consumido su equipo. Puede resultar útil explorar los paquetes de otros equipos antes de elegir consumirlos.

Cuando el responsable del equipo de trabajo crea que ya conoce el paquete del otro equipo y que su equipo es capaz de absorber los nuevos cambios, este puede consumirlo. Para ello es necesario:

- 1. En la secuencia temporal, hacer clic en el nodo del paquete que se desea consumir.
- 2. Seleccionar Consumir para incorporar las entregas a su espacio de equipo.

| Compartido                                                                          | 10070                                              | <u>eastismhra</u>   | -0         |
|-------------------------------------------------------------------------------------|----------------------------------------------------|---------------------|------------|
| 3.Equipo Estructu >                                                                 | eĝozro                                             | septiemore          |            |
| Filtro                                                                              | 3 meses                                            |                     |            |
| 05/07/2022                                                                          |                                                    |                     | 07/10/2022 |
| Propuesta Estructural<br>Depto. Procesos, @darco.com.mx<br>Compartido el 07/10/2022 |                                                    | Comparar 💬 Explorar | Consumir   |
| Descripción del paquete                                                             | Contenido del paquete                              |                     |            |
| Propuesta estructural diseñada por el Depto.<br>Procesos                            | O 3 O O<br>Conjuntos Modelos IncidenciasDocumentos |                     |            |
|                                                                                     | Modelos                                            | ↓ Referencias       |            |
|                                                                                     | 2-ST-02.dwg                                        |                     |            |
|                                                                                     | 2-ST-01.dwg                                        |                     |            |
|                                                                                     | 1-ST-001.dwg                                       |                     |            |
| Paquete se ha compartido con todos los usuarios del<br>proyecto.                    |                                                    |                     |            |

3. En el cuadro de diálogo Consumir paquete, hacer clic en Consumir.

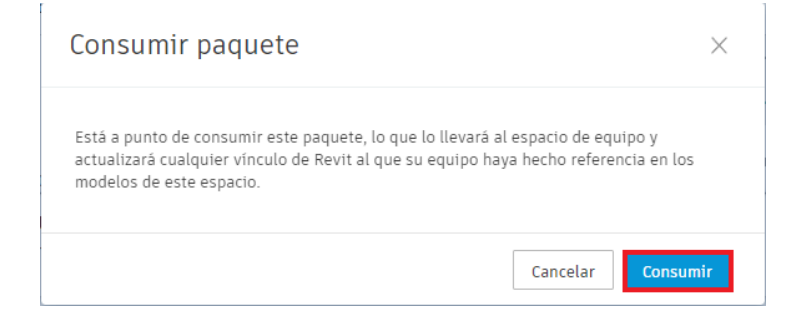

#### Volver a utilizar un paquete existente

Si el usuario tiene un paquete existente, como una publicación semanal, que utiliza contenido similar cada vez, se puede volver a utilizarlo como base para un nuevo paquete.

Para reutilizar un paquete:

- 1. En la secuencia temporal, hacer clic en el nodo de un paquete compartido anteriormente.
- 2. Hacer clic en Reutilizar para iniciar un nuevo paquete en función de la configuración anterior.

Nota: El nuevo paquete selecciona automáticamente las versiones más recientes de los modelos, los conjuntos, las vistas, los planos y la documentación complementaria que se han compartido anteriormente.

| Compartido                                                    |                                        |                                                    |              |                                                   |
|---------------------------------------------------------------|----------------------------------------|----------------------------------------------------|--------------|---------------------------------------------------|
| Depto. Procesos 🕨 🕨                                           |                                        |                                                    |              | •                                                 |
| Filtro                                                        |                                        |                                                    |              | 2 minutos<br>[11]*11]► ►<br>07/10/2022 07/10/2022 |
| Propuesta Esti<br>Depto. Procesos,<br>Compartido el 07/10/202 | <b>ructural</b><br>@darco.com.mx<br>22 | <u>▼ ×</u>                                         | Comparar 🗂   | Explorar Reutilizar                               |
| Descripción del paquet                                        | te                                     | Contenido del paquete                              |              |                                                   |
| Propuesta estructural dis<br>Procesos                         | señada por el Depto.                   | 0 3 0 0<br>Conjuntos Modelos IncidenciasDocumentos |              |                                                   |
|                                                               |                                        | Modelos                                            | $\downarrow$ | Referencias                                       |
|                                                               |                                        | 2-ST-02.dwg                                        |              |                                                   |
|                                                               |                                        | 2-ST-01.dwg                                        |              |                                                   |
|                                                               |                                        | 1-ST-001.dwg                                       |              |                                                   |
| Paquete se ha compartido proyecto.                            | lo con todos los usuarios del          |                                                    |              |                                                   |

3. En el Navegador de contenido, ajustar y guardar el contenido del paquete.

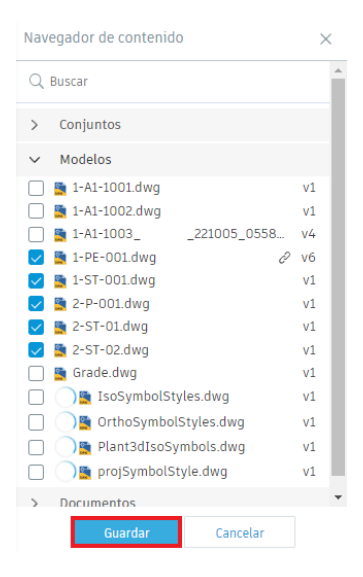

### 4. Hacer clic en Compartir para generar el nuevo paquete.

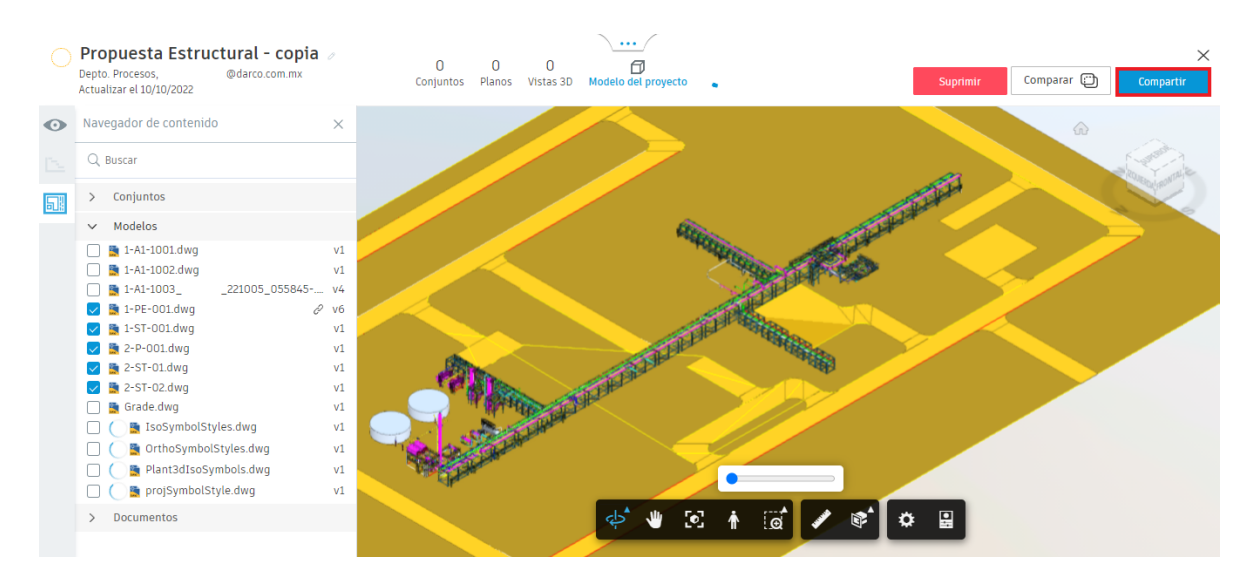

- 5. En el cuadro de diálogo Compartir paquete, editar el nombre del paquete o la descripción según sea necesario.
- 6. Hacer clic en Compartir.

| Está a punto de<br>equipos del proj        | compartir este paquete, por lo que estará disponible para todos los<br>yecto. |
|--------------------------------------------|-------------------------------------------------------------------------------|
| Nombre del paq                             | uete *                                                                        |
| Propuesta Est                              | ructural - copia                                                              |
| Descripción del                            | paquete                                                                       |
| Propuesta est                              | ructural diseñada por el Depto. Procesos                                      |
|                                            |                                                                               |
|                                            |                                                                               |
|                                            |                                                                               |
|                                            | esando el contenido de este paquete. Los modelos vinculados se                |
| 🚹 Se está proc                             | i, pero el contenido en sí no se podrá ver hasta que se complete el<br>nto.   |
| Se está proc<br>actualizarár<br>procesamie |                                                                               |
| Se está proc<br>actualizarár<br>procesamie |                                                                               |
| Se está proc<br>actualizarár<br>procesamie |                                                                               |

## Revisión y gestión de cambios en el diseño

En Design Collaboration, la herramienta Cambios contiene dos flujos de trabajo para ayudar a analizar y comprender los cambios realizados en los modelos y documentos.

- **Comparar**: esta función permite comparar fácilmente los cambios entre dos versiones del modelo o documento.
- **Grupos de inspección**: esta función permite inspeccionar cambios en modelos o elementos específicos.

### Interfaz de Cambiar visualización

La interfaz de Cambiar visualización ayuda a los equipos de varias empresas a comprender los cambios de diseño en los modelos 3D de una manera eficiente. Los gestores de proyectos y los jefes de diseño que trabajan en proyectos de varias empresas ya no necesitan realizar procedimientos manuales lentos ni usar marcas de revisión de PDF para comprender los cambios de diseño.

La interfaz de Cambiar visualización proporciona un enfoque visual automatizado que permite a los equipos comprender los cambios recientes de forma eficaz y responder lo antes posible.

La interfaz de Cambiar visualización contiene las siguientes funciones:

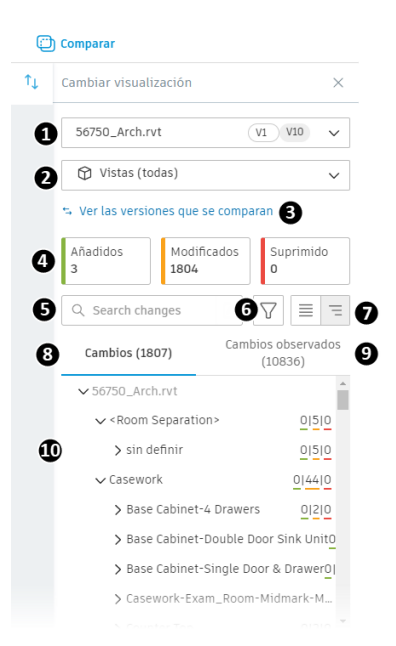

- 1. Lista desplegable Modelos y versiones: permite seleccionar los modelos para los que desean visualizar los cambios.
- Lista desplegable Vistas y planos: permite seleccionar las vistas y los planos para los que desean visualizar los cambios. Las vistas y los planos que se muestran son los de los modelos seleccionados en la lista desplegable Modelos y versiones.
- Ver versiones que se van a comparar: al hacer clic en este vínculo el cuadro de diálogo Comparar permite revisar y editar los modelos y versiones que se desean comparar para ver si se han realizado cambios.
- 4. Sección de resumen de cambios: proporciona una descripción rápida del número de cambios entre las versiones seleccionadas. Los cuadros Añadidos, Modificados y Suprimido actúan como conmutadores para ocultar o mostrar los resultados en las fichas Todos los cambios o Cambios inspeccionados:
  - a. **Añadido**: los elementos que se han añadido desde la versión seleccionada se representan en la lista con una banda verde.
  - b. **Eliminado**: los elementos que se han eliminado desde la versión seleccionada se representan en la lista con una banda roja.
  - c. **Modificado**: los elementos que se han modificado desde la versión seleccionada se representan en la lista con una banda naranja.
- 5. **Cuadro Buscar**: en función del tipo de modelo que tenga abierto, permite buscar cambios por nombre de objeto, ID, categoría o familia.
- 6. Botón Filtrar: muestra filtros que ayudan a identificar y refinar rápidamente los cambios mostrados.
  - a. **Tipo de modificación**: permite seleccionar el tipo de cambio específico deseado: Forma, Transformación o Propiedad.
  - b. Categoría: selecciona la categoría de objeto de modelo deseado.
- Botones Lista de resultados sencilla y Resultado como árbol: muestra los cambios en un formato de vista de lista o en un formato de árbol que refleja la jerarquía del modelo.

- 8. Ficha Todos los cambios: muestra todos los cambios recientes entre las versiones del modelo seleccionadas.
- 9. Ficha Cambios observados: muestra los cambios realizados en determinados elementos o modelos que se han añadido a los grupos de inspección.
- 10. Lista de cambios: muestra una lista de cambios en función de los criterios de búsqueda y filtrado aplicados y de la ficha seleccionada.

Para ver información más detallada sobre los cambios mostrados en la lista de cambios:

- 1. En la lista de cambios, hacer clic en un elemento para abrir los detalles de los cambios en el panel derecho.
- 2. En la parte inferior del panel, utilizar los botones para alternar entre las versiones seleccionadas, y visualizar el cambio en el modelo.

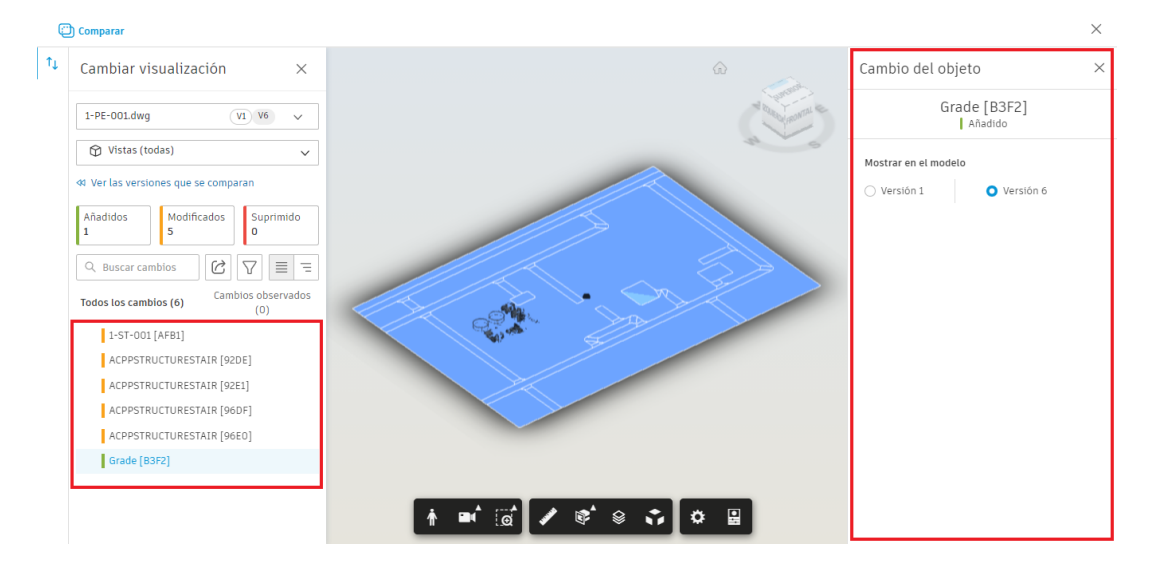

3. Hacer clic en el icono Cerrar  $\times$  para cerrar el panel.

### **Comparar cambios**

Design Collaboration ejecuta un análisis de cambios automatizado de todos los datos del proyecto en cuanto se cargan y publican en Docs. El análisis identifica los datos añadidos, modificados y suprimidos en comparación con las versiones anteriores.

La función Comparar permite comparar estos cambios entre dos versiones del modelo cualesquiera, mediante la interfaz de Cambiar visualización.

Existen varias formas de acceder a la función Comparar para comparar cambios entre los modelos o documentos.

Para comparar los cambios entre dos versiones:

- 1. Abrir un modelo en el que se desee comparar los cambios mediante cualquiera de las siguientes opciones:
  - a. Hacer clic en un modelo o documento en la lista de Modelos de la herramienta Inicio.

| AUTODESK Construction Cloud             |                        |                                              |  |  |  |  |  |
|-----------------------------------------|------------------------|----------------------------------------------|--|--|--|--|--|
| $\odot$                                 | Design Collaboration 👻 | Proyecto Ejemplo - Autodesk Construction 🛞 💌 |  |  |  |  |  |
| ណ៌                                      | Inicio                 | Compartido                                   |  |  |  |  |  |
| $\oslash$                               | Incidencias            | Depto. Procesos 🕨                            |  |  |  |  |  |
| E                                       | Estado del proyecto    | Filtro                                       |  |  |  |  |  |
| $\uparrow_{\downarrow}$                 | Cambios                |                                              |  |  |  |  |  |
| (int                                    | Reuniones              | Depto. Procesos                              |  |  |  |  |  |
| ź                                       | Informes               |                                              |  |  |  |  |  |
| ~~~~~~~~~~~~~~~~~~~~~~~~~~~~~~~~~~~~~~~ | Miembros               |                                              |  |  |  |  |  |
| ŵ                                       | Configuración          | Q Buscar                                     |  |  |  |  |  |
|                                         |                        | Modelos                                      |  |  |  |  |  |
|                                         |                        | 1-ST-001.dwg                                 |  |  |  |  |  |
|                                         |                        | 2-ST-02.dwg                                  |  |  |  |  |  |
|                                         |                        | 1-PE-001.dwg                                 |  |  |  |  |  |
|                                         |                        | 2-P-001.dwg                                  |  |  |  |  |  |
|                                         |                        | 2-ST-01.dwg                                  |  |  |  |  |  |
| ←                                       |                        | Grade.dwg                                    |  |  |  |  |  |

b. Hacer clic en el botón Modelo del proyecto para abrir la vista del modelo de proyecto agregada.

| Depto. Procesos 🔤 |                  |                                |                                            |                                                                                                    |  |  |
|-------------------|------------------|--------------------------------|--------------------------------------------|----------------------------------------------------------------------------------------------------|--|--|
|                   |                  |                                |                                            |                                                                                                    |  |  |
| Planos            | Vistas 3D        | Referencias                    | Fecha de actualización                     | Ļ                                                                                                    |  |  |
| 1                 | 1                |                                | 6 de oct. de 2022 12:47                    |                                                                                                    |  |  |
| 1                 | 1                |                                | 6 de oct. de 2022 12:47                    |                                                                                                    |  |  |
|                   | Planos<br>1<br>1 | Planos Vistas 3D<br>1 1<br>1 1 | Planos Vistas 3D Referencias<br>1 1<br>1 1 | Planos         Vista 3D         Referencias         Fecha de actualización           1         1         6 de oct. de 2022 12:47           1         1         6 de oct. de 2022 12:47 |  |  |

c. Abrir la secuencia temporal y abrir o explorar un paquete.

| Comp      | oartido                |                                  |                                                  |                                        |
|-----------|------------------------|----------------------------------|--------------------------------------------------|----------------------------------------|
| Dept      | o. Procesos 🕨 🕨        |                                  |                                                  | - <b>D</b>                             |
| Filtro    |                        |                                  |                                                  | unos segundos<br>03/10/2022 03/10/2022 |
| ()        | Está visualizando un   | a versión actual del modelo - 1- | 1-1002.dwg (v1) Volver al inicio del eguipo Volv | ver a la vista del equipo Comparar 💬   |
|           | Volver a la última vis | ta 🔻                             |                                                  |                                        |
| 53        |                        |                                  |                                                  | _                                      |
| $\oslash$ |                        |                                  |                                                  |                                        |
|           |                        |                                  |                                                  | ,U                                     |
|           |                        |                                  | 67871 - 78878 3.18                               | بع<br>T                                |
|           |                        |                                  |                                                  | <b>O</b> .                             |
|           |                        |                                  |                                                  | <u>ب</u>                               |
|           |                        |                                  |                                                  |                                        |
|           |                        |                                  |                                                  |                                        |
|           |                        |                                  |                                                  |                                        |

2. Hacer clic en el botón Comparar en la parte superior derecha de la página.

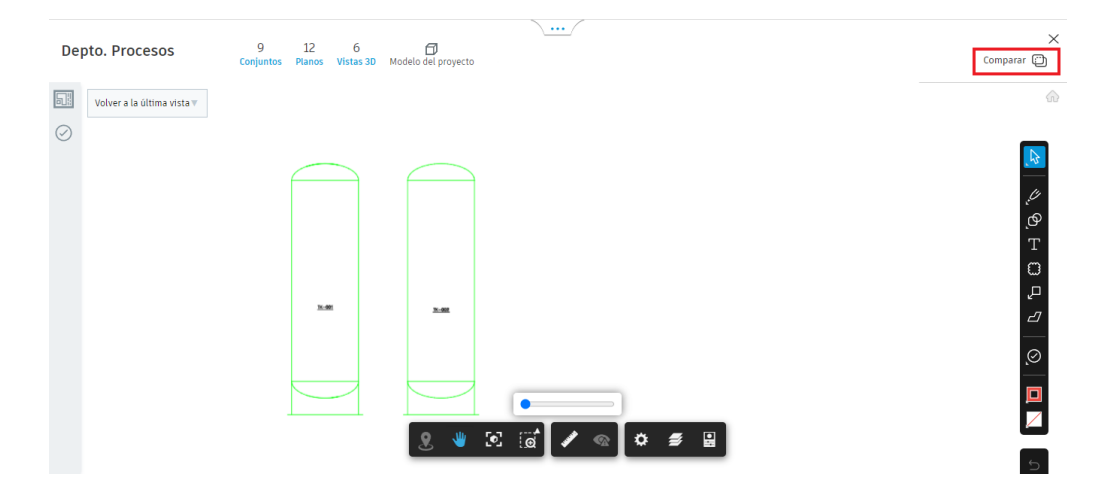

- 3. En el cuadro de diálogo Comparar, seleccionar los modelos o documentos que se desean comparar.
- 4. Utilizar las listas desplegables para seleccionar las versiones del modelo o documento que se desean comparar.
- 5. Hacer clic en Mostrar cambios.

| Comparar                               |                                   |                                    |                   |         |  |  |  |
|----------------------------------------|-----------------------------------|------------------------------------|-------------------|---------|--|--|--|
|                                        | Modelos                           | Comparar                           | А                 | Cambios |  |  |  |
|                                        | 😑 Depto. Procesos (Equipo activo) |                                    |                   |         |  |  |  |
|                                        | 1-PE-001.dwg                      | V1 03 oct. 2022 🗸                  | V6 06 oct. 2022 🗸 | 0       |  |  |  |
|                                        | 1-ST-001.dwg                      | No hay ninguna versión<br>anterior | V1 06 oct. 2022 🗸 | •       |  |  |  |
|                                        | 2-P-001.dwg                       | No hay ninguna versión<br>anterior | V1 06 oct. 2022 🗸 | •       |  |  |  |
|                                        | 2-ST-01.dwg                       | No hay ninguna versión<br>anterior | V1 06 oct. 2022 🗸 | -       |  |  |  |
| 1 modelo seleccionado Cancelar Mostrar |                                   |                                    |                   |         |  |  |  |

6. Utilizar la interfaz Cambiar visualización para revisar los cambios.

## Trabajar con grupos de inspección

Design Collaboration comprueba automáticamente todos los datos del proyecto para detectar cambios cuando se cargan y publican en Docs. Los cambios detectados incluyen las adiciones, modificaciones o supresiones en comparación con las versiones anteriores.

La función de grupos de inspección de la herramienta Cambios permite seleccionar modelos o elementos específicos y guardarlos como un grupo de inspección. Los miembros del equipo pueden desplazarse a estos grupos de inspección para explorar y comprender de forma rápida y sencilla los cambios de diseño más relevantes para ellos.

Nota: Actualmente, la función de grupo de inspección solo admite archivos RVT y DWG 3D, así como archivos IFC exportados desde Revit, ArchiCAD y Tekla. Además, el soporte IFC está limitado a aquellos que consisten en un único proyecto, sitio o edificio.

### Añadir elementos a un grupo de inspección

Para añadir elementos o modelos a grupos de inspección:

- 1. Hacer clic en la herramienta Cambios.
- 2. Hacer clic en Grupo de inspección nuevo.

| 4                      | Design Collaboration 💌 | 🧶 Proyecto Ejemplo - Autodesk Construction 🔞 💌                                 |
|------------------------|------------------------|--------------------------------------------------------------------------------|
| $\widehat{\mathbf{w}}$ | Inicio                 | <b>```</b>                                                                     |
| $\oslash$              | Incidencias            | Cambios                                                                        |
| Ē                      | Estado del proyecto    |                                                                                |
| ↑↓                     | Cambios                | + Grupo de inspección nuevo                                                    |
| ( <u>.</u>             | Reuniones              | Nombre Nuevos cambios de inspección Modelos                                    |
| ( <u> </u>             | Informes               |                                                                                |
| 00                     | Miembros               |                                                                                |
| ¢                      | Configuración          |                                                                                |
|                        |                        |                                                                                |
|                        |                        |                                                                                |
|                        |                        | No hay grupos de inspección que mostrar                                        |
|                        |                        | Cree un grupo de inspección para ver los cambios de geometría entre versiones. |

- 3. En el cuadro de diálogo Seleccione un equipo y abra los modelos, seleccionar el equipo pertinente (lado izquierdo) y los modelos que se desean inspeccionar para ver si hay cambios (lado derecho).
- 4. Hacer clic en Siguiente.

| Seleccione un equipo y abra los modelos |              |         |                         |   |  |  |
|-----------------------------------------|--------------|---------|-------------------------|---|--|--|
| Equipo activo                           | Modelo       | Versión | Actualizado             |   |  |  |
| <ul> <li>Depto. Procesos</li> </ul>     |              |         |                         |   |  |  |
| Equipos colaboradores                   | 1-PE-001.dwg | V6      | 6 de oct. de 2022 12:47 |   |  |  |
| 1.Equipo Arquitectura_XX                | 1-ST-001.dwg | v1      | 6 de oct. de 2022 12:47 |   |  |  |
| 2.Equipo Civil_XX                       | 2-P-001.dwg  | v1      | 6 de oct. de 2022 12:47 |   |  |  |
| 3.Equipo Estructura_XX                  | 2-ST-01.dwg  | v1      | 6 de oct. de 2022 12:47 |   |  |  |
| 4.Equipo _XX     5.Equipo _XX           | 2-ST-02.dwg  | v1      | 6 de oct. de 2022 12:47 |   |  |  |
| ● 6.Equipo I. Electrica_XX              | Grade.dwg    | v1      | 6 de oct. de 2022 12:47 |   |  |  |
| 7.Equipo I. Contra Incendios_XX         |              |         |                         |   |  |  |
| ● 8.Equipo I. Especiales_XX 👻           |              |         |                         |   |  |  |
| 1 modelos seleccionados                 |              |         | Cancelar Siguiente      | e |  |  |

- 5. Utilizar el cuadro de diálogo Seleccionar elementos que inspeccionar para seleccionar el modelo completo; o bien utilizar el cuadro de búsqueda o expandir el árbol de modelo para encontrar elementos específicos.
- 6. Hacer clic en Siguiente.

| Seleccionar elementos que ins        | Seleccionar elementos que inspeccionar |       |  |  |  |
|--------------------------------------|----------------------------------------|-------|--|--|--|
| Q Buscar modelos                     |                                        |       |  |  |  |
|                                      |                                        |       |  |  |  |
|                                      | ♦ ₩ A ■ [ii]                           |       |  |  |  |
| ← Atrás 1601 elementos seleccionados | Cancelar Sigu                          | iente |  |  |  |

- 7. En el cuadro de diálogo Guardar elementos en grupo de inspección, escribir un nombre para el grupo.
- 8. Hacer clic en Guardar.

| Guardar elementos en grupo de inspección |                     |     |  |  |  |  |
|------------------------------------------|---------------------|-----|--|--|--|--|
| Nombre Area_1                            | ^                   |     |  |  |  |  |
| El grupo de inspección contiene:         | DETRASTOF           |     |  |  |  |  |
| 1601 elementos de 1-PE-001.dwg           |                     |     |  |  |  |  |
|                                          |                     |     |  |  |  |  |
|                                          |                     |     |  |  |  |  |
|                                          |                     |     |  |  |  |  |
|                                          | •                   |     |  |  |  |  |
|                                          | 🕂 🖤 🛉 🖬 🗭 🖋 📽 🔹 🔹 😫 |     |  |  |  |  |
|                                          |                     |     |  |  |  |  |
| ← Atrăs 1601 elementos seleccionados     | Cancelar Guard      | lar |  |  |  |  |

9. Utilizar la interfaz Cambiar visualización para revisar los cambios.

Nota: Es posible que no haya cambios para ver, por ejemplo si el equipo no ha consumido el paquete más reciente que contiene una nueva versión del modelo, si no se ha compartido el modelo de trabajo en curso, o si es la misma vesión que el modelo compartido. En este caso, no se muestra la interfaz de Cambiar visualización.

#### Ver grupos de inspección

Para ver cualquier grupo de inspección creado por equipos de los que sea miembro:

- 1. Hacer clic en la herramienta Cambios.
- 2. Utilizar el panel Cambios para revisar los grupos de inspección.

| AU                                      | TODESK Construction Cloud |                                                  |                              |              |      |   |
|-----------------------------------------|---------------------------|--------------------------------------------------|------------------------------|--------------|------|---|
| $\Leftrightarrow$                       | Design Collaboration 💌    | 🦪 Proyecto Ejemplo - Autodesk Construction 🛛 👁 👻 |                              |              | 0 IN | Ŧ |
| ŵ                                       | Inicio                    | Cambios                                          | <u>`</u>                     |              |      |   |
| $\oslash$                               | Incidencias               | Campios                                          |                              |              |      |   |
| Ē                                       | Estado del proyecto       |                                                  |                              |              |      |   |
| î↓                                      | Cambios                   | + Grupo de inspección nuevo                      |                              |              |      |   |
|                                         | Reuniones                 | Nombre                                           | Nuevos cambios de inspección | Modelos      |      |   |
| ()<br>                                  | Informes                  | > Area_1                                         | 48                           | 1-PE-001.dwg |      | : |
| ~~~~~~~~~~~~~~~~~~~~~~~~~~~~~~~~~~~~~~~ | Miembros                  |                                                  |                              |              | I    |   |
| Ô                                       | Configuración             |                                                  |                              |              |      |   |

Nota: El icono del número, ubicado en la columna Nuevos cambios de inspección, indica el número de cambios nuevos para el grupo de inspección.

- 3. Hacer clic en un nombre de un grupo de inspección para abrir el cuadro de diálogo Grupo de inspección.
- 4. En el cuadro de diálogo Grupo de inspección, seleccionar los modelos o documentos cuyos cambios se desean comparar.
- 5. Utilizar las listas desplegables para seleccionar las versiones del modelo o documento que se desean comparar.
- 6. Hacer clic en Mostrar cambios.

| Grup              | Grupo de inspección ×     |                                      |                   |                          |  |  |  |  |
|-------------------|---------------------------|--------------------------------------|-------------------|--------------------------|--|--|--|--|
| Area_1<br>Buscano | do 0   1001   1002   1003 | 1013   1014   1015   1016   1017   1 |                   |                          |  |  |  |  |
|                   | Modelos                   | Comparar                             | А                 | Cambios observados       |  |  |  |  |
|                   | 1-PE-001.dwg              | (V6) 06 oct. 2022 ∨                  | V7 11 oct. 2022 🗸 | 48                       |  |  |  |  |
|                   |                           |                                      |                   |                          |  |  |  |  |
|                   |                           |                                      |                   |                          |  |  |  |  |
| •                 |                           |                                      |                   | •                        |  |  |  |  |
| 1 model           | o seleccionado            |                                      |                   | Cancelar Mostrar cambios |  |  |  |  |

7. Utilizar la interfaz Cambiar visualización para revisar los cambios.

## Editar grupos de inspección

Para cambiar el nombre, editar y suprimir los grupos de inspección:

1. Hacer clic en la herramienta Cambios.

Colocar el cursor sobre el nombre de un grupo de inspección y hacer clic en el icono para cambiar el nombre.

| Callibios                                 |                                           |                                    |                        |                               |              |
|-------------------------------------------|-------------------------------------------|------------------------------------|------------------------|-------------------------------|--------------|
| + Grupo de inspección nuevo               |                                           |                                    |                        |                               |              |
| Nombre                                    |                                           | Nuevos cambios de inspección       | Modelos                |                               |              |
| > Area_1 🖉                                |                                           | 48                                 | 1-PE-001.dwg           |                               | :            |
| 3. Hacer clic<br>editar los<br>suprimirlo | en el menú Más jun<br>modelos o elementos | to al nombre de<br>incluidos en el | e un grupo<br>grupo de | de inspección<br>inspección o | para<br>para |
| Cambios                                   |                                           |                                    |                        |                               |              |
| + Grupo de inspección nuevo               |                                           |                                    |                        |                               |              |
| Nombre                                    |                                           | Nuevos cambios de inspección       | Modelos                |                               |              |
| > Area_1                                  |                                           | 48                                 | 1-PE-001.dwg           | C Editar                      | ÷            |

### Crear y administrar incidencias con Design Collaboration

Design Collaboration cuenta con una herramienta para ver o crear incidencias en los planos y documentos 2D, las vistas 3D o el modelo de proyecto del equipo, ya sea desde el espacio de equipo en la herramienta lnicio o en el contexto de un paquete consumido.

Nota: Se pueden crear incidencias para los principales tipos de archivo de Design Collaboration (archivos RVT, DWG 2D, DWG 3D y archivos IFC 3D). No se pueden crear incidencias en archivos PDF.

Los equipos utilizan las incidencias para identificar y comunicar las áreas que les generan inquietudes o las mejoras necesarias relacionadas con los documentos del proyecto. Con la herramienta Incidencias de Design Collaboration, se pueden crear incidencias directamente en el trabajo del equipo o en el trabajo compartido con usted.

Las incidencias creadas en Design Collaboration se pueden ver en la herramienta Incidencias de Docs, y también se pueden ver las incidencias creadas en Docs en Design Collaboration.

Las incidencias en Design Collaboration se asocian a vistas y planos de trabajo en curso (WIP), al modelo del proyecto o al contenido de un paquete consumido. Al acceder a la herramienta Incidencias en Design Collaboration, se pueden ver y editar los detalles de la incidencia, así como ver la ubicación de la incidencia en el plano o la vista mediante el

Combios

visor. El Navegador de contenido también indica todos los planos o vistas que tienen incidencias asociadas, lo que ayuda a identificar rápidamente todas las incidencias relevantes.

La visibilidad de las incidencias del equipo depende del estado compartido del plano o de la vista, y del creador de la incidencia.

## **Crear incidencias en Design Collaboration**

Nota: El administrador de proyectos controla los permisos para ver, crear y editar incidencias mediante el área Configuración en la herramienta Incidencias de Docs. Consulte Permisos de incidencias en la Ayuda de Docs para obtener más información. Las incidencias se pueden crear en planos y documentos 2D, y vistas 3D, ya sea a partir del contenido WIP del equipo o de paquetes consumidos, o bien en el modelo del proyecto.

Sugerencia: Cuando trabaje en un entorno de confianza baja o media en el que los equipos no puedan acceder a los modelos de trabajo en curso de los demás o al espacio de equipo, se debe comprobar que las incidencias destinadas a otros equipos solo se crean en modelos compartidos.

Para crear una incidencia en Design Collaboration mediante la herramienta Incidencias:

1. Utilizar la herramienta Inicio para abrir un plano, un documento o una vista de la lista, abrir el modelo de proyecto o explorar un paquete desde la línea de tiempo.

Nota: La creación de incidencias en planos 2D y vistas 3D vincula la incidencia a esa vista o ese plano específicos. La creación de incidencias en el modelo del proyecto vincula esa incidencia con el modelo principal. No se pueden crear incidencias en modelos independientes abiertos desde la secuencia temporal.

2. En la barra de herramientas de la izquierda, hacer clic en el icono Incidencias  $\bigcirc$ .

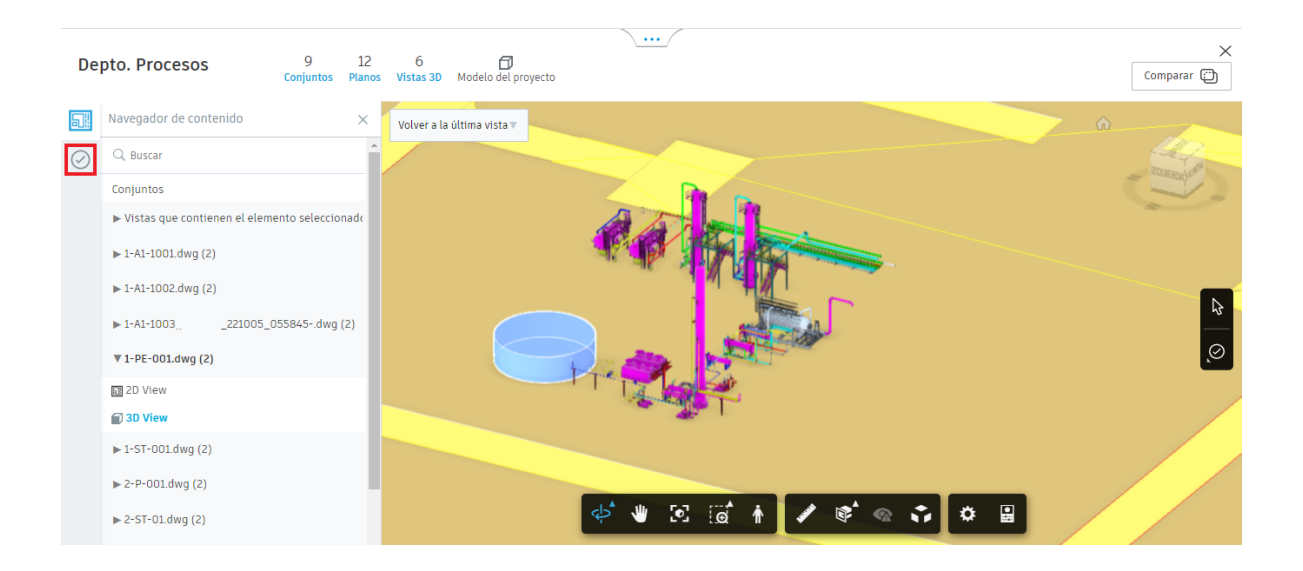

3. Hacer clic en el icono Incidencias en la barra de herramientas derecha del visor y seleccionar un tipo de incidencia en la lista desplegable.

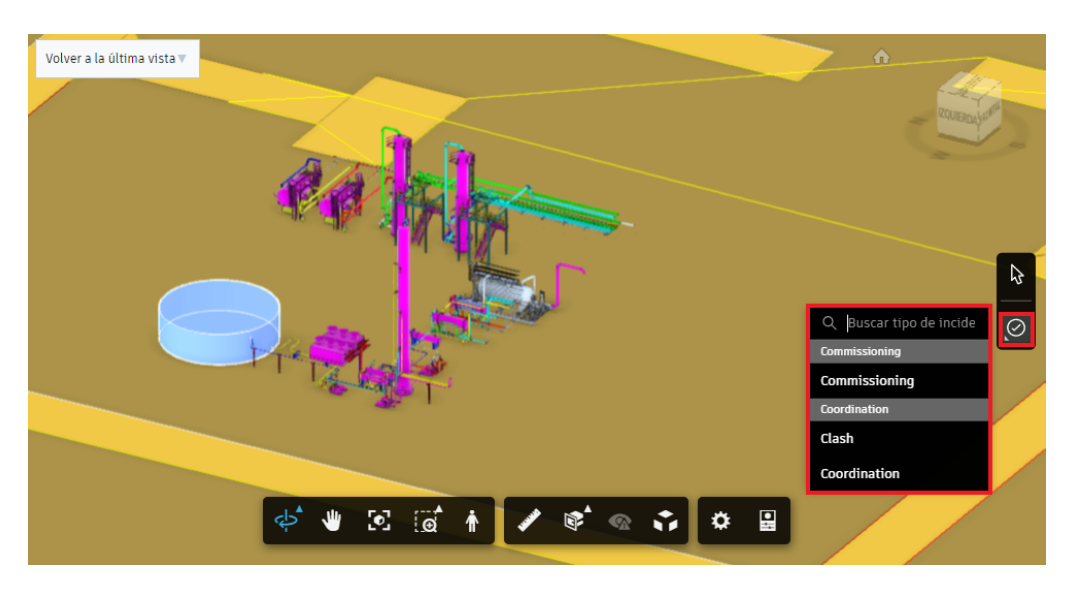

- 4. Hacer clic en una posición del plano, documento, vista o modelo para colocar un icono de chincheta que represente la incidencia. Si es necesario, hacer clic en la chincheta y arrastrarla para ajustar su posición.
- 5. En el panel de la izquierda, introducir los siguientes detalles de la incidencia:
  - a. Título
  - b. Estado: por defecto, el estado de la incidencia se establece en Abierta.

Nota: Solo los creadores de incidencias o los administradores de proyectos pueden cerrar incidencias.

c. Descripción

- d. **Destinatario de asignación**: se puede asignar una incidencia a un usuario, una función o una empresa. Los miembros asignados recibirán una notificación por correo electrónico con el vínculo a la incidencia.
- e. **Observadores**: añade miembros del equipo que deben tomar conocimiento de la incidencia, pero que no se espera que contribuyan a su resolución.
- f. Ubicación y detalles de ubicación

Nota: Si el icono de chincheta se coloca en un área definida como ubicación por un administrador de proyectos , el campo de ubicación se rellena automáticamente. Si se desplaza el icono de chincheta a un área no definida, se borrará el campo de ubicación.

- g. Fecha de vencimiento y fecha de inicio
- h. Causa principal
- i. **Referencias**: añade referencias a fotos, archivos, SDI o componentes relacionados.
- j. **Comentarios**: permite mencionar a un usuario con @ para que se le envíe un mensaje.

Nota: Solo los miembros del proyecto con acceso a la carpeta del documento o del modelo pueden añadir comentarios a una incidencia relacionada. El destinatario de asignación de la incidencia verá todos los comentarios.

| 51        | Incidencias ×                                                                         | Volver a la última vista 🔻 | •             |                                                                                                    | Incidencia n.º 25                                                                                                    | ×                                                    |
|-----------|---------------------------------------------------------------------------------------|----------------------------|---------------|----------------------------------------------------------------------------------------------------|----------------------------------------------------------------------------------------------------|------------------------------------------------------|
| $\oslash$ | Q ↓F                                                                                  |                            |               | Securation -                                                                                                    | Detalles                                                                                                    | Registro de actividad                                |
|           | #25 - Diseño Área de Tanques<br>Ablerto - Coordination<br>Ing Vencimiento 19 oct 2022 | €÷<br>25                   |               | Arrest Contraction of the contraction of the contra | Cancelar publicación Titulo Diseño Área de Tanques C Estado Abierto Tipo                                                                                                    | 🗊 Suprimir :                                         |
|           |                                                                                       | <b>e</b> (e                | i 🛉 🖌 📽 👁 🛟 🛱 |                                                                                                    | Coordination > Coordination > Coordination > Coordination > Coordination > Coordination = Coordination = Coordinatio = Coordination = Coordination = Coordination = Coordination = Co | ation 🧭<br>poesos el<br>rea de<br>P<br>reuitectopico |

La incidencia recién creada aparece en la lista del panel Incidencias de la izquierda. También se puede ver en la herramienta Incidencias de Design Collaboration y Docs.

### Incidencias publicas frente a privadas

Las incidencias se clasifican como públicas o privadas según el estado compartido del documento asociado y el creador de la incidencia.

En la siguiente tabla se detallan los distintos escenarios para crear incidencias y si la incidencia es pública o privada por defecto.

Nota: Las incidencias privadas solo las pueden ver su propio equipo.

| Estado del documento                                  | Creador de la incidencia                |                                                                                              |  |  |
|-------------------------------------------------------|-----------------------------------------|----------------------------------------------------------------------------------------------|--|--|
|                                                       | Incidencia creada por mi<br>equipo.     | Incidencia creada por otro equipo.                                                           |  |  |
| Documento creado por mi equipo, pero no compartido.   | Privada; solo mi equipo<br>puede verla. | N/A                                                                                          |  |  |
| Documento creado y compartido por mi<br>equipo.       | Pública                                 | Pública                                                                                      |  |  |
| Documento creado y compartido por otro equipo.        | Pública                                 | Pública                                                                                      |  |  |
| Documento creado por otro equipo, pero no compartido. | N/A                                     | Privada; solo visible para el equipo que ha creado tanto el<br>documento como la incidencia. |  |  |

## Buscar, ordenar y filtrar incidencias

Design Collaboration permite utilizar las fichas y las opciones de clasificación y filtro de la herramienta Incidencias para buscar las incidencias que se requiere revisar. Para ello:

- 1. Abrir la herramienta Incidencias.
- 2. Utilizar las fichas para controlar las incidencias mostradas. Elegir una de las siguientes opciones:
  - a. **Todas las incidencias de mi equipo**: para ver todas las incidencias creadas en los modelos de trabajo en curso de su equipo y en los modelos compartidos por su equipo.
  - b. **Incidencias de trabajo en curso del equipo**: para ver solo las incidencias creadas en los modelos de trabajo en curso del equipo.
  - c. **Incidencias del paquete de equipo**: para ver solo las incidencias creadas en los modelos compartidos del equipo.
- 3. Hacer clic en el icono de búsqueda <sup>Q</sup> y utilizar el campo de búsqueda para buscar incidencias por título.
- 4. Hacer clic en el icono Filtro  $\nabla$  y filtrar las incidencias mediante los campos.
- 5. Hacer clic en el icono Ordenar ↓<sup>₹</sup> para establecer el orden en el que se muestran las incidencias: por estado, ID y fecha de vencimiento.

| 4                                       | Design Collaboration 👻 | Proyecto Ejemplo - Autodesk Construction 🛞 💌 🕒                                                   |           |          |         | *  |
|-----------------------------------------|------------------------|--------------------------------------------------------------------------------------------------|-----------|----------|---------|----|
| <b>☆</b>                                | Inicio<br>Incidencias  | Incidencias                                                                                      |           |          |         |    |
| Ē                                       | Estado del proyecto    | Todas las incidencias de equipo Incidencias de WIP del equipo Incidencias de paquetes del equipo |           |          |         | ٦  |
| $\uparrow_{\downarrow}$                 | Cambios                | Q Diseñq                                                                                         |           |          |         | ×  |
| ( <u>.</u>                              | Reuniones              |                                                                                                  | 7         | 7<br>7   | Ē       | :  |
| <u>(</u>                                | Informes               | #25 - Diseño Área de Tanques                                                                     |           |          |         | _  |
| ~~~~~~~~~~~~~~~~~~~~~~~~~~~~~~~~~~~~~~~ | Miembros               | Abierto · Coordination                                                                           |           |          |         |    |
| 6                                       | Configuración          | Ing.                                                                                             | Vencimier | nto 19 ( | oct 202 | !2 |
6. Hacer clic en una incidencia para abrirla en el visor.

# Visualizar y modificar incidencias

Para visualizar las incidencias en el contexto del plano, documento, vista o paquete en el que se crearon mediante el visor en Design Collaboration, y editar sus detalles según sea necesario:

- 1. Abrir la herramienta Incidencias.
- 2. Utilizar las opciones anteriormente descritas para buscar y encontrar la incidencia deseada.
- 3. Hacer clic en una incidencia en la lista para abrirla.

| 4          | Design Collaboration 👻 | Proyecto Ejemplo - Autodesk Construction @ •                                                     | IN               | *        |
|------------|------------------------|--------------------------------------------------------------------------------------------------|------------------|----------|
| ŵ<br>⊘     | Inicio<br>Incidencias  | Incidencias                                                                                      |                  |          |
| Ē          | Estado del proyecto    | Todas las incidencias de equipo Incidencias de WIP del equipo Incidencias de paquetes del equipo |                  |          |
| î↓         | Cambios                | Q. Diseño                                                                                        |                  | $\times$ |
| (          | Reuniones              |                                                                                                  | ∑ ↓              | F :      |
| < <u> </u> | Informes               | #25 - Diseño Área de Tanques                                                                     |                  |          |
| $\sim$     | Miembros               | Abierto - Coordination                                                                           | Vencimiento 19 o | oct 2022 |
| Ś          | Configuración          | ing.                                                                                             | vencimento 19 0  | 112022   |

- 4. Utilizar el panel derecho para revisar los detalles de la incidencia y el registro de actividad.
- 5. Utilizar la ficha Detalles para editar la incidencia según sea necesario. En función de sus permisos, puede editar cualquiera de los campos de la incidencia.

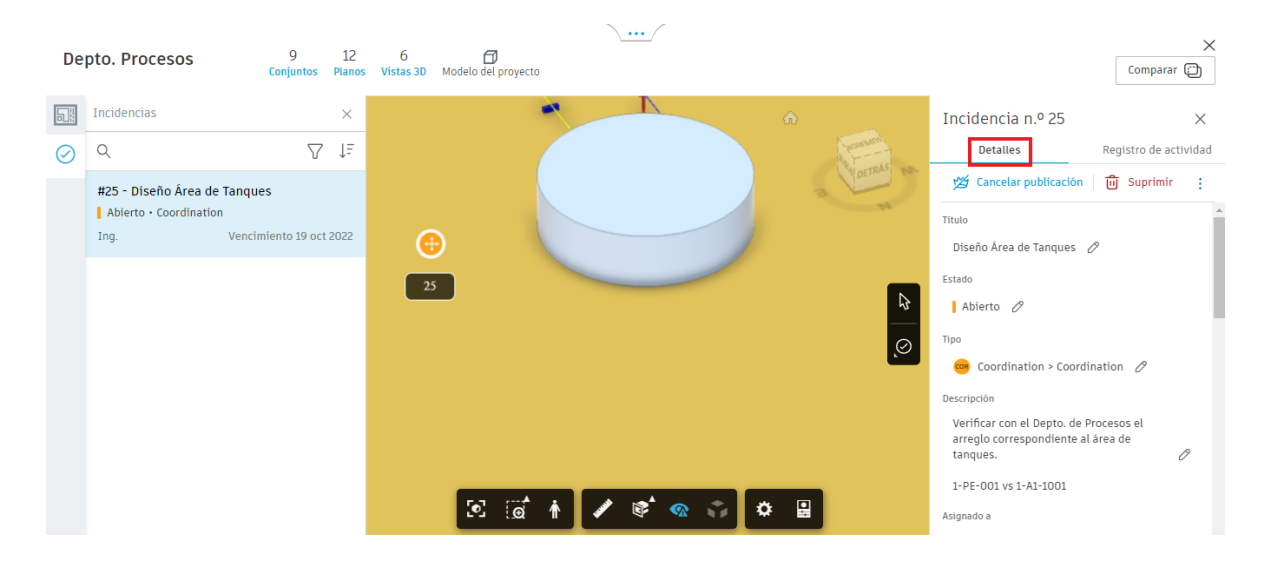

# Publicar y cancelar la publicación de incidencias

Es posible publicar o cancelar la publicación de incidencias. Las incidencias publicadas serán visibles para cualquier persona del proyecto con los permisos correctos. Si se

cancela la publicación de una incidencia, solo el creador y el destinatario de asignación de la incidencia podrán verla en la herramienta Incidencias y en el plano, documento o modelo relevante.

Para publicar o cancelar la publicación de una incidencia:

- 1. Abrir la herramienta Incidencias.
- 2. Utilizar las opciones anteriormente descritas para buscar y encontrar la incidencia deseada.
- 3. Hacer clic en una incidencia en la lista para abrirla.

| 4.1    | Design Collaboration 👻 | 👌 Proyecto Ejemplo - Autodesk Construction 🖉 👻                                                   | IN                 | -        |
|--------|------------------------|--------------------------------------------------------------------------------------------------|--------------------|----------|
| ŵ<br>⊘ | Inicio<br>Incidencias  | Incidencias                                                                                      |                    |          |
| Ē      | Estado del proyecto    | Todas las incidencias de equipo Incidencias de WIP del equipo Incidencias de paquetes del equipo |                    |          |
| î↓     | Cambios                | Q. Diseñd                                                                                        |                    | $\times$ |
| (      | Reuniones              |                                                                                                  | ∑ 1≞               | :        |
| £      | Informes               | #25 - Diseño Área de Tanques                                                                     |                    |          |
| ŝ      | Miembros               | Abierto - Coordination                                                                           | Versiente 10 est   | 2022     |
| ŵ      | Configuración          | ing.                                                                                             | vencimiento 19 oct | 2022     |

La incidencia se abre en el visor y la ficha Detalles del panel de la derecha muestra si se publicó o canceló la publicación de la incidencia.

4. Hacer clic en Publicar o en Cancelar publicación para cambiar el estado de la publicación de la incidencia.

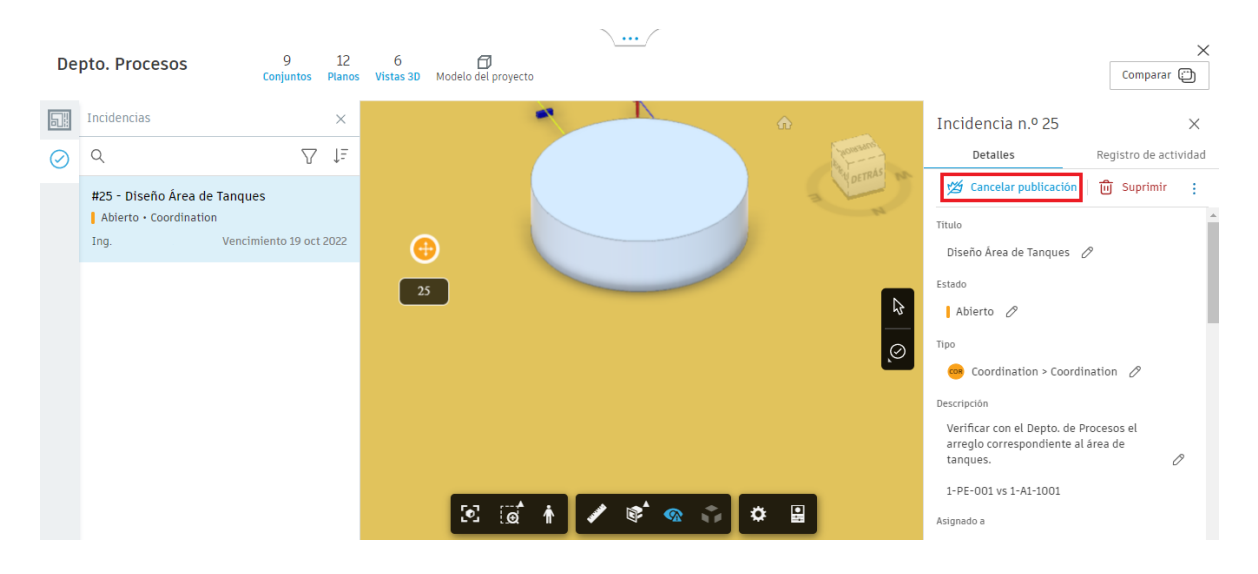

# Suprimir una incidencia

Para suprimir una incidencia del registro de incidencias:

1. Abrir la herramienta Incidencias.

- 2. Utilizar las opciones anteriormente descritas para buscar y encontrar la incidencia deseada.
- 3. Hacer clic en una incidencia en la lista para abrirla.

| 4         | Design Collaboration 👻 | Proyecto Ejemplo - Autodesk Construction 💩 🕶                                                     | 0   | IN                 | Ŧ        |
|-----------|------------------------|--------------------------------------------------------------------------------------------------|-----|--------------------|----------|
| ŵ         | Inicio                 | <u> </u>                                                                                         |     |                    |          |
| $\oslash$ | Incidencias            | Incidencias                                                                                      |     |                    |          |
| Ē         | Estado del proyecto    | Todas las incidencias de equipo Incidencias de WIP del equipo Incidencias de paquetes del equipo |     |                    |          |
| î↓        | Cambios                | Q Diseñd                                                                                         |     |                    | $\times$ |
| ( <u></u> | Reuniones              |                                                                                                  |     | \ ↑=               | :        |
| ~         | Informes               | #25 - Diseño Área de Tanques                                                                     |     |                    |          |
| ~         | Miembros               | Abierto - Coordination                                                                           | ,   | Vancimianto 10 act | + 2022   |
| Ø         | Configuración          | ing.                                                                                             | ``` | rencimento 19 oct  | 1 2022   |

La incidencia se abre en el visor.

4. Hacer clic en Suprimir en la ficha Detalles del panel derecho.

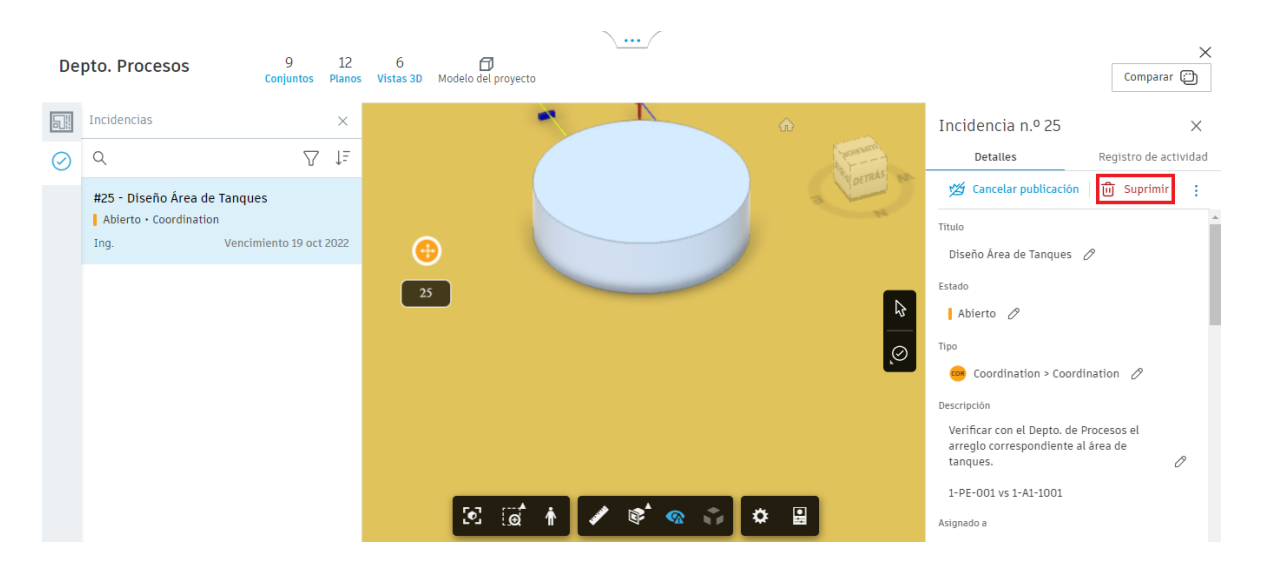

Nota: Todas las referencias a esta incidencia se suprimirán de forma permanente, incluidos los planos, los documentos, las vistas o los modelos donde se haya hecho referencia a la incidencia.

# **Exportar incidencias**

Para exportar un informe para una incidencia individual o para todas las incidencias del proyecto, para su revisión sin conexión:

- 1. Ir a la incidencia o las incidencias que se desean exportar en un informe:
  - a. Para exportar un informe de todas las incidencias del proyecto, abra la herramienta Incidencias o vaya al panel Incidencias a la izquierda del visor.
  - b. Para exportar un informe de una incidencia individual, abra la incidencia en el visor.

- 2. Buscar el menú Más <sup>i</sup> en la parte superior derecha de la página o el panel desde el que este exportando el informe y hacer clic en Exportar.
- 3. Introducir un título para el informe exportado.
- 4. Seleccionar el tipo de informe deseado:
  - a. Informe detallado: muestra información detallada sobre cada incidencia.
  - b. Informe de resumen: ofrece una descripción general de las incidencias.
- 5. Elegir entre un formato PDF o XLSX.

Sugerencia: El archivo en formato XLSX se puede abrir y modificar en Excel.

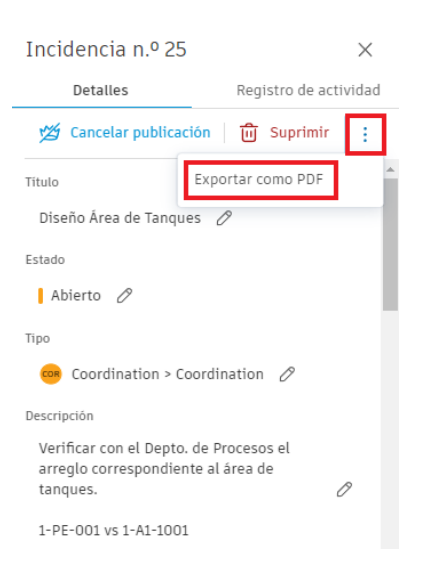

6. Hacer clic en Exportar. La plataforma enviará un vínculo por correo electrónico para descargar el informe, el cual se puede copiar y compartir con cualquier persona. El informe también está disponible para descargar desde la herramienta Informes de Docs.

| ¿Exportar incide                                                                                                    | ×        |          |  |  |  |  |
|----------------------------------------------------------------------------------------------------|----------|----------|--|--|--|--|
| Se enviará un informe para la incidencia #25 titulada<br><b>Detalle de la incidencia: Diseño Área de Tanques</b> a<br>@darco.com.mx. Haga clic en Exportar<br>para confirmar. |          |          |  |  |  |  |
|                                                                                                    | Cancelar | Exportar |  |  |  |  |

#### Reuniones

Design Collaboration cuenta con la función Reuniones, la cual permite:

- Crear reuniones
- Controlar la asistencia

- Crear agendas
- Generar actas de reuniones para decisiones importantes

A continuación se presenta el flujo de trabajo para la función Reuniones:

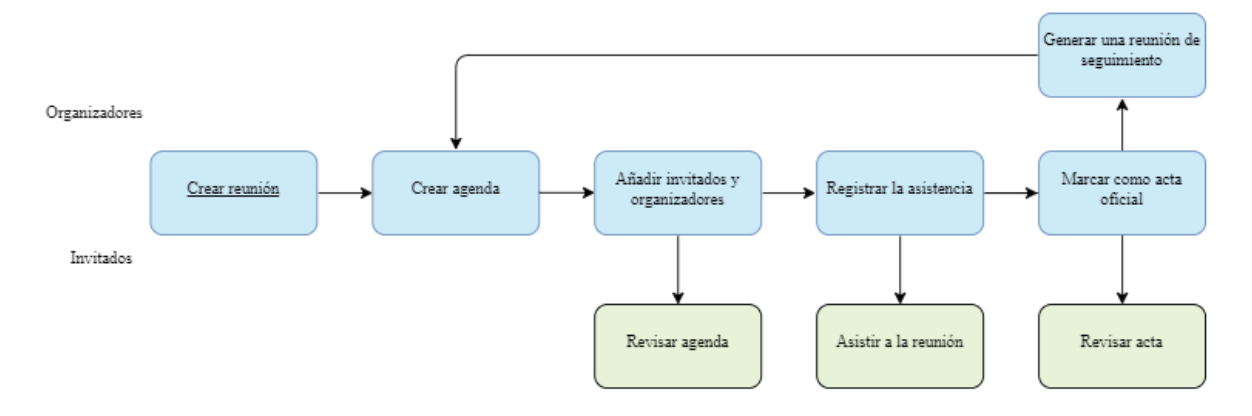

# **Crear reuniones**

Para crear reuniones:

- 1. Hacer clic en la herramienta Reuniones en Design Collaboration.
- 2. Hacer clic en Crear reunión.

| AU AU                   | TODESK Construction Cloud |                                                                                                    |
|-------------------------|---------------------------|----------------------------------------------------------------------------------------------------|
| 4.4                     | Design Collaboration 👻    | 🤄 Proyecto Ejemplo - Autodesk Construction 🛭 🛞 👻                                                                                                    |
| $\widehat{\mathbf{w}}$  | Inicio                    |                                                                                                    |
| $\oslash$               | Incidencias               | Reuniones                                                                                                    |
| Ē                       | Estado del proyecto       | Reuniones Elementos                                                                                                    |
| $\uparrow_{\downarrow}$ | Cambios                   | + Crear reunión                                                                                                    |
| â                       | Reuniones                 |                                                                                                    |
| (iii)                   | Informes                  | Serie de reuniones                                                                                                    |
|                         |                           |                                                                                                    |
| 00                      | Miembros                  | > Untitled meeting Sep 6, 2022 11:42 AM                                                                                                    |
| ල<br>දු                 | Miembros<br>Configuración | <ul> <li>&gt; Untitled meeting Sep 6, 2022 11:42 AM</li> <li>&gt; Untitled meeting Jul 6, 2022 3:52 PM</li> </ul>                                                    |
| %<br>©                  | Miembros<br>Configuración | <ul> <li>&gt; Untitled meeting Sep 6, 2022 11:42 AM</li> <li>&gt; Untitled meeting Jul 6, 2022 3:52 PM</li> <li>&gt; Untitled meeting Jul 6, 2022 3:46 PM</li> </ul> |
| (Q)<br>38               | Miembros<br>Configuración | <ul> <li>&gt; Untitled meeting Sep 6, 2022 11:42 AM</li> <li>&gt; Untitled meeting Jul 6, 2022 3:52 PM</li> <li>&gt; Untitled meeting Jul 6, 2022 3:46 PM</li> </ul> |

3. Peparar la agenda de la reunión antes de invitar a los asistentes.

| a 18 oct 2022 Hora 10:00 - 12:00 Ubicación Darco - Sala de Juntas 1                                                          | Los cambios se guardan automáticamente |
|----------------------------------------------------------------------------------------------------|----------------------------------------|
| uto de videoconferencia Sin especificar Anadif vinculo                                                                       |                                        |
| Descripción                                                                                                    |                                        |
| Revisión Propuesta Estructural Area 1                                                                                        |                                        |
| Conversación de la reunión                                                                                                   |                                        |
| <ul> <li>Revisión de la propuesta estructural correspondiente al Area 1 elaborada por el Depto.</li> <li>Procesos</li> </ul> |                                        |
| 1. Presentación de la propuesta estructural                                                                                  | Abierto 🗸                              |
| 2. Análisis de la propuesta - Coordinación PE vs ST                                                                          | Abierto 🗸                              |
| 3. Siguientes Pasos                                                                                                    | Abierto 🗸                              |

- 4. Hacer clic en el icono Filtro  $\nabla$  y filtrar los elementos de la reunión por destinario de asignación, estado o elementos marcados:
  - a. **Mis elementos de acción**: para ver los elementos de la reunión que se le han asignado.
  - b. **Asignado a**: para ver elementos sin asignar o elementos asignados a miembros específicos.
  - c. **Estado**: para filtrar los elementos por estado Abierto, En curso o Cerrado.
  - d. **Elementos marcados**: para mostrar los elementos de la reunión marcados.

| Agenda V 01 Revisión Propuesta Estructural Area 1                                                  | A             | 왔 Invitados 🔗 Refe      | erencias : |
|----------------------------------------------------------------------------------------------------|---------------|-------------------------|------------|
| Fecha 18 oct 2022 Hora 10:00 - 12:00 Ubicación Darco - Sala de JLos cambios se guardan autor       | náticamente 🔽 | Filtros                 | ×          |
| Vinculo de videoconferencia Sin especificar Añadir vinculo                                         |               | Mis elementos de acción |            |
| Descripción                                                                                        |               | Asignado a              |            |
| Revisión Propuesta Estructural Area 1                                                              |               | Seleccionar             | ~          |
| Conversación de la reunión                                                                         |               | Estado                  |            |
| Revisión de la propuesta estructural correspondiente al Area 1 elaborada por el Depto.<br>Procesos |               | Seleccionar             | ~          |
| 1. Presentación de la propuesta estructural                                                        | Abierto 🗸     |                         |            |
| 2. Análisis de la propuesta - Coordinación PE vs ST                                                | Abierto 🗸     |                         |            |
| 3. Siguientes Pasos                                                                                | Abierto 🗸     |                         |            |
|                                                                                                    |               |                         |            |
| + Añadir tema                                                                                      |               |                         |            |

5. Hacer clic en Referencias y anexar referencias a documentos, planos, SDI, presentaciones, incidencias existentes en Construction Cloud o documentos externos para tener un fácil acceso a la información relevante durante la reunión. Hay dos tipos de referencias:

- a. Referencias de la reunión: documentos o planos, de las herramientas respectivas, relevantes para la reunión, pero no elementos individuales de la reunión.
- b. **Referencias de artículos**: los elementos Archivos, Planos, SDI, Incidencias, Fotos, Presentaciones, Componentes, Formularios, Tabla de planificación y Coste se pueden enlazar a elementos individuales mediante

| Agenda v 01 Revisión Propuesta Estructural Area 1                                                                                                    |           | <mark></mark> Invitados           |                |
|----------------------------------------------------------------------------------------------------|-----------|-----------------------------------|----------------|
| Fecha 18 oct 2022 Hora 10:00 - 12:00 Ubicación Darco - Sala de JLos cambios se guardan automá<br>Vínculo de videoconferencia Sin especificar <mark>Añadir vínculo</mark> | ticamente | Referencias<br><sub>Reunión</sub> | ×<br>Elementos |
| Descripción<br>Revisión Propuesta Estructural Area 1                                                                                                    |           | Añadir referen                    | cias 🗸         |
| Conversación de la reunión<br>• Revisión de la propuesta estructural correspondiente al Area 1 elaborada por el Depto.<br>Procesos                                       |           | 1-ST-00                           | 1.dwg          |
| <ol> <li>Presentación de la propuesta estructural</li> <li>Apálisis de la propuesta - Coordinación PE ys ST</li> </ol>                                                   | Abierto V |                                   | iang           |
| 3. Siguientes Pasos                                                                                                    | Abierto V |                                   |                |
| + Añadir tema                                                                                                    |           |                                   |                |

el menú Más 🛄.

6. Hacer clic en Invitados y añadir invitados a la reunión.

| Reuniones >                                                       |                                                            |            |                                                                                                    |
|-------------------------------------------------------------------|------------------------------------------------------------|------------|----------------------------------------------------------------------------------------------------|
| Agenda v 01                                                       | Añadir invitados a la reunión $$                           |            | 옷 Invitados 🖉 Referencias :                                                                                |
| Fecha 18 oct 2022 Ho                                              | + Crear no miembro                                         | áticamente | Invitados ×                                                                                                |
| Descripción<br>Revisión Propuesta Estru<br>Conversación de la reu | Hasi     @darco.com.mx     @darco.com.mx     @darco.com.mx |            | Organizadores         1           Ing.         Dibujo Arquitectonico por<br>Computadora SA de CV         I |
| Revisión de la prop<br>Procesos                                   |                                                            |            | Invitados 0                                                                                                |
| 1. Presentación de la                                             |                                                            | Abierto 🗸  |                                                                                                    |
| 2. Análisis de la propi                                           |                                                            | Abierto 🗸  | No hay invitados para<br>mostrar                                                                           |
| 3. Siguientes Pasos                                               | Borrar Cancelar Confirmar                                  | Abierto 🗸  | Añadir invitados                                                                                           |
| + Añadir tema                                                     |                                                            |            |                                                                                                    |

Nota: Existen tres tipos de niveles de permiso en las reuniones:

- **Organizadores**: pueden editar las agendas, controlar la asistencia, oficializar las actas de una reunión y enviarlas a las personas necesarias.
- Invitados: pueden ver la reunión y es posible asignarles elementos de esta.
- Administradores de proyectos: pueden ver y editar todas las reuniones.

|                                | Invitado  | Organizador                                                                                                    | Administrador de proyectos |
|--------------------------------|-----------|----------------------------------------------------------------------------------------------------|----------------------------|
| Ver reunión                    | <b>I</b>  | <ul> <li>Image: A start of the start of the start of</li></ul> | <b>I</b>                   |
| Editar reunión                 | $\oslash$ | $\checkmark$                                                                                                    | <b>I</b>                   |
| Invitar asistentes             | $\oslash$ | <b>I</b>                                                                                                    | <b>I</b>                   |
| Editar lista de asistentes     | $\oslash$ | <b>I</b>                                                                                                    | <b>I</b>                   |
| Marcar como actas              | $\oslash$ | <b>I</b>                                                                                                    | <b>O</b>                   |
| Exportar PDF                   | <b>I</b>  | <b>I</b>                                                                                                    | <b>I</b>                   |
| Filtrar reunión                | <b>I</b>  | <b>v</b>                                                                                                    | <b>I</b>                   |
| Crear reuniones de seguimiento | 0         | <b>I</b>                                                                                                    | <b>I</b>                   |

# Durante la reunión

La herramienta Reuniones permite:

- **Registrar la asistencia**: a medida que los invitados se unen a la reunión, permite activar o desactivar las casillas de verificación situadas junto a sus nombres en la lista Invitados.
- Tomar notas: permite escribir el resumen de la reunión.
- Añada notas en una nueva línea de un elemento de reunión: al hacer clic en el elemento y pulsar Intro permite insertar saltos de línea y escribir notas.
- Asignar fechas de vencimiento y de trabajo de seguimiento para elementos de reuniones: al hacer clic en el menú Más permite asignar los elementos de la reunión al asistente responsable del trabajo de seguimiento o asignar una fecha de vencimiento.
- Cerrar elementos de reunión: utilizar los menús desplegables de estado para cerrar elementos durante la reunión. Las reuniones de seguimiento no incluirán elementos cerrados.
- Ajustar orden de temas y elementos de reuniones: permite reordenar temas o elementos de reuniones al hacer clic en el icono del identificador y arrastrar el tema o elemento según sea necesario.
- Marcar como actas: una vez completadas las notas de la reunión permite convertir estas a modo solo lectura al abrir la lista desplegable en la esquina superior izquierda de la reunión y seleccionar Actas.

# **Autodesk Model Coordination**

El módulo Model Coordination proporciona un espacio para cargar y revisar el último conjunto de modelos del proyecto, además de detectar conflictos en relación con este.

# Funciones de Model Coordination

Model Coordination incluye las siguientes funciones:

- Coordinación de modelos antes de iniciar la construcción para ayudar a garantizar su coherencia.
- Acceso a espacios de coordinación para la revisión y coordinación de conflictos entre los objetos de los modelos.
- Configuración de conflictos y selección de modelos para una detección de conflictos automatizada.
- Creación de vistas unificadas para agilizar los flujos de trabajo de conflictos e incidencias.
- Transformar los modelos para garantizar una alineación correcta antes de realizar revisiones de conflictos y capacidad de construcción.

# Flujo de trabajo de Model Coordination

A continuación se proporciona una descripción general del flujo de trabajo con conflictos e incidencias en Model Coordination:

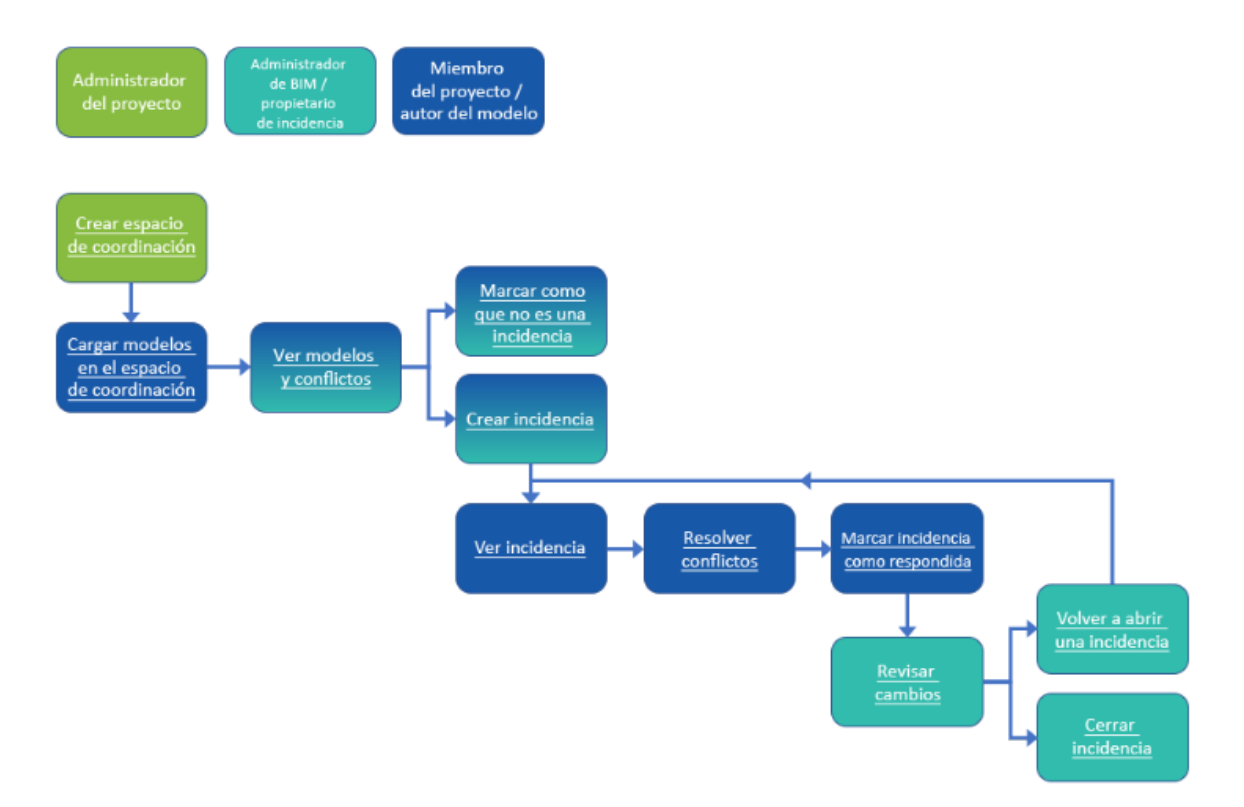

Model Coordination admite diversos formatos de archivo: archivos RVT y DWG 3D; archivos NWC exportados desde Revit y AutoCAD con seguimiento; archivos IFC exportados desde AutoCAD Architecture, MEP y Civil 3D 2018 y versiones posteriores con seguimiento. ARCHICAD, Revit, MagiCAD para Revit y Tekla Structures son todos compatibles con la coordinación y la detección de conflictos. Otros archivos NWC, otros

archivos IFC y los archivos RVM, SKP y VUE son compatibles con la agregación y se pueden ver en combinación con otros formatos de archivo compatibles, pero no admiten la detección de conflictos.

# Administración del acceso a los miembros del proyecto a Model Coordination

Para otorgar acceso a los miembros del proyecto a Model Coordination:

1. En el menú de navegación de la izquierda, abrir el módulo Model Coordination.

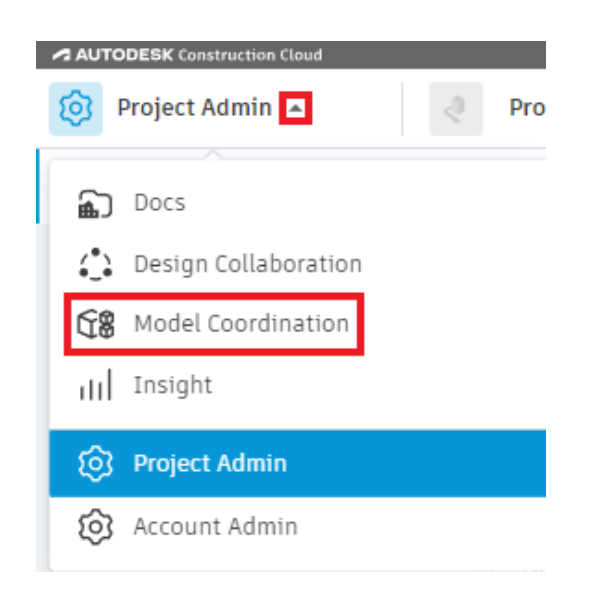

- 2. En el módulo Model Coordination, hacer clic en Miembros ubicado en el panel de navegación de la izquierda.
- 3. En la herramienta Miembros, hacer clic en el nombre del miembro.
- 4. En el perfil del miembro ubicado a la derecha, activar el permiso correspondiente al producto Model Coordination.

| A AU       | TODESK Construction Cloud |                                       |                    |                             |                      |     |                                                                     |
|------------|---------------------------|---------------------------------------|--------------------|-----------------------------|----------------------|-----|---------------------------------------------------------------------|
| 68         | Model Coordination 👻      | Proyecto Ejemplo - Autodesk Construct | tion 🛞 👻           |                             |                      |     | © [N ~                                                              |
| $\bigcirc$ | Modelos                   |                                       |                    |                             |                      |     | ×                                                                   |
| Ö          | Conflictos                | Miembros                              |                    |                             |                      |     | IN Sin número de teléfono<br>@darco.com.mx                          |
| Q          | Vistas                    |                                       |                    |                             |                      |     | Activo                                                              |
| (iii)      | Reuniones                 | + Aña. miembros                       | C Exportar Q BL    | uscar miembros por nombre o | o correo electrónico |     | Empresa                                                             |
| Ű          | Informes                  | Nombre 🔺                              | Correo electrónico | Empresa                     | Función              | Niv | Dibujo Arquitectonico por Computadora 🗸                             |
| ~          | Miembros                  |                                       | @darco.co          | Dibujo Arquitectonico       |                      | Adn | Función                                                             |
| 6          | Configuración             | EC                                    | @da                | Dibujo Arquitectonico       | Coordinador B        | Adm | Jefe de proyecto 🗸 🗸                                                |
|            |                           |                                       | @darca.co          | Dibuio Arguitostopico       | Jofo do provo        | Ada | Nivel de acceso                                                     |
|            |                           | ····                                  | (@darco.co         | bibujo Arquitectonico       | bele de ploye        | Aun | Administrador del proyecto 🗸 🗸                                      |
|            |                           |                                       |                    |                             |                      |     | Productos y permisos asignados                                      |
|            |                           |                                       |                    |                             |                      |     | Model Coordination                                                  |
|            |                           |                                       |                    |                             |                      |     | Consulte Docs para obtener los permisos asociados a<br>los archivos |

#### Crear espacios de coordinación

Un administrador de proyectos puede crear un espacio de coordinación y configurarlo en una carpeta de Document Management. Los modelos cargados en la carpeta se coordinan y se revisan automáticamente para detectar conflictos.

Para crear un espacio de coordinación:

- 1. Activar el módulo Model Coordination.
- 2. Hacer clic en la herramienta Configuración.
- 3. Activar la pestaña Espacios de coordinación.
- 4. Hacer clic en Crear.

| AU IN      | TODESK Construction Cloud |                              |                                                                                                    |        |                         |   |
|------------|---------------------------|------------------------------|----------------------------------------------------------------------------------------------------|--------|-------------------------|---|
| 68         | Model Coordination 👻      | Proyect                      | to Ejemplo - Autodesk Construction 🛛 🛞 💌                                                                                                    | 0      | IN                      | * |
| $\bigcirc$ | Modelos                   | Confia                       | uración                                                                                                    |        |                         |   |
| C          | Conflictos                | 5                            |                                                                                                    |        |                         |   |
| Q          | Vistas                    | Proyecto                     | Espacios de coordinación                                                                                                    |        |                         |   |
|            | Reuniones                 | Los espacios<br>modelos a la | de coordinación se configuran con las carpetas seleccionadas de Docs, que contienen los modelos que desea revisar y coordinar. Los conflictos se detect<br>carpeta de un senario. Configure un nuevo senario de coordinación o active uno de los senarios que se indican a continuación. Si se nerecario, nuede co | an aut | tomáticamente al añadir |   |
| ~          | Informes                  | representar                  | areas separadas de un proyecto o equipos independientes.                                                                                                    | ur vur | nos espacios para       |   |
| ŝ          | Miembros                  | Asegúre                      | se de que los miembros del proyecto tienen al menos permisos de visualización para la carpeta seleccionada en Docs. Más información »                                                                                                    |        |                         |   |
| ¢          | Configuración             | Crear                        |                                                                                                    |        |                         |   |

- 5. Asignar un nombre para el espacio de coordinación.
- 6. Expandir la carpeta de archivos y seleccionar la carpeta designada para el espacio de coordinación.

Nota: El espacio de coordinación incluye modelos en la carpeta y las subcarpetas seleccionadas. La estructura de carpetas no se replica en el espacio de coordinación; en su lugar, muestra todos los modelos alfabéticamente en una única estructura de repositorio sin formato.

7. Hacer clic en Crear.

|        | ore *                                                                                                    |
|--------|----------------------------------------------------------------------------------------------------|
| Asign  | e un nombre al espacio de coordinación.                                                                                                    |
| Соо    | rdinación Plant 3D                                                                                                    |
|        |                                                                                                    |
| Carpe  | and a second second second second second second second second second second second second second second second                                                                                                    |
|        | eta de coordinación                                                                                                    |
| Select | ria de coordinación<br>Clone una carpeta para añadir los modelos que desea coordinar y en los que desea ejecutar la detección de                                                                                                    |
| Seleco | ra de coordinación<br>cione una carpeta para añadir los modelos que desea coordinar y en los que desea ejecutar la detección de<br>ctos.                                                                                                    |
| Selecc | ra de coordinación<br>cione una carpeta para añadir los modelos que desea coordinar y en los que desea ejecutar la detección de<br>ctos.                                                                                                    |
| Selecc | ra de coordinación<br>cione una carpeta para añadir los modelos que desea coordinar y en los que desea ejecutar la detección de<br>cros.<br>• • • • • • • • • • • • • • • • • • •                                                                                                     |
| Selecc | <ul> <li>ra de coordinación</li> <li>cione una carpeta para añadir los modelos que desea coordinar y en los que desea ejecutar la detección de coordinar y en los que desea ejecutar la detección de coordinar y en los que desea ejecutar y en los que desea ejecutar</li></ul> |
| Selecc | <ul> <li>ta de coordinación</li> <li>cione una carpeta para añadir los modelos que desea coordinar y en los que desea ejecutar la detección de coordinar y en los que desea ejecutar la detección de coordinar y ejecutar y el detección de coordinar y en los que desea ejecutar y el detección de</li> </ul>                                                                                                    |
| Selecc | ta de coordinación  cione una carpeta para añadir los modelos que desea coordinar y en los que desea ejecutar la detección de  cione orunos  Image: PID DWG  Image: Pilo DWG  Image: Project Recycle Bin  Image: Related Files                                                                                                    |
| Selecc | Ha de coordinaction clone una carpeta para añadir los modelos que desea coordinar y en los que desea ejecutar la detección de ctos.                                                                                                    |

Nota: Se pueden crear varios espacios de coordinación para representar áreas separadas de un proyecto o equipos separados (como los configurados en Design Collaboration). Model Coordination permite tener un máximo de 20 espacios de coordinación activos a la vez. Los espacios de coordinación inactivos durante 60 días o más se desactivan hasta que se carga un nuevo modelo.

#### Cargar modelos para la coordinación

El administrador de proyectos debe asegurarse de que los miembros del proyecto tienen los permisos correctos para ver y cargar modelos en la carpeta de coordinación designada en Document Management. Los miembros del proyecto pueden cargar los modelos en la carpeta de coordinación para comprobar si existen conflictos.

Para cargar un modelo en el espacio de coordinación:

- 1. Activar el módulo Docs.
- 2. Hacer clic en la herramienta Archivos.
- 3. Hacer clic en la ficha Carpetas y desplazarse a la carpeta del espacio de coordinación.

| AUTODESK Construction Cloud |                                         |                                       |
|-----------------------------|-----------------------------------------|---------------------------------------|
| Docs 👻                      | Proyecto Ejemplo - Autodesk Constructio | n 🛞 🔻                                 |
| Archivos                    |                                         |                                       |
| Revisiones                  | Archivos                                |                                       |
| Informes de transmisi       | Carpetas Área de retención              |                                       |
| Incidencias                 | ✓ ☐ Archivos de proyecto                |                                       |
| ≝ Informes                  | 1.0 Informacion de Proyecto             | 1-                                    |
| A Miembros                  | > 🗋 2.0 Proyecto                        | Nombre                                |
| ← Puente                    | > 🗋 3.0 Construccion                    | Area_1                                |
|                             | V DPlant 3D                             | Area 2                                |
| Longuration                 | Consumed                                |                                       |
|                             | C Equipment Templates                   | Area_6                                |
|                             | ImportExportSettings                    | I-PE-001.dwg                          |
|                             | > 🗋 Isometric                           |                                       |
|                             | > 🗋 Orthos                              | 1-51-001.dwg                          |
|                             | > D PID DWG                             | 🗌 🛄 Grade.dwg                         |
|                             | ✓ □ Plant 3D Models                     | : 📃 🔤 Master dwg                      |
|                             | Area_1                                  | · · · · · · · · · · · · · · · · · · · |
|                             | Area_2                                  | 4                                     |
| ←                           | Area_6                                  | Mostrando 7 elementos                 |

4. Cargar o copiar los modelos deseados en la carpeta.

#### Ver y filtrar modelos

Al añadir modelos en una carpeta de coordinación, se detectan automáticamente todos los conflictos entre los modelos.

Para visualizar la lista de los modelos de coordinación, los colaboradores y el número total de conflictos en cada modelo:

- 1. Activar el módulo Model Coordination.
- 2. Hacer clic en la herramienta Modelos.
- 3. Utilizar la función de búsqueda o filtros ubicados en el panel derecho para ajustar de forma más precisa la lista de modelos.

| AUTODESK Construction (loud             |                      |                                 |                         |                      |                                 |                                                |          |  |
|-----------------------------------------|----------------------|---------------------------------|-------------------------|----------------------|---------------------------------|------------------------------------------------|----------|--|
| 68                                      | Model Coordination 👻 | Proyecto Ejemplo - Autodesk Con | istruction 🛞 👻          |                      |                                 | Ø IN                                           | *        |  |
| Ŷ                                       | Modelos              |                                 |                         |                      |                                 |                                                |          |  |
| Ø                                       | Conflictos           | Modelos                         |                         |                      |                                 |                                                |          |  |
| Q                                       | Vistas               |                                 |                         |                      |                                 | Coordinación Plar                              | nt 3D 🔻  |  |
|                                         | Reuniones            |                                 |                         |                      | Ultim                           | a comprobación de conflictos <b>hoy a la</b> : | s 14:01  |  |
| <u>~</u>                                | Informes             | 🕜 Abrir en el visor             |                         | Q 1-PE-001           | <ul> <li>Filtros (1)</li> </ul> | Filtros                                        | $\times$ |  |
| ~~~~~~~~~~~~~~~~~~~~~~~~~~~~~~~~~~~~~~~ | Miembros             | Modelos                         | Colaborador             | Última actualización | Conflictos                      | Colaborador                                    |          |  |
| Ś                                       | Configuración        | 1-PE-001.dwg                    | IN Dibuio Arquitectonic | hoy a las 13:57      | 220                             | Seleccionar                                    | ~        |  |
|                                         |                      |                                 |                         |                      |                                 | Empresa                                        |          |  |
|                                         |                      |                                 |                         |                      |                                 | Seleccionar                                    | ~        |  |
|                                         |                      |                                 |                         |                      |                                 | Fecha                                          |          |  |
|                                         |                      |                                 |                         |                      |                                 | $\Box$ 18/10/2022 $\rightarrow$ 18/10/2022     | 2        |  |
|                                         |                      |                                 |                         |                      |                                 | Modelos                                        |          |  |
|                                         |                      |                                 |                         |                      |                                 | Todos los modelos                              | ~        |  |

4. Activar la casilla de verificación que aparece junto al nombre de los modelos de la lista y hacer clic en Abrir en el visor.

| Modelos    |                     |
|------------|---------------------|
| Conflictos | Modelos             |
| 🔘 Vistas   |                     |
| Reuniones  |                     |
| ≝ Informes | 🖸 Abrir en el visor |
|            |                     |
| S Miembros | V Modelos           |

La plataforma abrirá un visualizador de modelos donde se pueden utilizar los botones Modelos 📿 y Conflictos 💼 ubicados a la izquierda del panel para alternar entre una lista de modelos seleccionados y los grupos de conflictos de cada uno de los modelos.

También se puede utilizar el botón Incidencias para ver todas las incidencias asociadas con los modelos seleccionados.

Además se pueden añadir o eliminar modelos para ajustar los modelos que se muestran en el visor con el botón Añadir/eliminar ...

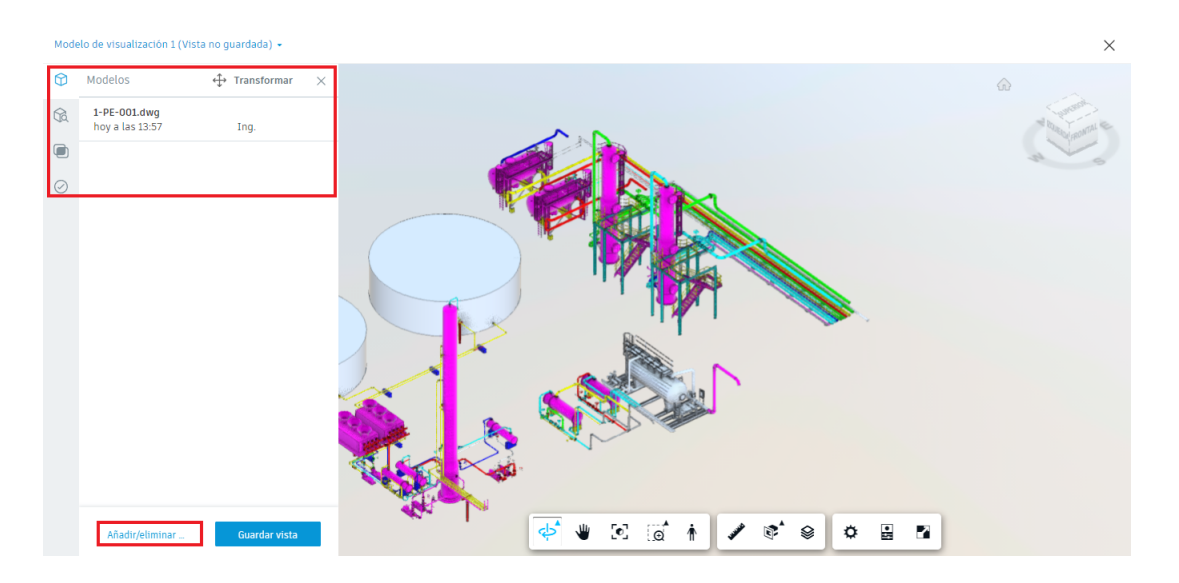

- 5. Utilizar la barra de herramientas del visor para controlar la vista, realizar mediciones e inspeccionar las propiedades del modelo.
- 6. Hacer clic en la X situada en la esquina superior derecha para cerrar el visor y volver a la lista de los modelos.

# Trabajo con vistas

Una vista es una colección de modelos que se guardan como un grupo. Las vistas son útiles ya que permiten revisar modelos, detectar conflictos y resolver problemas mediante un subconjunto más pequeño de datos de un espacio de coordinación, como una planta específica de un edificio. Además de combinar modelos completos para crear vistas, los filtros de propiedades de modelo se pueden utilizar para seleccionar solo elementos de modelo específicos, lo que permite centrarse en un área aún más específica, lo que aumenta aún más la eficiencia de los procesos de revisión.

# Crear una vista

Se recomienda crear vistas para agilizar los procesos de revisión de coordinación de modelos. Para ello:

- 1. Activar el módulo Model Coordination.
- 2. Hacer clic en la herramienta Modelos, seleccionar y abrir el visualizador del modelo que se desee guardar como vista en el visor. En caso necesario, agregar o quitar modelos para cambiar la presentación de la vista.
- 3. Hacer clic en Guardar vista.

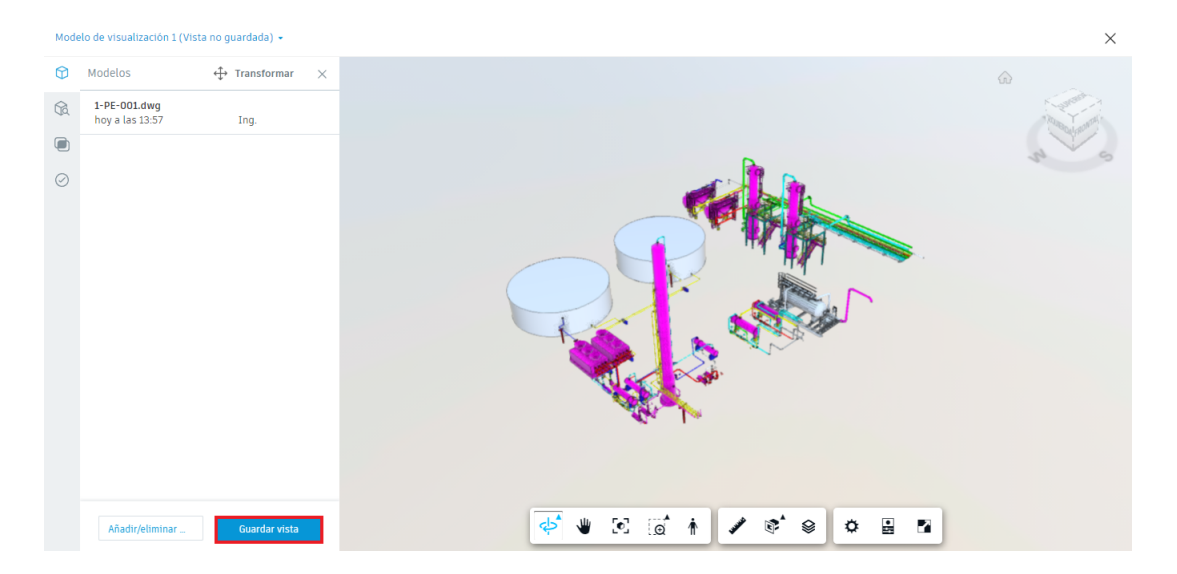

- 4. En el cuadro de diálogo Guardar vista, introducir un título y una descripción y, a continuación, seleccionar un estado de privacidad:
  - a. **Público**: las vistas son visibles para todos los miembros del proyecto en el espacio de coordinación.
  - b. **Privado**: las vistas solo son visibles para el creador y los administradores del proyecto.
- 5. Hacer clic en Guardar vista. La vista se guarda en la herramienta Vistas del módulo Model Coordination.

| auardar vista                                                                                                    | ×   |
|----------------------------------------------------------------------------------------------------|-----|
| Título *                                                                                                    |     |
| Área 1_Equipos y Tubería                                                                                                    |     |
| Privacidad           Privacidad         La vista solo estară visible para usted y los administradores de proyectos.           Descripción         Privacidad |     |
| Distribución de equipos y tubería correspondiente al Área 1.                                                                                                 |     |
|                                                                                                    | ,   |
| Cancelar Guardar vi                                                                                                    | sta |

# Actualizar una vista

Cuando una vista está abierta en el visor, se pueden agregar o eliminar modelos de la vista y actualizar los detalles de esta.

Nota: Solo se pueden editar sus propias vistas privadas. Si edita una vista pública creada por otro miembro del proyecto, se crea una copia de la vista de forma predeterminada.

Para actualizar una vista:

- 1. Activar la herramienta Vistas en el módulo Model Coordination.
- 2. En el listado de vistas, hacer clic sobre la vista deseada.

| A AU       | AUTODESK Construction Cloud |                          |                           |                 |                |         |                                   |      |  |  |
|------------|-----------------------------|--------------------------|---------------------------|-----------------|----------------|---------|-----------------------------------|------|--|--|
| 68         | Model Coordination 👻        | Proyecto Ejemplo - A     | Autodesk Construction 🛞 👻 |                 |                | 0       | IN                                | Ŧ    |  |  |
| $\bigcirc$ | Modelos                     |                          |                           |                 |                |         |                                   |      |  |  |
| O          | Conflictos                  | Vistas                   |                           |                 |                |         |                                   |      |  |  |
| Q          | Vistas                      |                          |                           |                 | Última comproh | ación d | Coordinación Plant 3              | 3D 🔻 |  |  |
| $\ominus$  | Reuniones                   |                          |                           |                 | ottima comprob | acion u | e contractos noy a las 1-         | 1.01 |  |  |
| (          | Informes                    | Título                   | Creado por                | Actualizado el  | Privacidad     |         | Guardado por última ve<br>en Docs | ≥z   |  |  |
| %<br>()    | Miembros                    | Área 1_Equipos y Tubería | IN hoy a las 14:49        | hoy a las 14:49 | ĉ              |         |                                   |      |  |  |
| Ś          | Configuración               |                          |                           |                 |                |         |                                   |      |  |  |

6. En el visor, agregar o quitar modelos según se requiera para actualizar la presentación de la vista.

| 201     | Área 1_Equipos y Tubería 👻      |                      |                                                                                                    | ×          |
|---------|---------------------------------|----------------------|----------------------------------------------------------------------------------------------------|------------|
| 0       | Modelos 🛟                       | Transformar $\times$ |                                                                                                    |            |
| Â       | 1-PE-001.dwg<br>hoy a las 13:57 | Ing.                 |                                                                                                    | W burneral |
|         |                                 |                      | Seleccione modelos del espacio de coordinación $~	imes~$                                                                                                    | AN S       |
| $\odot$ |                                 |                      | <ul> <li>□ -PE-001.dwg</li> <li>□ -PE-001.dwg</li> <li>□ -ST-001.dwg</li> <li>□ -ST-001.dwg</li> <li>⊇ -2-001.dwg</li> <li>⊇ -2-57-01.dwg</li> <li>⊇ -ST-02.dwg</li> <li>□ Grade.dwg</li> </ul> |            |
|         |                                 |                      |                                                                                                    |            |
|         | Añadir/eliminar modelos         | Actualizar vista     | 🔶 🕊 🖸 🔞 🛉 🖌 📽 😫 🗖                                                                                                    |            |

- 7. Hacer clic en Actualizar vista.
- 8. En el cuadro de diálogo Actualizar vista, actualizar el título o la descripción según sea necesario y hacer clic en Actualizar vista.

| Actualizar vista       |                                                                         | >    |
|------------------------|-------------------------------------------------------------------------|------|
| Título *               |                                                                         |      |
| Modelo Integrado       |                                                                         |      |
| Privacidad             | La vista solo estará visible para usted y los administradores de proyec | tos. |
| Distribución general o | de planta                                                               |      |
| Guardar como nuevo     | Cancelar Actualizar v                                                   | ista |

#### Ver, filtrar e investigar conflictos

Cuando se agregan modelos a una carpeta configurada como espacio de coordinación, cualquier conflicto entre los modelos se detecta automáticamente.

Model Coordination detecta conflictos graves, que se definen como conflictos causados por intersecciones reales entre la geometría de dos objetos del modelo.

Nota: Solo los modelos 3D RVT, DWG, IFC y NWC son compatibles con la detección de conflictos.

# Ver conflictos

Model Coordination permite visualizar los conflictos detectados entre los modelos mediante la herramienta Conflictos. Para ello:

1. Hacer clic en la herramienta Conflictos del módulo Model Coordination. La plataforma se redireccionará a la pestaña Activo y mostrará una rejilla de todos los conflictos que aún no se han revisado.

Sugerencia: La rejilla de conflictos solo puede mostrar 100 modelos a la vez. Si se cuenta con más de 100 modelos en el espacio de coordinación, se recomienda utilizar los filtros para ajustar los modelos que se muestran.

El número de grupos de conflictos entre cada par de modelos se muestra en la rejilla de conflictos y el número total de grupos de conflictos para cada modelo se muestra debajo del nombre de cada modelo.

|        | OE&K Construction Cloud                 | truction 🛭 😨 🔻               |                         |            | @ <u>IN</u> •                                                         |
|--------|-----------------------------------------|------------------------------|-------------------------|------------|-----------------------------------------------------------------------|
| ¢      | Conflictos                              |                              |                         |            |                                                                       |
| O<br>Ē | Activo Asignado Cerrado                 |                              |                         | Última c   | Coordinación Plant 3D •<br>omprobación de conflictos ayer a las 14:01 |
|        | Q Buscar modelos                        | <b>2⊜</b> Modelo Integrado ▼ | 4 modelos (4 ocultos) 👻 |            | ≢ Configuración                                                       |
| 8<br>8 |                                         | 1-PE-001.dwg                 | 2-P-001.dwg             | 2-ST-OLdwg | 2-ST-02.dwg                                                           |
|        | 1-PE-001.dwg<br>29 grupos de conflictos |                              |                         |            | 29                                                                    |
|        | 2-P-001.dwg<br>416 grupos de conflictos |                              |                         | 410        | 6                                                                     |
|        | 2-ST-01.dwg<br>152 grupos de conflictos |                              | 142                     |            | 14                                                                    |
|        | 2-ST-02.dwg<br>50 grupos de conflictos  | 10                           | 22                      | 18         |                                                                       |
| →      |                                         |                              |                         |            |                                                                       |

Nota: Un grupo de conflictos se define como la cantidad de objetos del modelo principal (que se muestran en la columna vertical) que entran en conflicto con todos los demás modelos de la rejilla. Un conflicto específico se define como el conflicto entre dos objetos de diferentes modelos. Las celdas de color más oscuro indican dónde se producen más conflictos.

 Seleccionar una celda de la rejilla para ver los grupos de conflictos entre ese par de modelos. También se puede seleccionar el nombre de un modelo principal que aparece en la columna vertical para ver todos los grupos de conflictos que afectan a ese modelo.

Los modelos se muestran en el visor en una vista de arriba hacia abajo del visor, con todos los conflictos resaltados. Los grupos de conflictos se muestran en el panel Conflictos en orden alfanumérico, con el número total de conflictos en la parte superior.

# **Filtrar conflictos**

Cuando se haya abierto un modelo en conflicto en el visor, se podrán generar filtros y agrupar los conflictos para centrar el flujo de trabajo. Para ello:

- 1. Utilizar la lista desplegable Modelo principal para seleccionar el modelo que se utilizará como modelo principal (que se muestra en rojo).
- 2. Utilizar la lista desplegable Conflicto con para seleccionar el modelo en el que se produce el conflicto (se muestra en verde).
- 3. Utilizar la lista desplegable Agrupar por y definir si se desea agrupar conflictos por objetos de modelo, propiedad de objeto o por nombre de sistema, tipo o capa.
- 4. Utilizar la opción Mostrar conflictos... para filtrar los conflictos según un valor de tolerancia especificado:
  - a. Hacer clic en el menú Más <sup>1</sup> y seleccionar una de las opciones siguientes:
    - **Debajo de un valor**: para mostrar solo aquellos conflictos causados por una intersección menor que un valor especificado.
    - Encima de un valor: para mostrar solo aquellos conflictos causados por una intersección mayor que un valor especificado (valor por defecto).
    - Dentro de un rango: para mostrar solo los conflictos que se encuentran dentro de un rango especificado de valores de intersección.
    - Unidades: seleccione pulgadas o milímetros como unidades.
  - b. Introducir un valor o un rango de valores en el campo de texto para filtrar los conflictos.

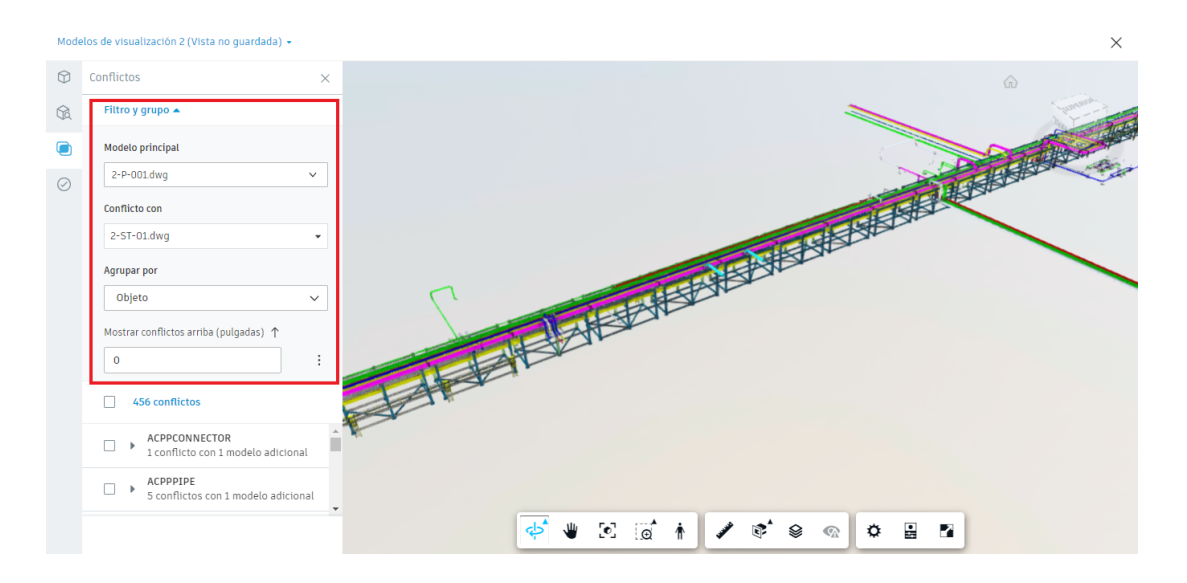

# **Investigar conflictos**

Cuando se hayan abierto modelos en conflicto en el visor, y se hayan filtrado y agrupado según sea necesario, se pueden utilizar varias herramientas para investigar la geometría

que provoca el conflicto en el contexto de los modelos circundantes. También se puede crear incidencias a partir de conflictos para marcarlas para su posterior investigación o indicar que se necesita un cambio de diseño. Para ello:

- 1. Utilizar la barra de herramientas del visor para controlar la vista, realizar mediciones e inspeccionar las propiedades del modelo.
- 2. Seleccionar objetos en el modelo y hacer clic con el botón derecho para utilizar las opciones del menú contextual: aislar, ocultar seleccionados, mostrar todos los objetos, foco, giro, borrar selección, sección.
- Hacer clic en un conflicto resaltado en el modelo o hacer clic en una casilla de verificación situada junto a un grupo de conflictos, en el panel Conflictos, para seleccionarlo. Si es necesario, expandir un grupo de conflictos para seleccionar conflictos individuales.

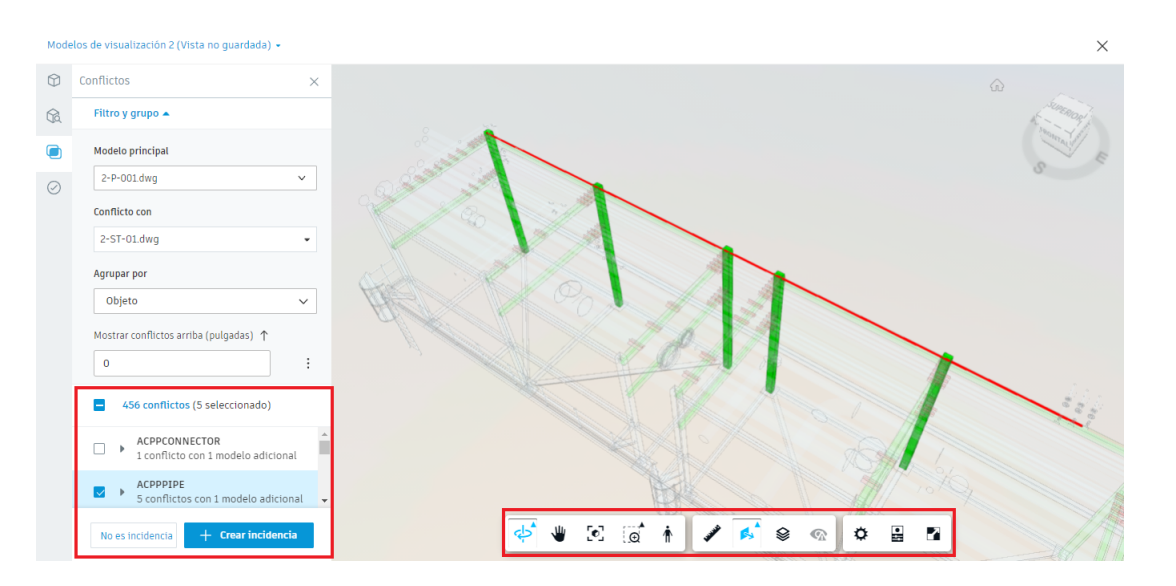

4. Hacer clic en la X situada en la esquina superior derecha para cerrar el visor y volver a la rejilla de conflictos.

# Definir conflictos como no incidencias

Los proyectos pueden contener miles de conflictos, lo que significa que es fundamental gestionarlos de manera eficaz para garantizar que se identifiquen y resuelvan los que requieren atención.

En algunos casos se puede determinar que un conflicto o grupo de conflictos ya no necesita atención y puede ser marcado como "No es incidencia" y moverlo a la pestaña Cerrado. Eliminar esos conflictos de las vistas ayuda a resolver problemas reales de manera eficiente.

Para indicar que un conflicto no es una incidencia:

1. Ver, filtrar e investigar los conflictos en el modelo deseado.

2. Hacer clic en No es incidencia en la parte inferior del panel.

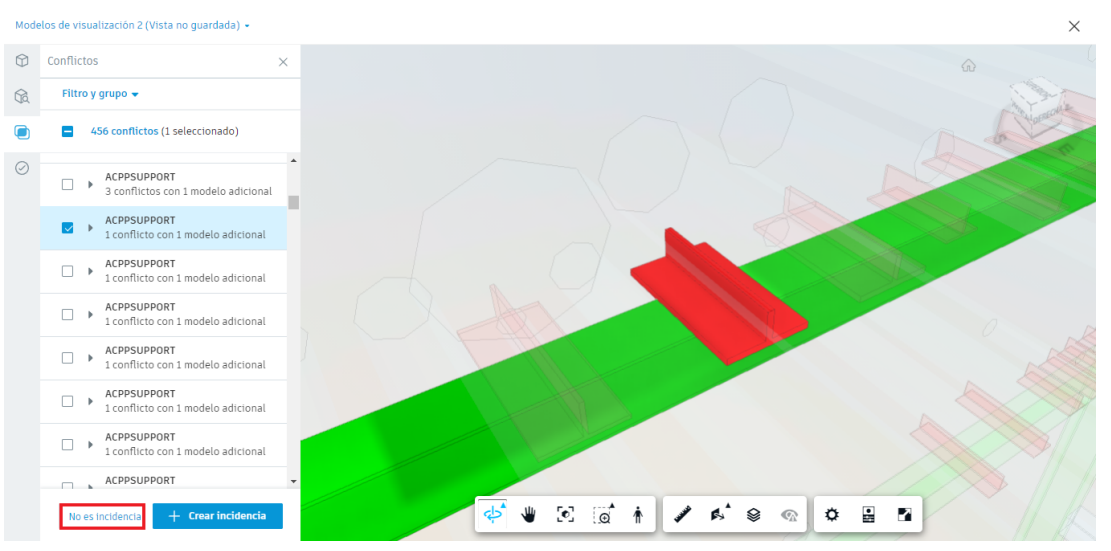

- 3. Escribir un título para la no incidencia.
- 4. Definir el motivo para marcar el conflicto como No es incidencia en la lista desplegable. Si es necesario, escribir los comentarios pertinentes para brindar contexto sobre la situación.

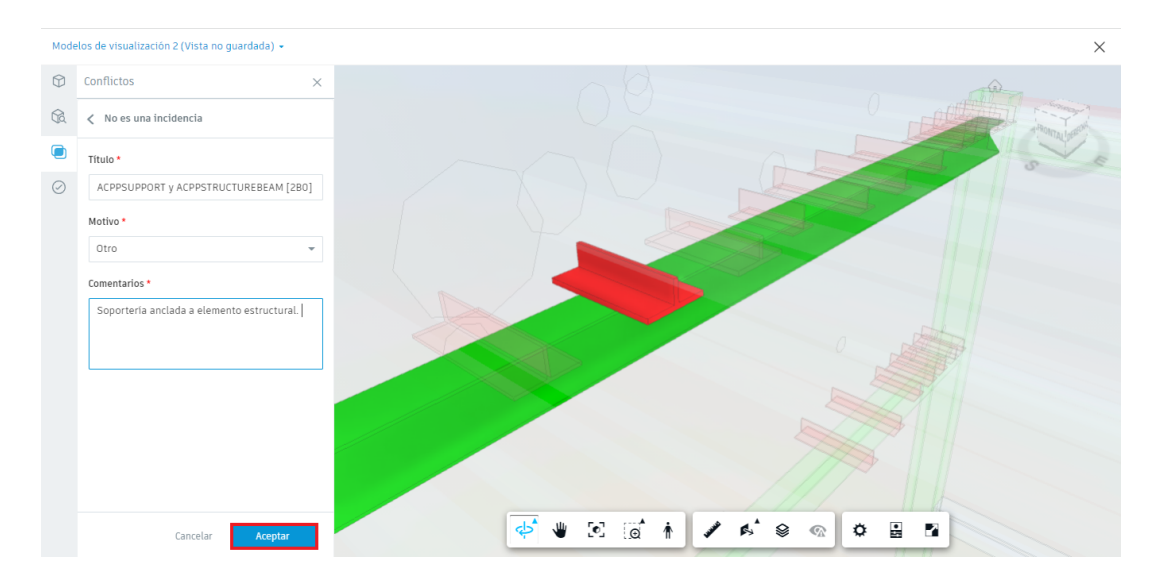

5. Hacer clic en Aceptar.

Los conflictos se marcan como No es incidencia y se transfieren a la ficha Cerrado de la rejilla de conflictos. Se muestran el título, el número de conflictos o grupos de conflictos, el motivo del cierre, la persona que lo cerró y la fecha y hora de cierre.

#### **Reactivar conflictos cerrados**

Si un conflicto o un grupo de conflictos es marcado como "No es una incidencia" y, a continuación, se descubre que requiere más atención o que se debe crear una incidencia a partir de él, se puede reactivar.

Para reactivar un conflicto cerrado.

- 1. Hacer clic en la herramienta Conflictos y activar la pestaña Cerrado.
- 2. En la pestaña Cerrado, localizar el conflicto o el grupo de conflictos deseado.
- 3. Seleccionar el conflicto para abrir el panel Detalles.
- 4. Hacer clic en Reactivar y confirmar que se desea volver a activar el conflicto.

|               | Proyecto Ejemplo - Autodesk Construction | Ŧ      |             |                 | 0 IN -                                                                                                    |
|---------------|------------------------------------------|--------|-------------|-----------------|----------------------------------------------------------------------------------------------------|
| Û             | Conflictos                               |        |             |                 |                                                                                                    |
| Q<br>Fi       | Activo Asignado Cerrado                  |        |             | Ú               | Coordinación Plant 3D →<br>ltima comprobación de conflictos ayer a las 14:01                                                                                                    |
| £             | Título                                   | Motivo | Cerrado por | Fecha           |                                                                                                    |
| 8<br>3        | ACPPSUPPORT y ACPPSTRUCTUREBEAM [280]    | Otro   | Ing.        | hoy a las 12:51 | ACPPSUPPORT y ACPPSTRUCTUREBEAM<br>[280]<br>1 conflicto<br>Motivo<br>Oro<br>Cerrado por<br>Ing. el hoy a las 12:51<br>Comentario<br>Soporterias anclada a elemento<br>estructural. |
| $\rightarrow$ |                                          |        |             |                 | Reactivar                                                                                                    |

El conflicto se elimina de la ficha Cerrado y se añade de nuevo a la ficha Activo para revisarlo.

#### Creación y gestión de incidencias

Los equipos utilizan las incidencias para identificar y comunicar áreas de preocupación o mejoras en relación con los modelos o los archivos del proyecto. Los administradores de proyectos controlan los permisos para ver y crear incidencias en Model Coordination, así como para gestionar tipos y subtipos de incidencias y los atributos de incidencias personalizados.

# **Crear incidencias**

Al revisar conflictos, modelos o vistas de modelos en Model Coordination, se puede crear una incidencia para indicar que algo en el diseño requiere investigación. Las incidencias se pueden crear desde el panel Conflictos o el panel Incidencias en el visor.

Para indicar que un conflicto es una incidencia:

1. Abrir y visualizar el modelo en conflicto deseado en el visor.

- 2. Hacer clic en Conflictos 🔎 o en Incidencias 🥝 para visualizar el panel correspondiente.
- 3. Filtrar e investigar los conflictos en el modelo.
- 4. Hacer clic en Crear incidencia.

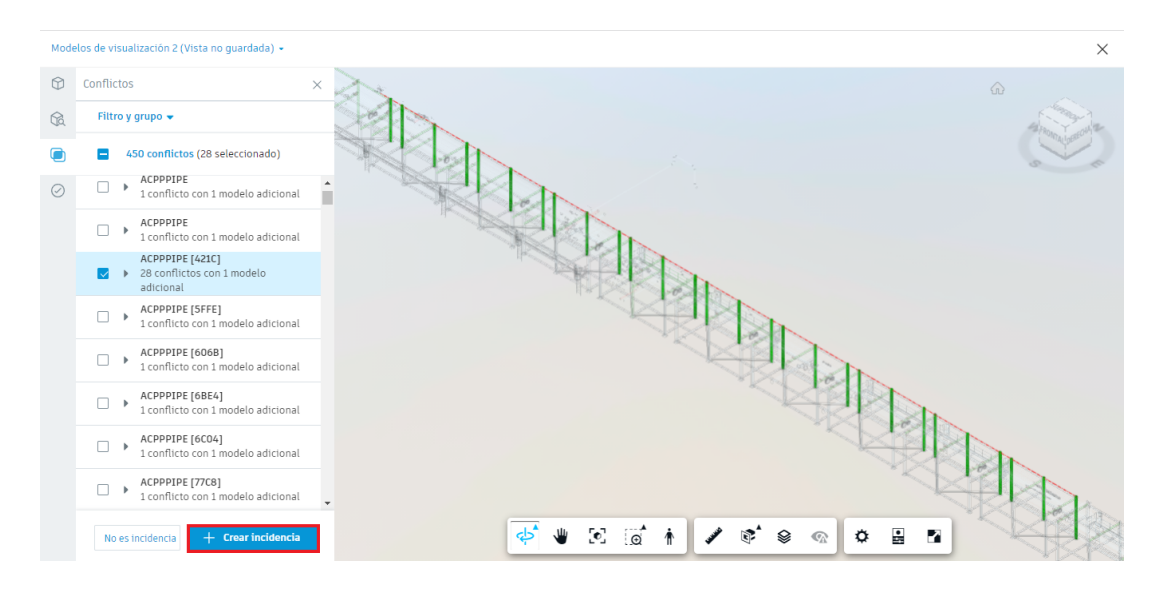

5. Definir la posición de la incidencia.

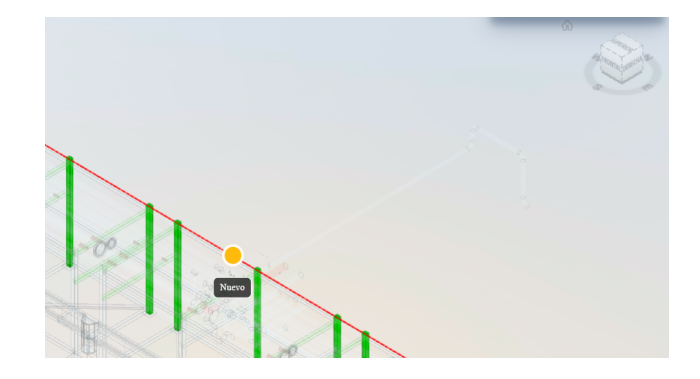

6. Definir los detalles correspondientes según lo requerido.

|                   | $\times$          |
|-------------------|-------------------|
| Registro de activ | idad              |
| 间 Suprimir        | ÷                 |
|                   |                   |
| s Ø               | >                 |
|                   | - 1               |
|                   | - 1               |
|                   |                   |
| 9                 |                   |
|                   |                   |
| [421C] en 2-      | >                 |
|                   |                   |
|                   |                   |
|                   |                   |
|                   |                   |
|                   | Registro de activ |

# **Revisar y responder las incidencias**

Cuando los conflictos se marcan como una incidencia para indicar que debe investigarse un diseño, estos se asignan al miembro del proyecto correspondiente y se mueven de la ficha Activo a la ficha Asignado. Aquí, el destinatario de asignación, el propietario y otros miembros del proyecto pueden ver los detalles de las incidencias y realizar un seguimiento de los cambios que se están realizando para resolver los conflictos.

Para responder a una incidencia:

1. Hacer clic en la herramienta Conflictos y activar la ficha Asignado.

| 68                                      | • 🤄 Proyect | o Ejemplo - Autodesk Construction 🛭 🙊 👻   |            |                  |                       |   |   | 0 IN ~                                                                        |
|-----------------------------------------|-------------|-------------------------------------------|------------|------------------|-----------------------|---|---|-------------------------------------------------------------------------------|
| Û<br>()                                 | Conflict    | tos                                       |            |                  |                       |   |   |                                                                               |
| o<br>E                                  | Activo      | signado Cerrado                           |            |                  |                       |   |   | Coordinación Plant 3D ▼<br>Última comprobación de conflictos ayer a las 14:01 |
| É                                       | ID 👻        | Título                                    | Asignado a | Empresa          | Fecha de<br>vencimien | 0 | Ę |                                                                               |
| ~~~~~~~~~~~~~~~~~~~~~~~~~~~~~~~~~~~~~~~ | 27          | ACPPPIPE [421C] y 28 objetos adicionales. |            | Dibujo Arquitect | -                     | 0 | 0 |                                                                               |
| Ś                                       |             |                                           |            |                  |                       |   |   |                                                                               |

- 2. Buscar la incidencia deseada.
- 3. Hacer clic en el título de la incidencia para ver el contexto completo de los modelos abiertos cuando se creó la incidencia.

- 4. Utilizar la barra de herramientas del visor para realizar mediciones e inspeccionar las propiedades del modelo a fin de comprender la incidencia y cómo resolverla.
- 5. Utilizar el panel derecho para revisar los detalles de la incidencia, incluidas las referencias, los comentarios y el registro de actividad para ver la actividad anterior.
- 6. Definir la acción que se debe llevar a cabo para resolver los conflictos.
- 7. Utilizar la lista desplegable Estado para cambiar el estado de la incidencia y reflejar el progreso.

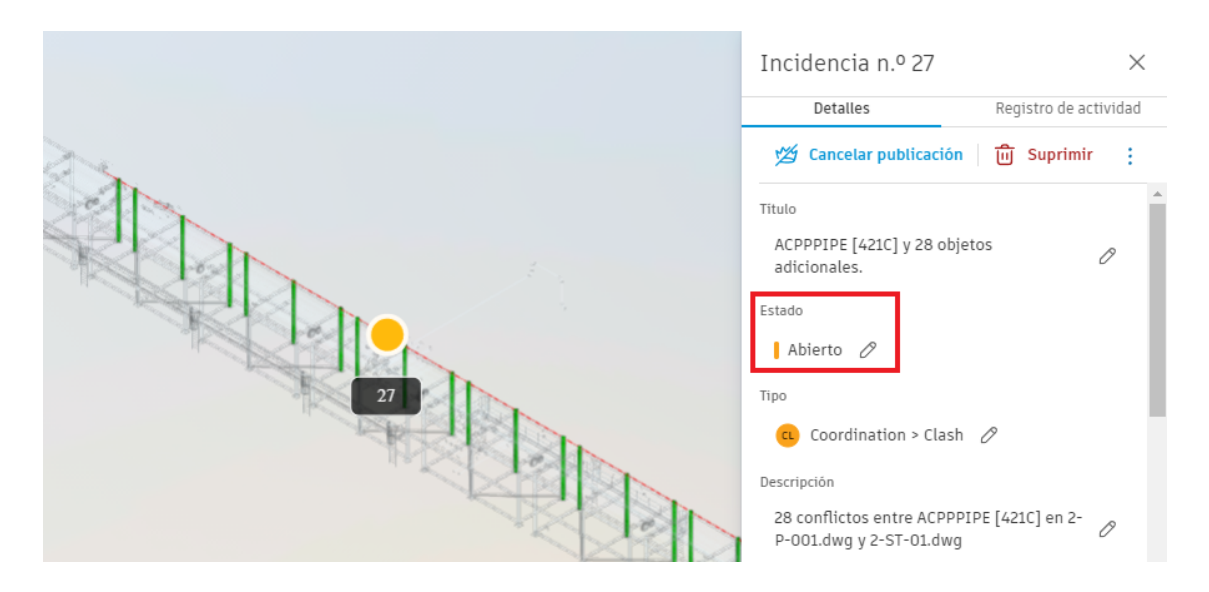

Nota: Solo el propietario del problema o los miembros del proyecto con control total pueden cerrar o anular problemas.

# Insight

Insight es un ecosistema que puede proporcionar análisis, información predictiva y datos unificados en el nivel de proyecto para:

- Permitir estar al tanto de lo que está sucediendo en el proyecto.
- Evaluar tendencias y patrones en los datos del proyecto.
- Identificar desequilibrios y problemas.
- Utilizar datos de riesgo predictivos para mejorar la eficiencia del proyecto.

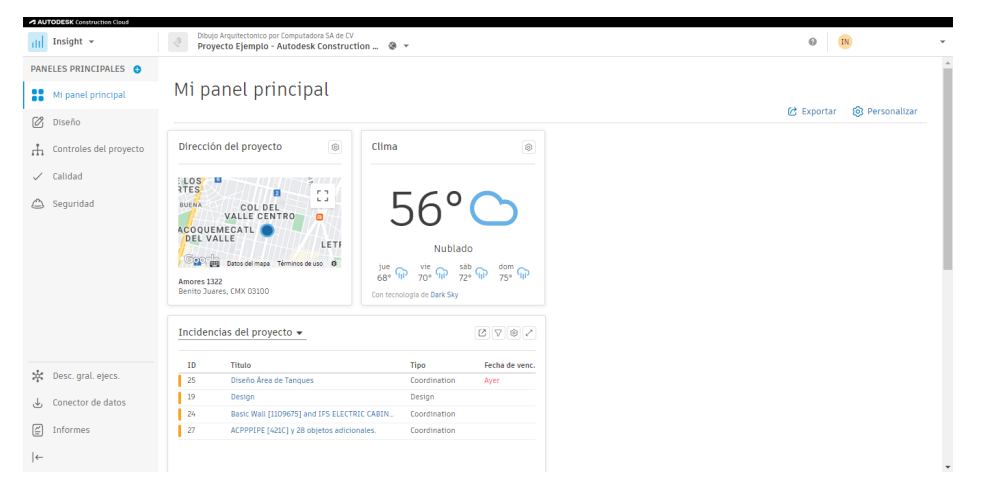

#### Inicio del proyecto

Inicio del proyecto es la página de inicio y panel de Construction Cloud que muestra una única vista del proyecto.

El panel utiliza tarjetas para evaluar rápidamente las áreas que requieren su atención o la de su equipo, y desplazarse fácilmente por los diversos módulos para continuar con el trabajo.

Insight muestra datos de proyectos específicos en a través de las siguientes fichas:

- Ficha Riesgos: muestra una descripción general de las métricas relacionadas con los problemas actuales de alto riesgo en su proyecto. Los datos de riesgo del proyecto se agregan en una sola vista, lo que permite monitorear el riesgo de calidad y seguridad, la cantidad y el tipo de problemas de alto riesgo.
- Ficha Diseño: muestra una descripción general de las métricas relacionadas con la revisión del diseño y los procesos de coordinación del modelo. La función Diseño proporciona información sobre tendencias y patrones en torno a problemas y revisiones de diseño y coordinación sobresalientes, y qué empresas son responsables de resolverlos. Esto puede ayudar a evitar costosas RFI y la resolución de problemas en etapas tardías que se derivan de problemas de diseño. Los problemas, marcas y revisiones con las tarjetas de diseño se pueden utilizar para mejorar el proceso de revisión del diseño.
- Ficha Controles del proyecto: muestra una descripción general de las métricas relacionadas con las RFI y los envíos asociados con el proyecto. Los datos del proyecto se agregan en una vista, lo que permite monitorear y administrar los flujos de trabajo del proyecto a un alto nivel.
- Ficha Calidad: muestra una descripción general de las métricas relacionadas con la calidad del proyecto. Los datos de calidad del proyecto se agregan en una sola vista, lo que permite monitorear el estado del problema, la actividad y la causa raíz.
- Ficha Seguridad: muestra una descripción general de las métricas relacionadas con la seguridad y el riesgo del proyecto. Los datos de seguridad y riesgo del proyecto se agregan en una sola vista, lo que permite monitorear el estado de los

problemas de seguridad, las observaciones de seguridad, el riesgo de seguridad y los subcontratistas con el mayor riesgo de seguridad diario.

Para visualizar el inicio del proyecto:

- 1. Hacer clic en el selector de productos.
- 2. Seleccionar el módulo Insight.

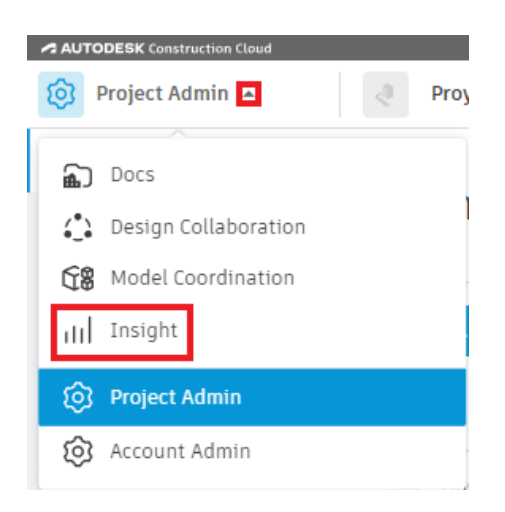

# Personalizar el inicio del proyecto

El panel de Insight permite personalizar la interface agregando, ocultado y ordenado las tarjetas de información.

Para personalizar el inicio de Insight:

- 1. Activar el módulo Insight.
- 2. Hacer clic en Personalizar.

| PANELES PRINCIPALES      |                                                                                                    |                     |                           |
|--------------------------|----------------------------------------------------------------------------------------------------|---------------------|---------------------------|
| Mi panel principal       | Mi panel principal                                                                                                    |                     |                           |
| 🖉 Diseño                 |                                                                                                    |                     | 🕜 Exportar 🔞 Personalizar |
| 🕂 Controles del proyecto | Dirección del proyecto 💿 0                                                                                                    | Clima               |                           |
| 🗸 Calidad                | LOSY                                                                                                    |                     |                           |
| 🛆 Seguridad              | Arres COLDEL CENTRO<br>ACOULIMECATIL CENTRO<br>DEL VALLE CENTRO<br>DEL VALLE<br>CONTRO<br>ACOULIMECATIL CENTRO<br>ACOULIMECATIL CENTRO<br>DEL VALLE<br>LETI<br>DEL VALLE<br>LETI<br>Amores 1322<br>Bentro Juares, CMX 03100 |                     |                           |
|                          | Incidencias del provecto 🗸                                                                                                    |                     |                           |
|                          |                                                                                                    |                     |                           |
| 🔆 Desc. gral. ejecs.     | ID Título                                                                                                    | Tipo Fecha de venc. |                           |
|                          | 19 Design                                                                                                    | Design              |                           |
| Conector de datos        | 24 Basic Wall [1109675] and IFS ELECTRIC CA                                                                                                    | ABIN Coordination   |                           |
| 🖆 Informes               | 27 ACPPPIPE [421C] y 28 objetos adicionales                                                                                                    | . Coordination      |                           |
| ←                        |                                                                                                    |                     |                           |

- 3. Activar la Biblioteca de tarjetas y hacer clic sobre el botón que se desea editar.
- 4. Seleccionar la tarjeta que se desea añadir al panel de Insight.
- 5. Hacer clic en Añadir tarjeta.

| Biblioteca de tarjetas                                                  | ×                                                                                                    |
|-------------------------------------------------------------------------|----------------------------------------------------------------------------------------------------|
| Q Buscar                                                                | $\nabla$                                                                                                    |
| FILTROS Construction IQ Empresas Diseño Revisiones SDI Calidad Segurida | Incidencias Controles del proyecto<br>Remisiones Coordinación<br>d Tarjetas de socios                                                                                                    |
| Factores de Riesdo de Revisión D                                        | INCIDENCIAS En Uso                                                                                                    |
| Perge brane by States                                                   | Desp         Name         (***)         (**)         (**)         (**)         (**)         (**)         (**)         (**)         (**)         (**)         (**)         (**)         (**)         (**)         (**)         (**)         (**)         (**)         (**)         (**)         (**)         (**)         (**)         (**)         (**)         (**)         (**)         (**)         (**)         (**)         (**)         (**)         (**)         (**)         (**)         (**)         (**)         (**)         (**)         (**)         (**)         (**)         (**)         (**)         (**)         (**)         (**)         (**)         (**)         (**)         (**)         (**)         (**)         (**)         (**)         (**)         (**)         (**)         (**)         (**)         (**)         (**)         (**)         (**)         (**)         (**)         (**)         (**)         (**)         (**)         (**)         (**)         (**)         (**)         (**)         (**)         (**)         (**)         (**)         (**)         (**)         (**)         (**)         (**)         (**)         (**)         (**)         (**)         (**)         (**) <t< td=""></t<> |
| ESTADO DE LAS INCIDENCIAS DE DISE_                                      | AUTODESK<br>Construction Cloud                                                                                                    |
| INCIDENCIAS DE DISEÑO POR EMPRESA                                       | PROJECT DESIGN                                                                                                    |

# Flujo de trabajo y configuración de Insight

Es importante verificar que el administrador de cuentas haya configurado el proyecto, se hayan invitado miembros al proyecto y se hayan proporcionado los accesos correspondientes a Insight.

A continuación, se presenta un esquema visual del flujo de trabajo para Insight:

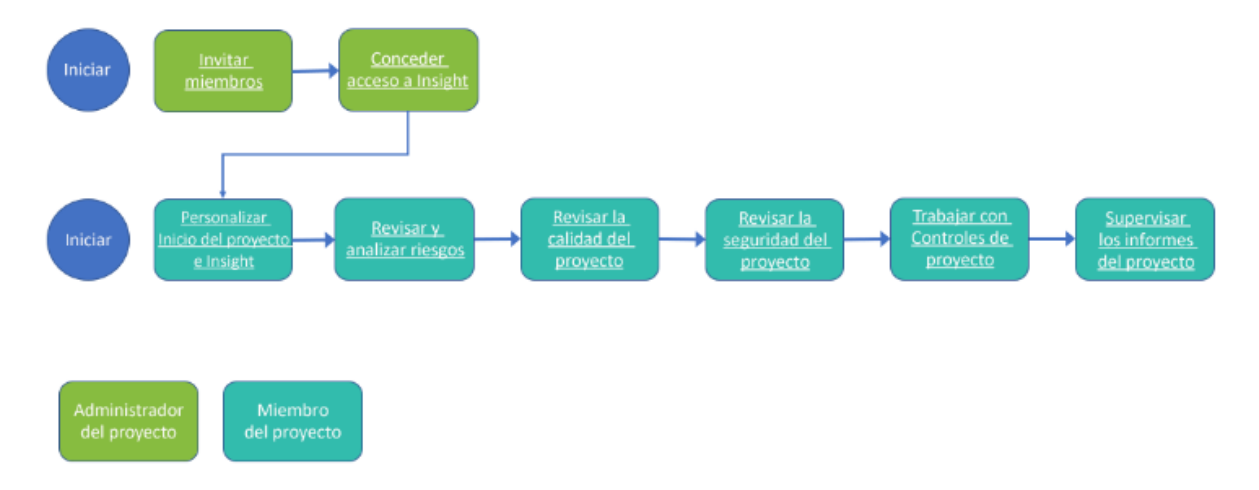

# Administración del acceso a los miembros del proyecto a Insight

Para otorgar acceso a los miembros del proyecto a Insight:

- 1. En el menú de navegación de la izquierda, abrir el módulo Project Admin.
- 2. En el módulo Project Admin, hacer clic en Miembros ubicado en el panel de navegación de la izquierda.
- 3. En la herramienta Miembros, hacer clic en el nombre del miembro.
- 4. En el perfil del miembro ubicado a la derecha, activar el permiso correspondiente al producto Insight.

| 🔞 Project Admin 👻                 | Proyecto Ejemplo - Autode | esk Construction 🛞 👻 |                             |                      |     | @ [N •                                        |
|-----------------------------------|---------------------------|----------------------|-----------------------------|----------------------|-----|-----------------------------------------------|
| Miembros     Empresas             | Miembros                  |                      |                             |                      |     | ···· X                                        |
| <ul> <li>Configuración</li> </ul> | + Aña. miembros           | C Exportar           | uscar miembros por nombre ( | o correo electrónico |     |                                               |
|                                   | Nombre 🔨                  | Correo electrónico   | Empresa                     | Función              | Niv | Empresa Dibujo Arquitectonico por Computadora |
|                                   | XCO)                      | @darco.co            | Dibujo Arquitectonico       |                      | Adn | Función                                       |
|                                   | EC                        | @da                  | Dibujo Arquitectonico       | Coordinador B        | Adn | Seleccione una función (opcional) 🗸 🗸         |
|                                   | IN                        | @darco.co            | Dibujo Arquitectonico       | Jefe de proye        | Adn | Nivel de acceso Administrador del proyecto    |
|                                   |                           |                      |                             |                      |     | Productos y permisos asignados > Docs Posid   |
|                                   |                           |                      |                             |                      |     | Cost Management                               |
|                                   |                           |                      |                             |                      |     | > Insight                                     |
|                                   | 4                         |                      | -                           |                      | ÷   | > Design Collaboration                        |
| ←                                 | Mostrando 1 - 3 de 3      |                      |                             | « < 1de1 )           |     | > Model Coordination                          |

#### **Informes en Insight**

Todos los miembros del proyecto pueden acceder a la herramienta Informes en Insight. Los miembros pueden ver los informes que crearon o se compartieron con ellos en los últimos 30 días, según los productos a los que puedan acceder.

Los miembros con acceso a la descripción general ejecutiva pueden crear informes a nivel de cuenta.

Para crear un informe:

- 1. Activar el módulo Insight.
- 2. Seleccionar la herramienta Informes.
- 3. Hacer clic en Crear informe.

| AUTODESK Construction Cloud |                           |                         |
|-----------------------------|---------------------------|-------------------------|
| IIII Insight 👻              | Proyecto Ejemplo - Autor  | lesk Construction 🛭 😨 👻 |
| Mi panel principal          |                           |                         |
| 🖉 Diseño                    | Informes                  |                         |
| 🖧 Controles del proyecto    | Registro de informes Plar | itillas                 |
| 🗸 Calidad                   |                           |                         |
| 🛆 Seguridad                 | + CrearInforme            |                         |
|                             | Título 🕕                  | Тіро                    |
|                             |                           |                         |
|                             |                           |                         |
|                             |                           |                         |
|                             |                           |                         |
|                             |                           |                         |
| 💥 Desc. gral. ejecs.        |                           |                         |
| ,↓, Conector de datos       |                           |                         |
| Informes                    |                           |                         |
| <b>└─</b>                   |                           |                         |

- 4. Seleccionar el tipo de informe deseado.
- 5. Definir los datos requeridos para el tipo de informe seleccionado.
- 6. Hacer clic en Ejecutar informe.

| nformes ><br>Crear informe              |                              |                                                      | Cancelar Ejecutar informe                         |
|-----------------------------------------|------------------------------|------------------------------------------------------|---------------------------------------------------|
| Detalles                                |                              |                                                      |                                                   |
| Título *                                |                              | Formato de archivo                                   |                                                   |
| Detalle de SDI                          |                              | PDF                                                  | ~                                                 |
| Filtro Filtra por Estado  Filtro Filtro | Restablecer<br>ionado(s) v © | Ordenar<br>Ordenar por<br>ID<br>& Ordenar            | Restablecer<br>Orden de<br>clasificación<br>↑≞ J∓ |
|                                         |                              | Opciones<br>Turn on to include<br>Cubierta<br>Índice | Restablecer                                       |

- 7. Definir si se desea guardar la configuración previa como una plantilla o se desea ejecutar el informe una sola vez.
- 8. Hacer clic en Ejecutar informe.

| ¿Guardar también este informe como plantilla?                                                                                                    |    |  |  |
|----------------------------------------------------------------------------------------------------|----|--|--|
| Las plantillas guardadas se pueden ejecutar de nuevo más tarde o bien planificarse <ul> <li>No, ejecutar el informe una sola vez</li> <li>Sí</li> <li>Titulo</li> </ul> Detalle de SDI |    |  |  |
| Cancelar Ejecutar inform                                                                                                    | ne |  |  |

La plataforma le enviará un correo eléctronico con el vínculo para descargar el documento generado.